# MANUAL AGISOFT METASHAPE

y escalado del modelo 3D con Meshlab

#### Índice:

| 1. | Introdu                | ucción.  |                                 |   |  |  |  |
|----|------------------------|----------|---------------------------------|---|--|--|--|
| 2. | Requisitos del sistema |          |                                 |   |  |  |  |
| 3. | Instalación            |          |                                 |   |  |  |  |
| 4. | Config                 | juración |                                 |   |  |  |  |
| 5. | Proce                  | dimiento | para la obtención modelo 3D     |   |  |  |  |
|    | 5.1.                   | Crear b  | bloques                         |   |  |  |  |
|    | 5                      | 5.1.1.   | Añadir fotografías9             |   |  |  |  |
|    | 5.2.                   | Orienta  | ar fotos y crear puntos de paso |   |  |  |  |
|    | 5                      | 5.2.1.   | Crear máscaras16                |   |  |  |  |
|    | 5.3.                   | Nube c   | le puntos densa                 |   |  |  |  |
|    | 5                      | 5.3.1.   | Limpiar la escena               |   |  |  |  |
|    | 5.4.                   | Orienta  | ar bloques                      |   |  |  |  |
|    | 5.5.                   | Fusion   | ar bloques                      |   |  |  |  |
|    | 5.6.                   | Crear r  | nalla                           |   |  |  |  |
|    | 5.7.                   | Crear t  | extura                          |   |  |  |  |
|    | 5.8.                   | Export   | ar modelo                       |   |  |  |  |
| 6. | Escala                 | ar model | o 3D con Meshlab 50             |   |  |  |  |
|    | 6.1.                   | Instala  | ción 50                         |   |  |  |  |
|    | 6.2.                   | Import   | ar mesh                         |   |  |  |  |
|    | 6.3.                   | Transf   | ormar escala 55                 |   |  |  |  |
|    | 6.4.                   | Export   | ar mesh 60                      | ) |  |  |  |

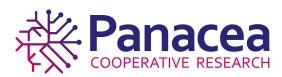

### 1. Introducción

#### ¿Qué es la fotogrametría?

La fotogrametría es la técnica cuyo objeto es estudiar y definir con precisión la forma, dimensiones y posición en el espacio de un objeto cualquiera, utilizando esencialmente medidas hechas sobre una o varias fotografías de ese objeto.

#### ¿Qué es y para qué sirve Agisoft Metashape?

Agisoft Metashape es un producto de software independiente que realiza el procesamiento fotogramétrico de imágenes digitales y genera datos espaciales 3D para su uso en aplicaciones SIG, documentación del patrimonio cultural y producción de efectos visuales, así como para mediciones indirectas de objetos de varias escalas.

## 2. Requisitos del sistema.

Configuración mínima:

- Windows XP o posterior (32 o 64 bits), Mac OS X Mountain Lion o posterior, Debian / Ubuntu con GLIBC 2.13+ (64 bit)
- Intel Core 2 Duo o equivalente
- 4 GB de RAM

Configuración recomendada:

- Windows 7 SP 1 o posterior (64 bits), Mac OS X Mountain Lion o posterior, Debian / Ubuntu con GLIBC 2.13+ (64 bits)
- Intel Core i7 o AMD procesador 7 Ryzen
- Discreta de NVIDIA o AMD GPU
  - 32 GB de RAM

El número de fotos que puede ser procesado por Metashape depende de los parámetros de RAM y reconstrucción disponibles utilizados. Suponiendo que una única resolución de la foto es del orden de 10 MPIX, 4 GB de RAM es suficiente para hacer un modelo basado en 30 a 50 fotos. 16 GB de RAM permitirá a procesar hasta 300-400 fotografías.

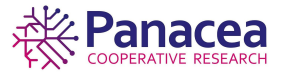

### 3. Instalación

Mediante un navegador accedemos a la página oficial de Agisoft, https://www.agisoft.com.

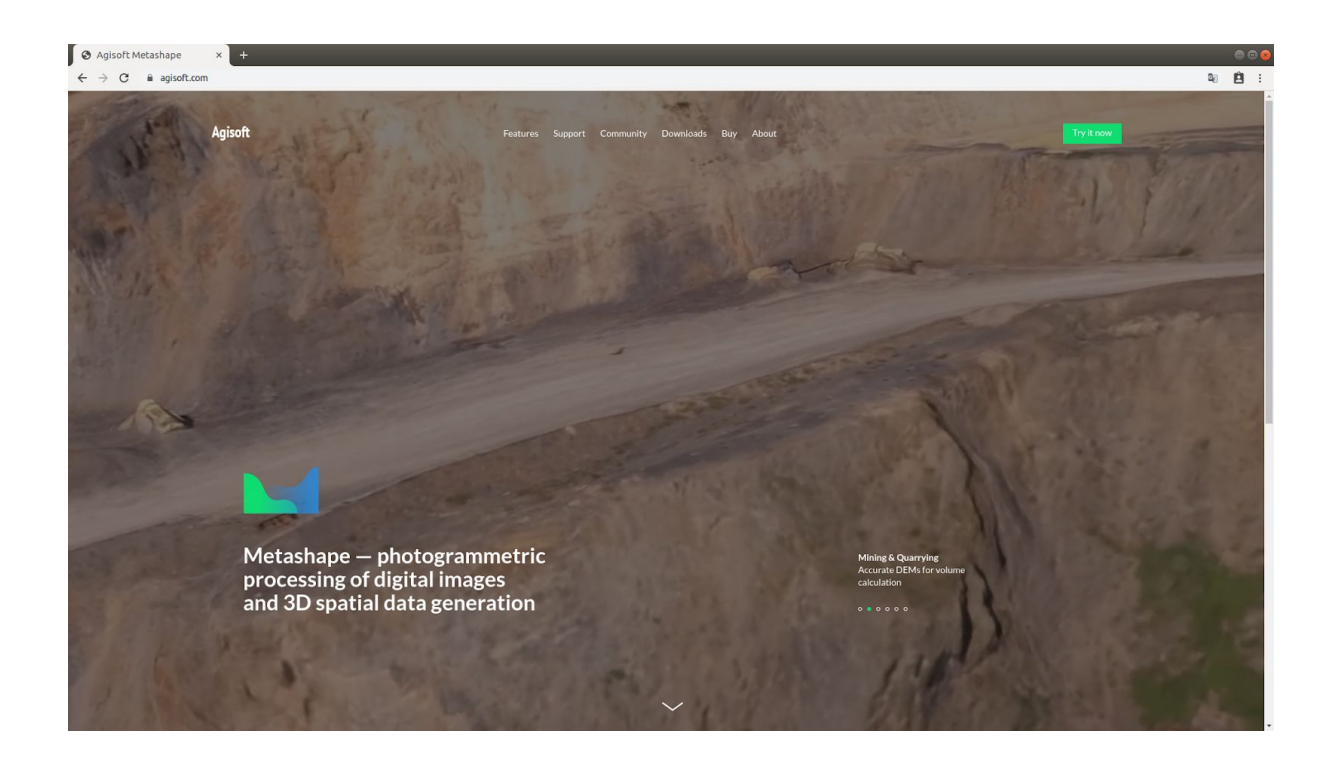

Procederemos a descargar el software desde su página de descargas eligiendo el sistema operativo en el que se instalará.

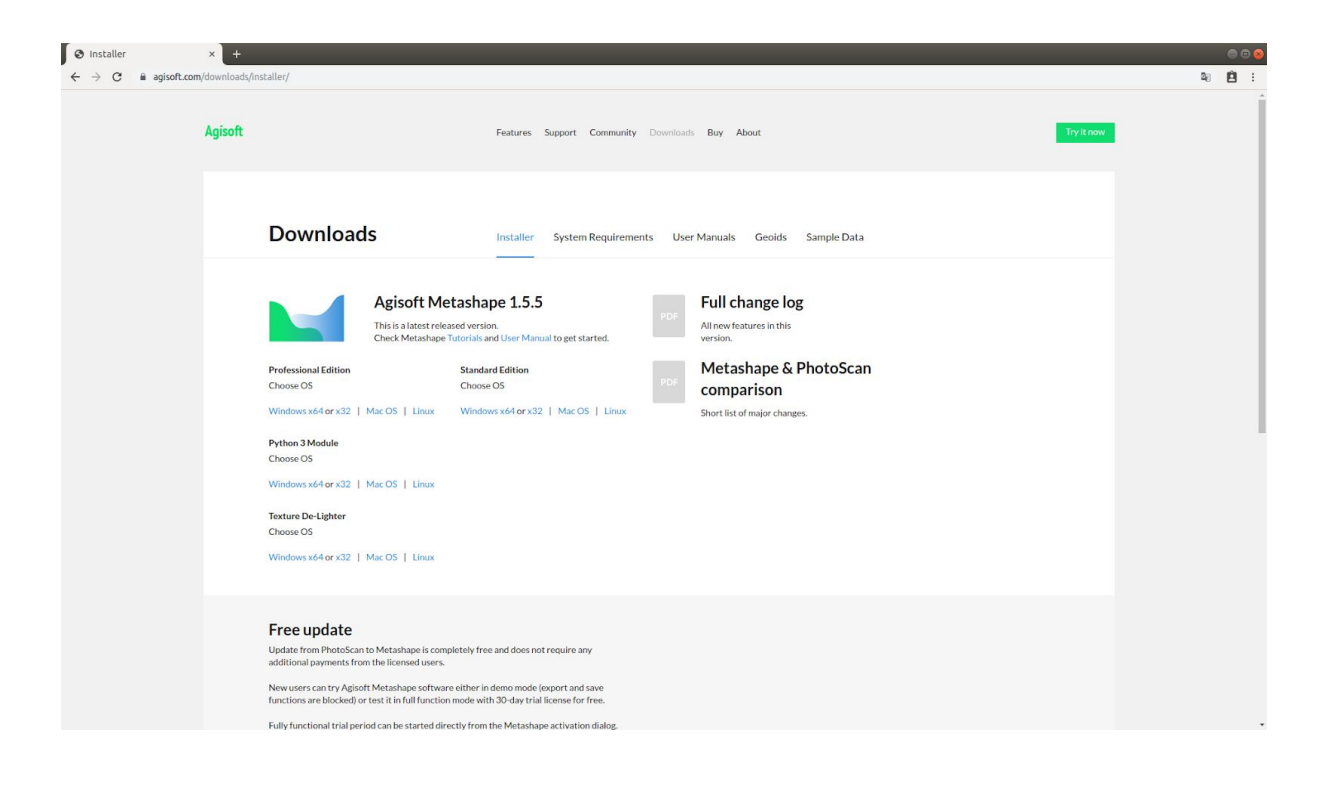

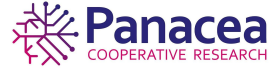

3

Se abrirá una ventana pidiendo que indiquemos el lugar donde se guardará el archivo comprimido.

| Downik       Carpeta personal       Desargas       Q       T       Q       T       T       Q       T       T       Q       T       T       Q       T       T       Q       T       T <td< th=""><th><ul> <li>Installer × +</li> <li>← → C ■ agisoft.com/download</li> </ul></th><th>y/nstaller/</th><th>000<br/>10 11 11</th></td<> | <ul> <li>Installer × +</li> <li>← → C ■ agisoft.com/download</li> </ul> | y/nstaller/                                                                                                    | 000<br>10 11 11 |
|----------------------------------------------------------------------------------------------------|-------------------------------------------------------------------------|----------------------------------------------------------------------------------------------------|-----------------|
| Free update                                                                                                    |                                                                         | Conserved     Conserved     Conserved <th></th> |                 |
| Update from PhotoScan to Metashape is completely free and does not require any<br>additional payments from the licensed users. New users can be blocked) or test is full function mode (export and save<br>functions are try Agiotf Metashape software either in demo mode (export and save<br>functional trial period can be started directly from the Metashape activation dialog.                                                                                                    |                                                                         | Even update         Update from PhotoScon to Metashape is completely free and does not require any additional payments from the licensed users.         New users can try Agiodi Metashape software either in demo mode leoport and save functions are blocked) or test it in full function mode with 30-day trial license for free.         Fully functional trial period can be started directly from the Metashape activation dialog.                                                                                                    |                 |

#### Extraemos el archivo.

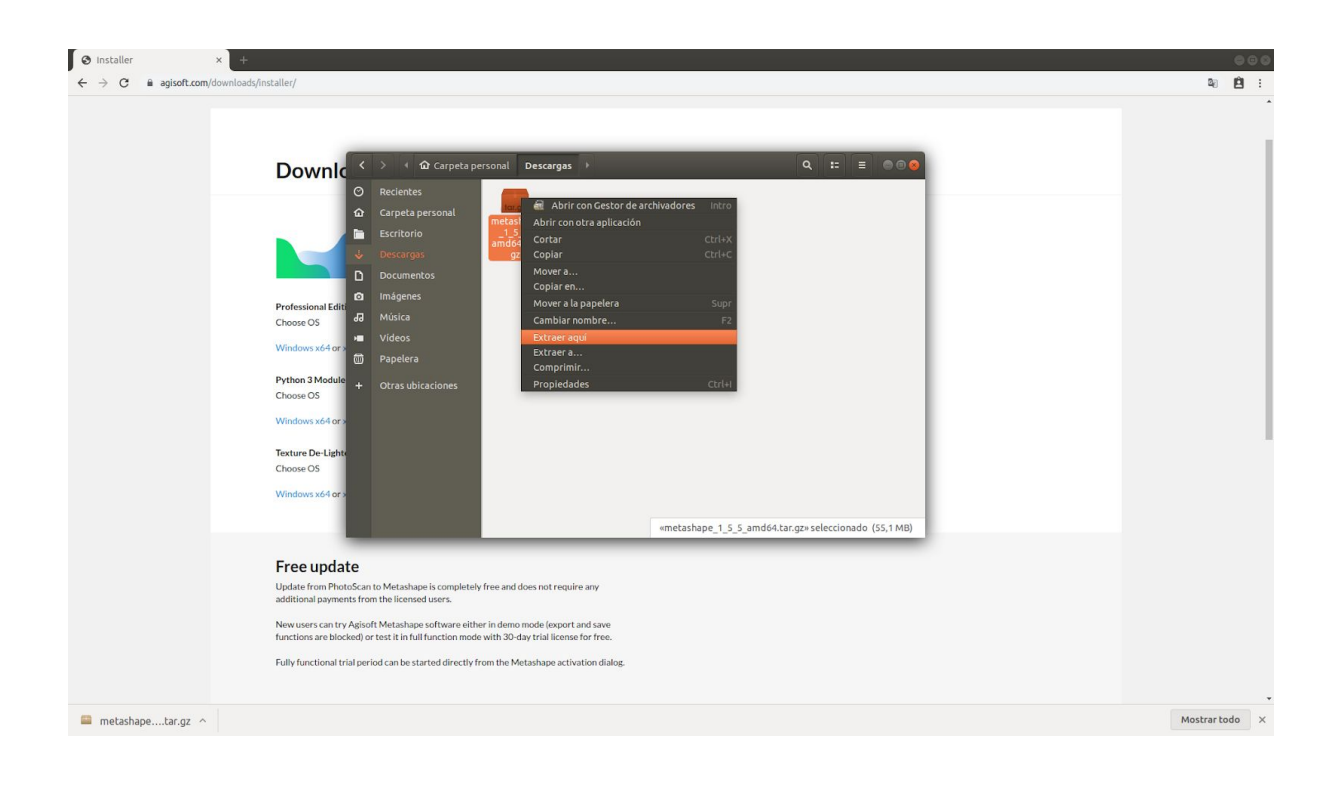

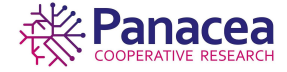

Entramos dentro de la carpeta obtenida, hacemos click-derecho para abrir una terminal con la ruta de la carpeta.

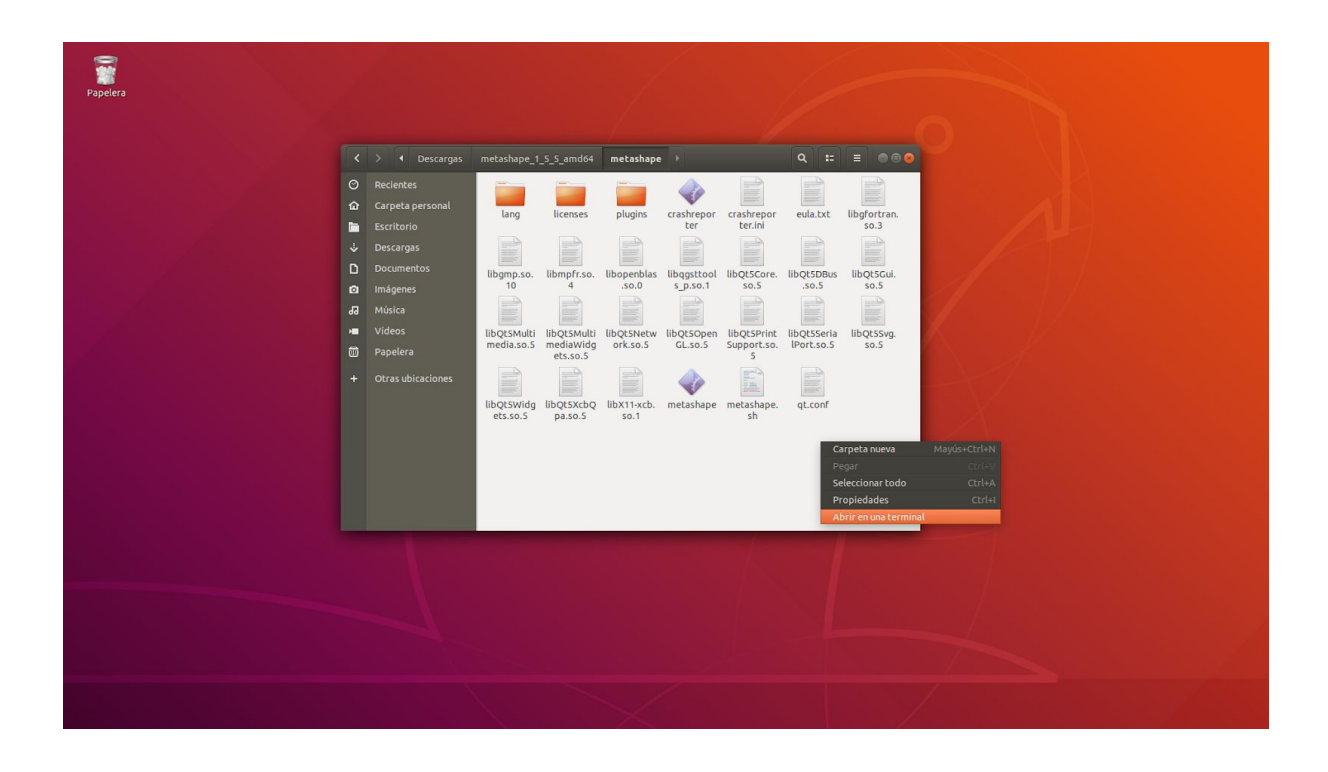

Ejecutamos el archivo metashape.sh con el comando de la imagen:

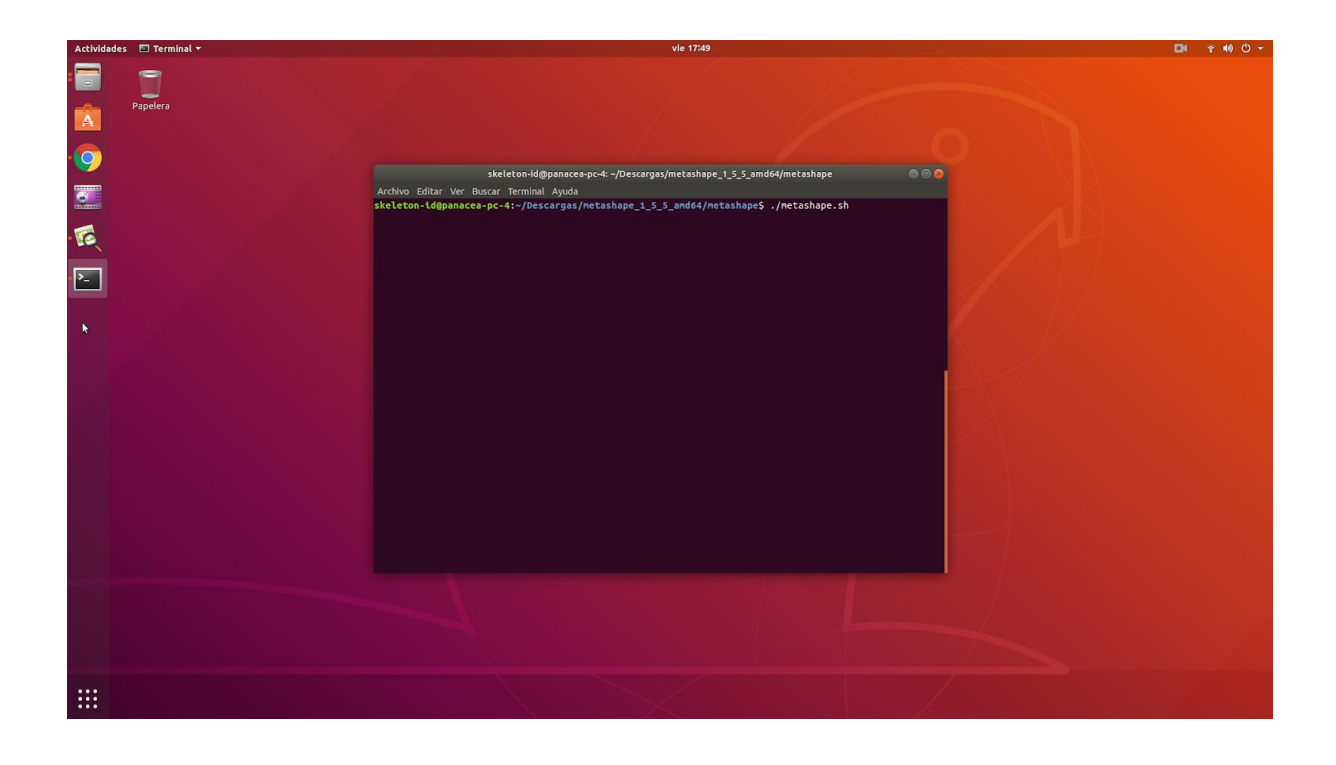

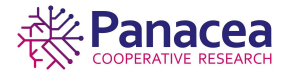

Aparecerá la interfaz de Metashape pidiendo el código de activación, se puede usar durante un mes gratuitamente.

| Papelera | Untitled — Agisoft Metashape Standard (demo) 🔗 🗇 😒                                                 |   |
|----------|----------------------------------------------------------------------------------------------------|---|
|          |                                                                                                    |   |
|          | - 월 월 월 양 양 ▶ [] - 월 - 월 - X 12 원 원 4 - 13 위 - [] + [] + [] + [] + [] + [] + [] + []               |   |
|          | *# Workspace (1 chunks, 0 ca #Prispective 50  ***********************************                  |   |
|          | Agisoft Metashape Standard Activation ×   Agisoft Metashape Standard using a valid license code  v |   |
|          | Start a free 30-day trial                                                                          |   |
|          | Continue using Metashape Standard in demo mode                                                     | 1 |
|          | Jot Gancel OK Current Task Status                                                                  |   |
|          |                                                                                                    |   |
|          |                                                                                                    |   |
|          |                                                                                                    |   |
|          | Ready                                                                                              |   |
|          |                                                                                                    |   |
|          |                                                                                                    |   |
|          |                                                                                                    |   |

# 4. Configuración.

En la pestaña Tools del menú de opciones, elegimos Preferences.

|                                                         |                                              |                                                                                                    | Untitled* — Agis   | oft Metashape Standard (30 days left) |          | 000 |
|---------------------------------------------------------|----------------------------------------------|----------------------------------------------------------------------------------------------------|--------------------|---------------------------------------|----------|-----|
| <u>File E</u> dit <u>V</u> iew                          | <u>W</u> orkflow <u>M</u> odel <u>P</u> hoto | <u>T</u> ools <u>H</u> elp                                                                                                    |                    |                                       |          |     |
| Workspace D ×<br>3 ♥ ● ● ×<br>Workspace (1 chunks, 0 ca | Model Perspective 30°                        | Tie Points<br><u>D</u> ense Cloud<br><u>M</u> esh<br>Lens                                                                                       | ⊧ <b>::</b> •⊞ ®•C | o • ≞                                 |          |     |
| 🕮 Chunk 1 (0 cameras)                                   |                                              | <ul> <li>Camera Calibration</li> <li>Optimize Cameras</li> <li>Calibrate Colors</li> <li>Set Primary Channel</li> <li>Set Brightness</li> </ul> |                    |                                       |          |     |
|                                                         |                                              | * Preferences                                                                                                    |                    |                                       |          |     |
|                                                         |                                              |                                                                                                    |                    |                                       |          |     |
| Propiedad Valor                                         |                                              |                                                                                                    |                    |                                       |          |     |
| Chunk 1<br>Cameras 0                                    | # Project                                    |                                                                                                    | Current Task       | Status                                | Progress |     |
| Aligned cameras 0                                       |                                              |                                                                                                    |                    |                                       |          |     |
| Show preferences dialog box                             | Photos Console <b>Jobs</b>                   |                                                                                                    |                    |                                       |          |     |

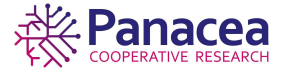

Se nos mostrará una ventana con varias pestañas, en la pestaña *General* podemos modificar el idioma, el tema de la interfaz, etc...

|                                        |                     | Untitled* — Agisoft Metas                      | hape Standard (30 days left)    |   | 000 |
|----------------------------------------|---------------------|------------------------------------------------|---------------------------------|---|-----|
| <u>F</u> ile <u>E</u> dit <u>V</u> iew |                     |                                                |                                 |   |     |
|                                        |                     | ·                                              |                                 |   |     |
| Workspace 🗗 🗙                          |                     |                                                |                                 |   |     |
|                                        |                     |                                                |                                 |   |     |
| Chunk 1 (0 cameras)                    |                     |                                                |                                 |   |     |
| En chunk r (o comercity                |                     | General GPU Appearance Navir                   | gation Advanced                 |   |     |
|                                        |                     | User Interface                                 |                                 |   |     |
|                                        |                     | Language:                                      | Spanish                         |   |     |
|                                        |                     | Default view:                                  | Model                           |   |     |
|                                        |                     | Thème:                                         | Dark                            |   |     |
|                                        |                     | Shortcuts:                                     | Customize                       |   |     |
|                                        |                     | Stereoscopic Display                           |                                 |   |     |
|                                        |                     | Mode:                                          | Anaglyph                        |   |     |
|                                        |                     | Parallax:                                      | 1.0                             |   |     |
|                                        |                     |                                                |                                 |   |     |
|                                        |                     |                                                |                                 |   |     |
|                                        |                     |                                                |                                 |   |     |
|                                        |                     |                                                |                                 |   |     |
|                                        |                     |                                                |                                 |   |     |
|                                        |                     | Miscellaneous<br>Check for updates on program. |                                 |   |     |
| Propiedad Valor                        |                     | Write log to file:                             |                                 |   |     |
| Chunk 1                                |                     |                                                |                                 |   |     |
| Cameras 0                              | # Project           |                                                |                                 |   |     |
| Aligned cameras 0                      |                     |                                                | Apply <u>C</u> ancel <u>O</u> K | K |     |
|                                        |                     |                                                |                                 |   |     |
|                                        |                     |                                                |                                 |   |     |
|                                        |                     |                                                |                                 |   |     |
|                                        | Photos Console Jobs |                                                |                                 |   |     |
|                                        |                     |                                                |                                 |   |     |

La pestaña *GPU*, debemos marcar si nuestro equipo dispone de tarjeta gráfica, no es necesario, pero acelerará el proceso si se tiene.

|                                          |                                | Untitled* — Agisoft Metashape Standard (30 days left)                                                                                                    | 000 |
|------------------------------------------|--------------------------------|----------------------------------------------------------------------------------------------------|-----|
| <u>A</u> rchivo <u>E</u> dición <u>V</u> |                                |                                                                                                    |     |
| 🗎 🖿 🖬 🛷                                  | - P D 社 X + D + D + D + D      | ŧ <b>::</b> •⊞ ®• <b>©</b> •≜                                                                                                    |     |
| Espacio de trabajo 🗗 🗙                   | Modelo                         |                                                                                                    |     |
| 🚏 Espacio de trabajo (1 blog             | Perspective 30°                |                                                                                                    |     |
| 🖾 Chunk 1 (0 cámaras)                    |                                | Generales GPU Apariencia Navegación Avanzado                                                                                                    |     |
|                                          |                                | Dispositivos GPU:                                                                                                    |     |
|                                          |                                | ✓ GeForce CTX 1660 (22 compute units @ 1830 MHz, S94 CUDA                                                                                                    |     |
|                                          |                                | La aceleración de GPU se apoya la generación de mapas de profundidad, la<br>busqueda de correspondencias de imágenes, generación de maya desde                             |     |
| Propiedad Valor                          |                                | napas de provincidad y el remamienco de maita.<br>Advertencia: cuando utilice GPU deciadas, desactive las GPU integradas y la<br>CPU nara o horane ruo rendimiento óntimo. |     |
| Chunk 1                                  |                                | Utilizar la CPU al realizar procesamiento acelerado de GPU                                                                                                    |     |
| Cámaras orientadas 0                     |                                | Aplicar Cancelar Aceptar                                                                                                    |     |
|                                          |                                |                                                                                                    |     |
| Listo                                    | Imágenes Consola <b>Tareas</b> |                                                                                                    |     |

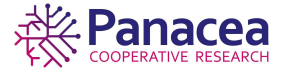

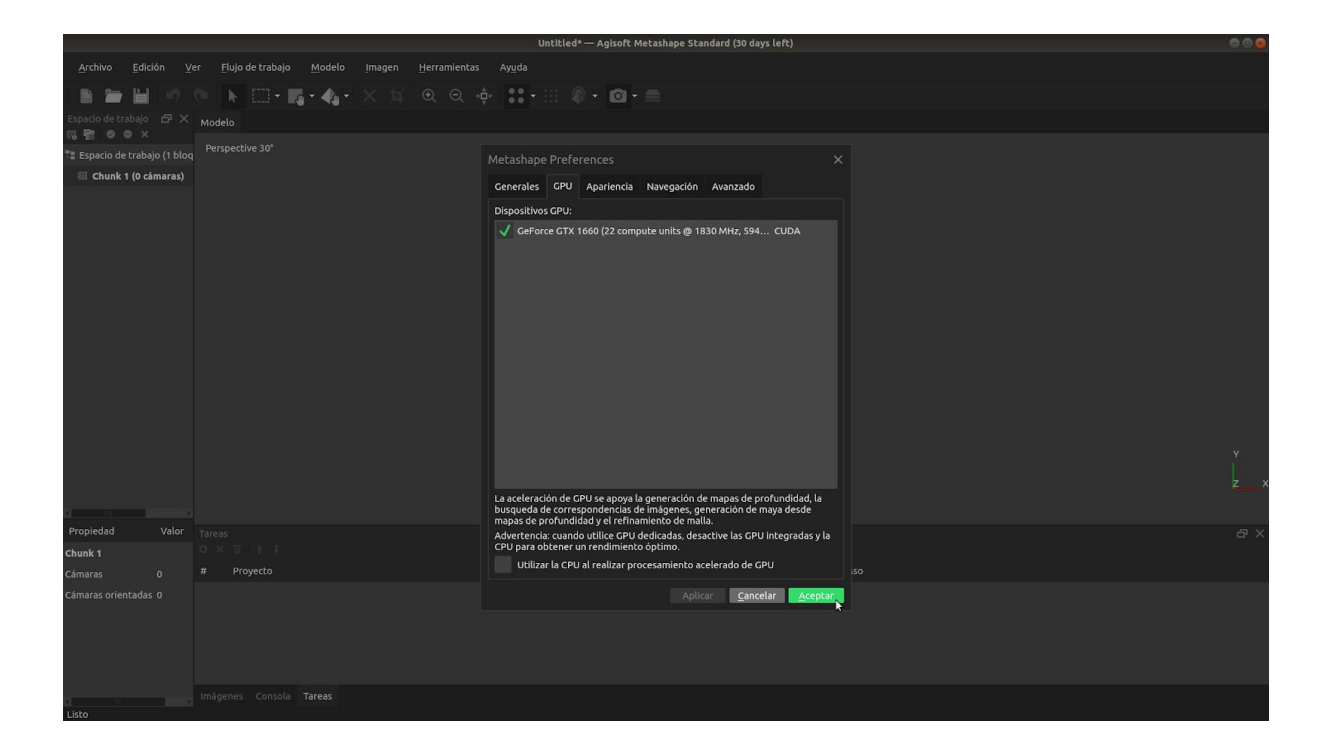

5. Procedimiento para la obtención del modelo 3D.

# 5.1. Crear bloques.

Crearemos un bloque por cada grupo de fotos realizadas desde diferente ángulo y altura. En este caso 2 bloques.

|                                                                                           | Untitled* — Agisoft Metashape Standard (23 days left)         | 000 |
|-------------------------------------------------------------------------------------------|---------------------------------------------------------------|-----|
| <u>A</u> rchivo <u>E</u> dición <u>V</u> er <u>F</u> lujo de trat                         | ajo <u>M</u> odelo Imagen <u>H</u> erramientas Ay <u>u</u> da |     |
| 🗈 🖿 🖬 🤊 🐃 🖬                                                                               | •▶•• ★• × 幷 @ @ ∲ \$\$•13 ⑧• ◎• ●                             |     |
| Espacio de trabajo 🗗 🗙                                                                    | Modelo                                                        |     |
| <ul> <li>Anadir bloque also (1 bloque, 0 cámaras)</li> <li>Chunk 1 (0 cámaras)</li> </ul> | Perspective 30"                                               |     |
| Provided Voler                                                                            |                                                               |     |
| Propiedad Valor                                                                           | Imagenes<br>◎ ◎ × 13 / 42 話 口 ● 用 -                           | Β×  |
| Cámaras 0                                                                                 |                                                               |     |
| Cómaras orientadas 0                                                                      |                                                               |     |
|                                                                                           | Imágenes Consola Tareas                                       |     |
| Crear un bloque nuevo                                                                     |                                                               |     |

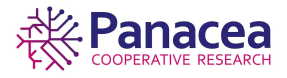

|                                          | Untilled*— Agisoft Metashape Standard (23 days left)  | 000 |
|------------------------------------------|-------------------------------------------------------|-----|
| Archivo Edición Ver Flujo de trat        | sajo <u>M</u> odelo Imagen <u>H</u> erramientas Ayuda |     |
| 🗈 🛏 🖬 🤊 🐃 🖬                              | • ஜ • 4 • × 耳 風 Q 中 🔡 • 田 卿 • 🞯 • 🚍                   |     |
| Espacio de trabajo 🗗 🗙                   | Modelo                                                |     |
| Espacie de trabaie (2 blaques 0 sémaras) | Perspective 30'                                       |     |
| Chunk 1 (0 cámaras)                      |                                                       |     |
| Chunk 2 (0 cámaras)                      |                                                       |     |
|                                          |                                                       |     |
|                                          |                                                       |     |
| Accessory and a second                   |                                                       |     |
| Propiedad Valor                          | Independ                                              | ъ×  |
| Cimaras 0                                |                                                       |     |
| Cámaras orientadas 0                     |                                                       |     |
|                                          |                                                       |     |
|                                          | Imágenes Consola Tareas                               |     |
| Crear un bloque nuevo                    |                                                       |     |

### 5.1.1. Añadir fotografías.

Añadimos las fotografías a cada bloque dirigiéndonos al menú de opciones en *Flujo de trabajo->Añadir fotos...* 

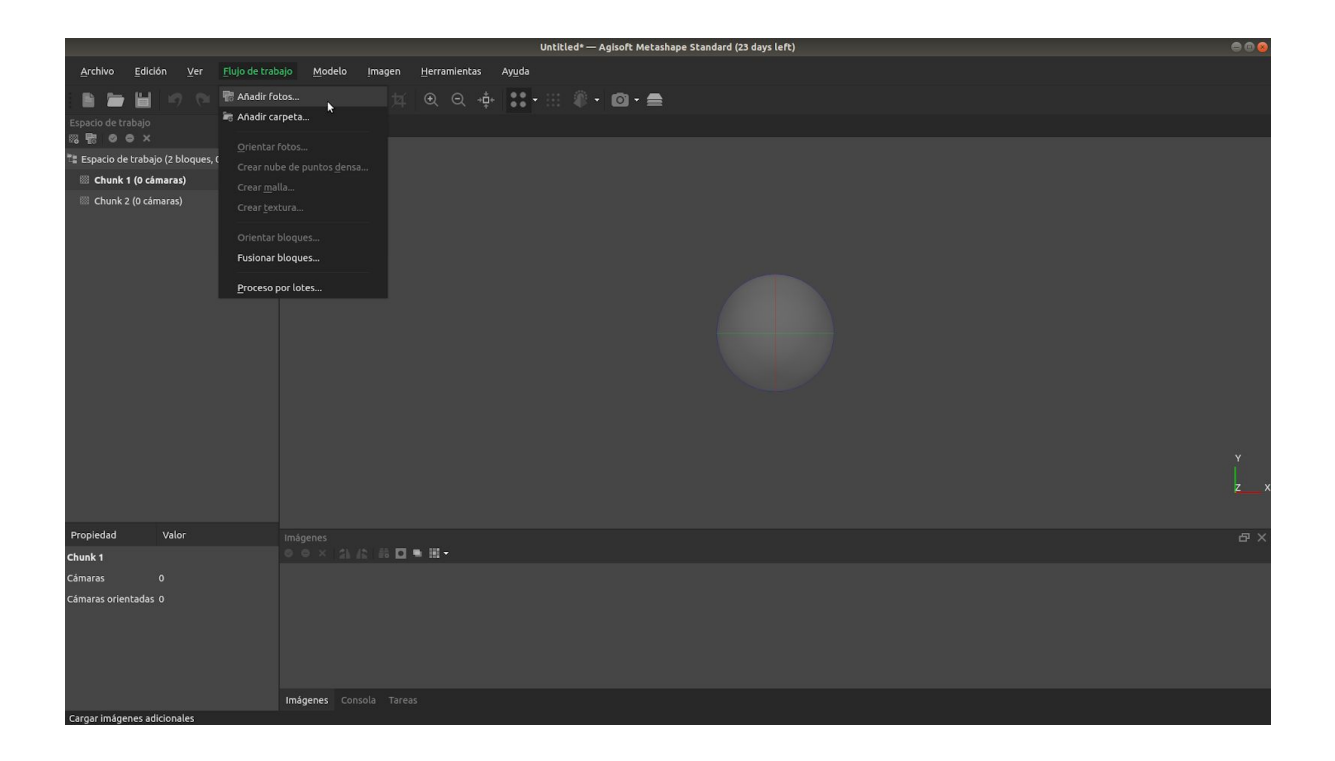

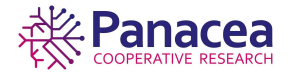

Se abrirá una ventana modal en la cual se nos permite buscar en nuestro equipo el lugar dónde están las imágenes que queremos cargar y seleccionarlas.

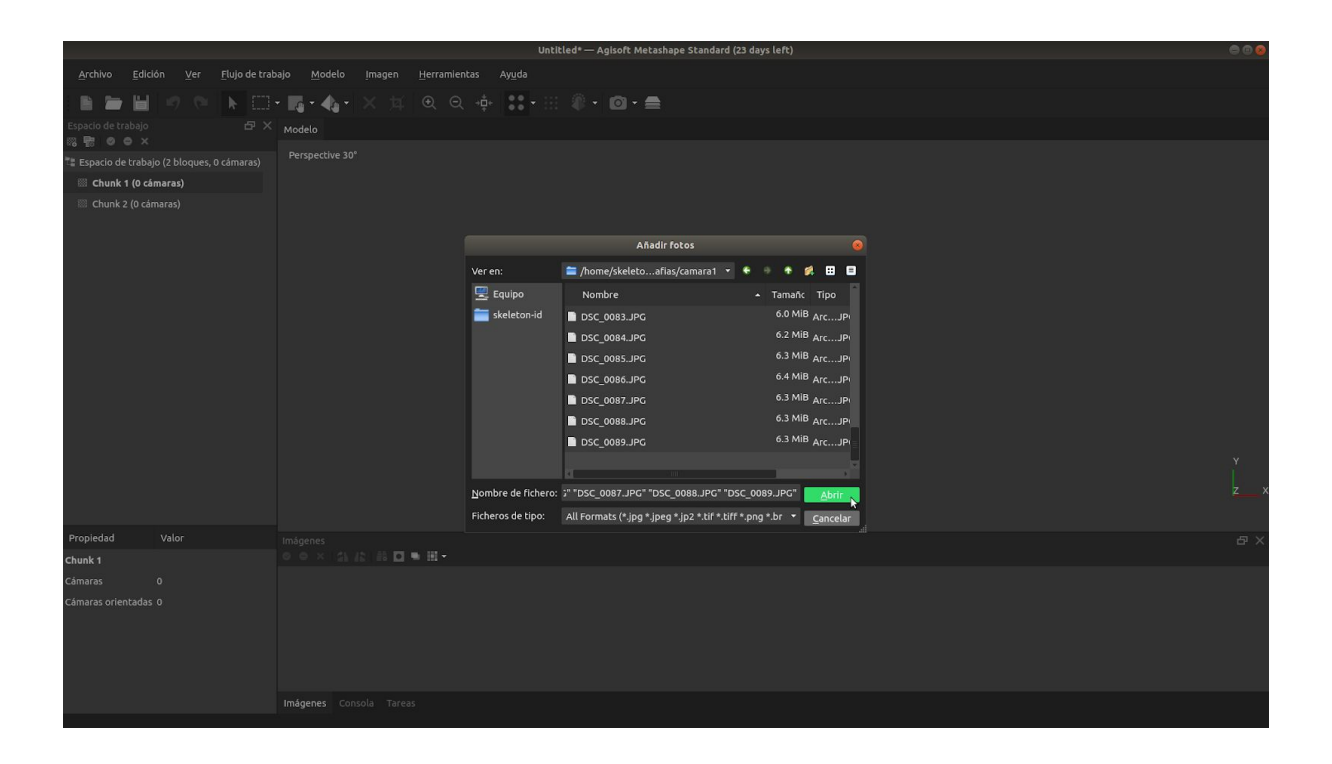

Vemos cómo se añaden a el bloque 1, desplegando podemos ver un nuevo apartado llamado *Cámaras* que contiene las fotografías.

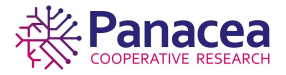

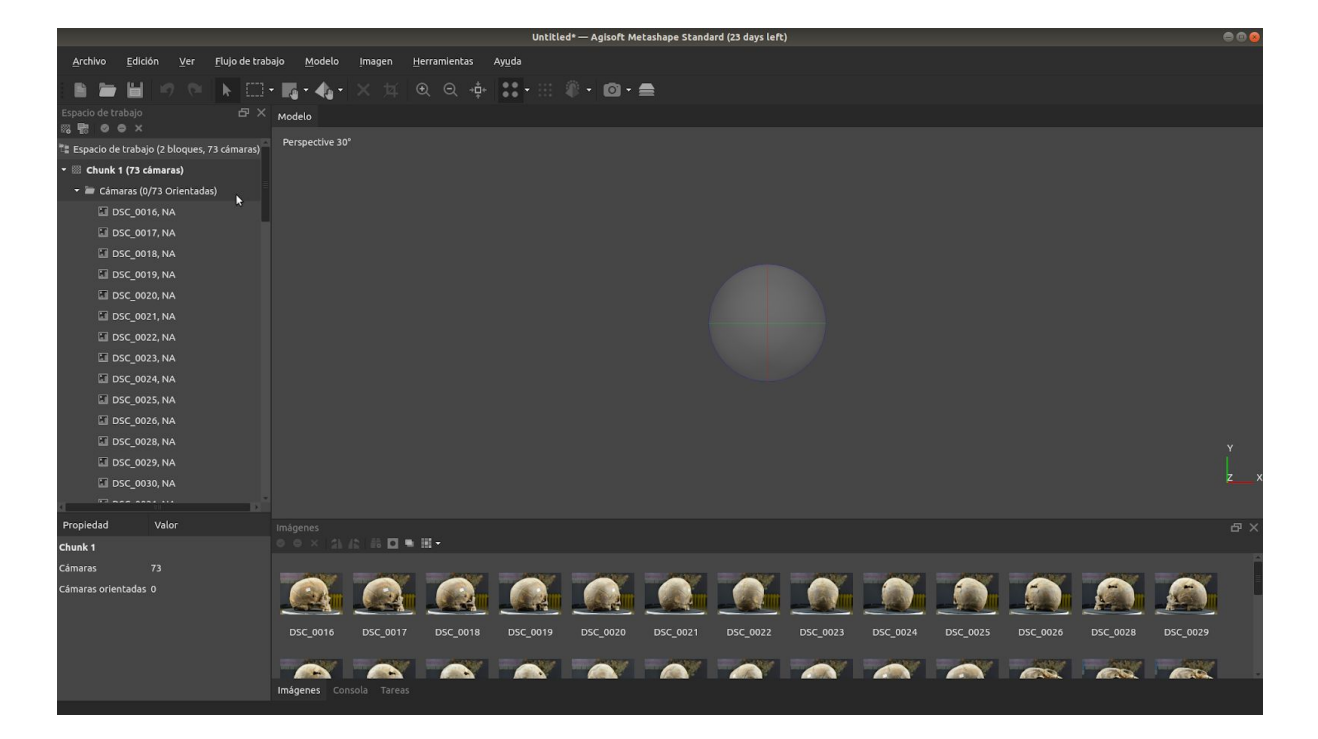

Hacemos lo mismo con el segundo bloque.

|                                                                                                    | Untitled* — Agisoft Metashape Standard (23 days left)                                                                          | 000     |
|----------------------------------------------------------------------------------------------------|----------------------------------------------------------------------------------------------------|---------|
| <u>A</u> rchivo <u>E</u> dición <u>V</u> er                                                                                               | Elujo de trabajo Modelo Imagen Herramientas Ayuda                                                                              |         |
|                                                                                                    | 图 Anadir Fatos 🗽 坟 Q Q + 💠 👯 🖡 🕲 + 🔯 + 🔯 +                                                                                     |         |
| Espacio de trabajo<br>Espacio de trabajo (2 bloques, 7<br>Espacio de trabajo (2 bloques, 7<br>Chunk 1 (73 cámaras)<br>Chunk 2 (0 cámaras) | Andir arpeta.      Orientar fotos      Crear mula      Crear mula      Crear mula      Orientar bloques      Proceso por lotes |         |
|                                                                                                    |                                                                                                    | y<br>zx |
| Propiedad Valor                                                                                                    | Indigenes                                                                                                    | Β×      |
| Câmaras 0                                                                                                    |                                                                                                    |         |
| Cámaras orientadas 0                                                                                                    |                                                                                                    |         |
| Caroar imágenes adicionales                                                                                                    | Imágenes Consola Tareas                                                                                                    |         |
| corgor magenes automates                                                                                                    |                                                                                                    |         |

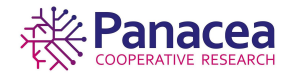

|                                            |                                    | Untitled* — Agisoft Metasha                 | ipe Standard (23 days left)             | 000 |
|--------------------------------------------|------------------------------------|---------------------------------------------|-----------------------------------------|-----|
| Archivo Edición Ver Elujo de l             |                                    |                                             |                                         |     |
| i 🗈 🖿 🖬 🥑 🗠 🖡 🗄                            | ]• <b>[[</b> • <b>4]</b> • X 🕸 🔍 G | C 🔶 👯 • 🗵 🖉 • 🙆 • 🚍 -                       |                                         |     |
| Espacio de trabajo 🗗                       | × Modelo                           |                                             |                                         |     |
| 📲 Espacio de trabajo (2 bloques, 73 cámara |                                    |                                             |                                         |     |
| 🕨 🖾 Chunk 1 (73 cámaras)                   |                                    |                                             |                                         |     |
| 🖾 Chunk 2 (0 cámaras)                      |                                    |                                             |                                         |     |
|                                            |                                    | Añadir f                                    |                                         |     |
|                                            |                                    |                                             |                                         |     |
|                                            |                                    |                                             |                                         |     |
|                                            |                                    | Equipo Nombre                               | ▲ Tamańc Tipo                           |     |
|                                            |                                    | camara1                                     | Carpeta                                 |     |
|                                            |                                    | Camara2                                     | k Carpeta                               |     |
|                                            |                                    |                                             |                                         |     |
|                                            |                                    | Nombre de fichero:                          | Abde                                    |     |
|                                            |                                    | Ficheros de tipo: All Formats (*.jpg *.jpeg | *.jp2 *.tif *.tiff *.png *.br  Cancelar |     |
| Propiedad Valor                            |                                    |                                             |                                         |     |
| Chunk 2                                    | • ● × 31 12 13 □ ● 田 •             |                                             |                                         |     |
| Cámaras 0                                  |                                    |                                             |                                         |     |
| Cámaras orientadas 0                       |                                    |                                             |                                         |     |
|                                            |                                    |                                             |                                         |     |

|                                                                   |                                                     | Until              | tled* — Agisoft Metashape Standard (23         | 3 days left)                 | 000 |
|-------------------------------------------------------------------|-----------------------------------------------------|--------------------|------------------------------------------------|------------------------------|-----|
| <u>A</u> rchivo <u>E</u> dición <u>V</u> er <u>F</u> lujo de trab | ajo <u>M</u> odelo <u>I</u> magen <u>H</u> erramien |                    |                                                |                              |     |
| 🗎 🎽 🖬 🧑 🔍 📐 🖽                                                     | • 🖪 • 👍 • 🗙 🕸 🔍 Q                                   |                    | # • @ • ■                                      |                              |     |
| Espacio de trabajo 🗗 🗙<br>🔞 💼 🖉 🖨 🗙                               | Modelo                                              |                    |                                                |                              |     |
| 📲 Espacio de trabajo (2 bloques, 73 cámaras)                      | Perspective 30°                                     |                    |                                                |                              |     |
| 🕨 🖾 Chunk 1 (73 cámaras)                                          |                                                     |                    |                                                |                              |     |
| 🖾 Chunk 2 (0 cámaras)                                             |                                                     |                    |                                                |                              |     |
|                                                                   |                                                     |                    | Añadir fotos                                   |                              |     |
|                                                                   |                                                     | Ver en:            | 🚞 /home/skeletoafias/camara2 🝷                 |                              |     |
|                                                                   |                                                     | 🖳 Equipo           | Nombre                                         | 🔺 Tamañc Tipo                |     |
|                                                                   |                                                     | 🚞 skeleton-id      | DSC_0160.JPG                                   | 5.5 MiB ArcJP                |     |
|                                                                   |                                                     |                    | DSC_0161.JPG                                   | 5.6 MiB ArcJP                |     |
|                                                                   |                                                     |                    | DSC_0162.JPG                                   | 5.5 MiB ArcJP                |     |
|                                                                   |                                                     |                    | DSC_0163.JPG                                   | 5.6 MiB ArcJPi               |     |
|                                                                   |                                                     |                    | DSC_0164.JPG                                   | 5.6 MiB ArcJP                |     |
|                                                                   |                                                     |                    | DSC_0165.JPG                                   | 5.6 MiB ArcJP                |     |
|                                                                   |                                                     |                    | DSC_0166.JPG                                   | 5.7 MiB ArcJP                |     |
|                                                                   |                                                     |                    | a                                              | , ·                          |     |
|                                                                   |                                                     | Nombre de fichero: | ;" "DSC_0164.JPG" "DSC_0165.JPG" "DSC          |                              |     |
|                                                                   |                                                     | Ficheros de tipo:  | All Formats (*.jpg *.jpeg *.jp2 *.tif *.tiff * | .png *.br • <u>C</u> ancelar |     |
| Propiedad Valor                                                   |                                                     |                    |                                                |                              | Β×  |
| Chunk 2                                                           | ○ ○ × [3] (2] [8 🖸 ■ 🖽 •                            |                    |                                                |                              |     |
| Cámaras 0                                                         |                                                     |                    |                                                |                              |     |
| Cámaras orientadas 0                                              |                                                     |                    |                                                |                              |     |
|                                                                   |                                                     |                    |                                                |                              |     |
|                                                                   |                                                     |                    |                                                |                              |     |
|                                                                   |                                                     |                    |                                                |                              |     |
|                                                                   | Imágenes Consola Tareas                             |                    |                                                |                              |     |
|                                                                   | Naveragenter                                        |                    |                                                |                              |     |

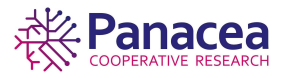

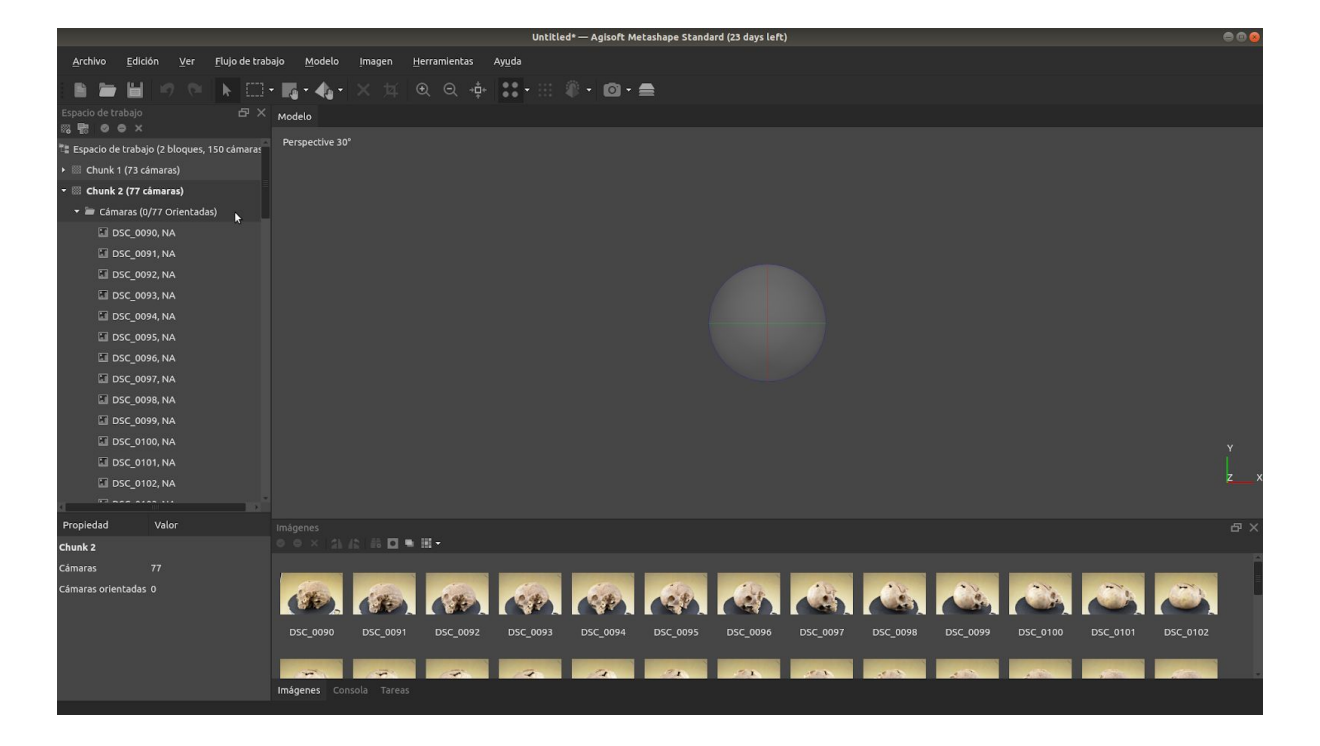

# 5.2. Orientar fotografías y crear puntos de paso.

Una vez que las fotos se cargan en Metashape, tienen que estar alineadas. En esta etapa Metashape encuentra la posición de la cámara y la orientación de cada fotografía y construye un modelo de nube de puntos de paso. Para ello nos dirigimos al menú de opciones *Flujo de trabajo->Orientar fotos...* 

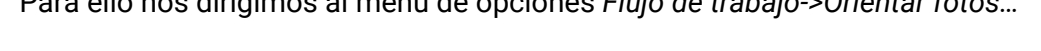

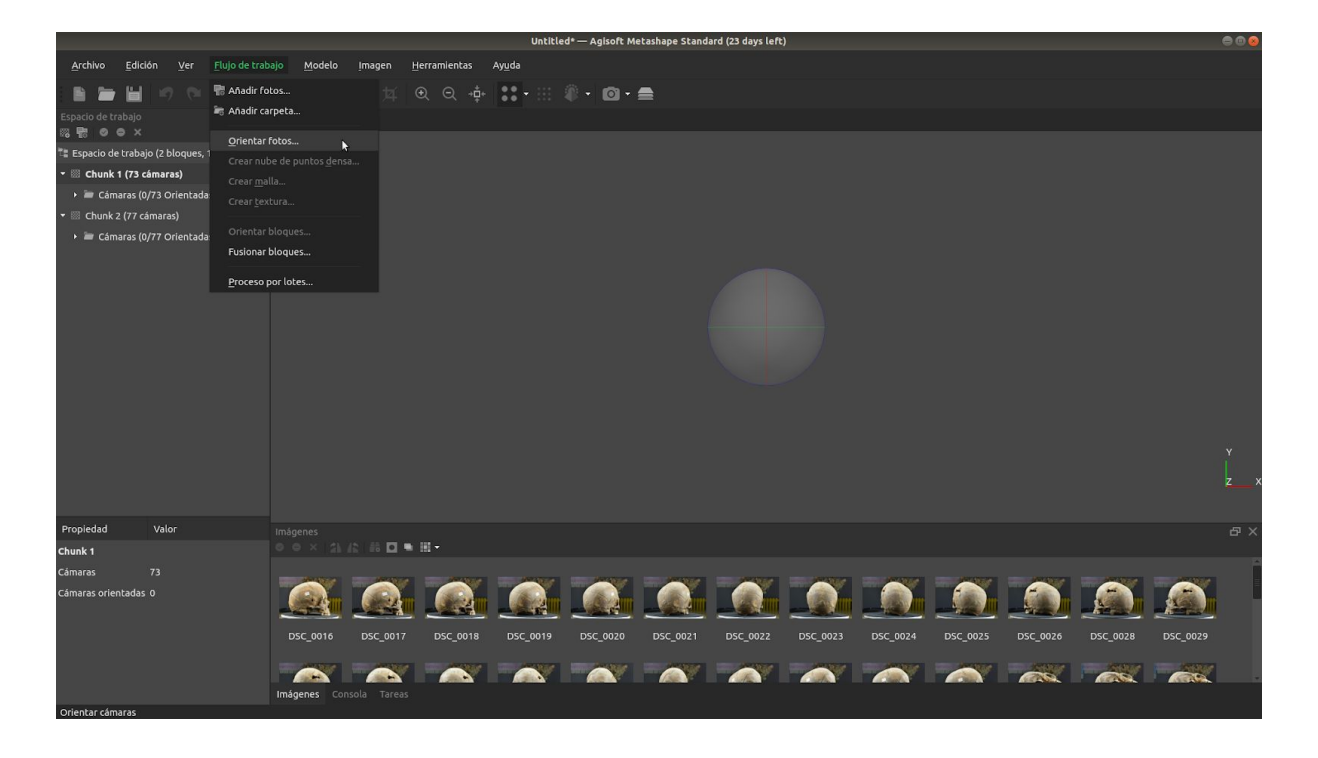

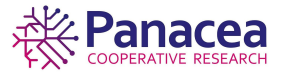

13

|                                                                   | Untilled* — Agisoft Metashape Standard (23 days left)                                                                | 900 |
|-------------------------------------------------------------------|----------------------------------------------------------------------------------------------------|-----|
| <u>A</u> rchivo <u>E</u> dición <u>V</u> er <u>F</u> lujo de trab |                                                                                                    |     |
| E 🖿 🖬 🕫 № 🖪                                                       | - 嗎- ♠- × 坼 ◎ ◎ ⊕ \$*-⊞ 寒- ◎- ♠                                                                                      |     |
| Espacio de trabajo                                                | Modelo                                                                                                    |     |
| 📲 Espacio de trabajo (2 bloques, 150 cámaras)                     |                                                                                                    |     |
| 🝷 🔠 Chunk 1 (73 cámaras)                                          |                                                                                                    |     |
| + 🖿 Cámaras (0/73 Orientadas)                                     |                                                                                                    |     |
| 👻 🖾 Chunk 2 (77 cámaras)                                          |                                                                                                    |     |
| 🕨 🖮 Cámaras (0/77 Orientadas)                                     |                                                                                                    |     |
|                                                                   |                                                                                                    |     |
|                                                                   |                                                                                                    |     |
|                                                                   | Orientar fotos X                                                                                                    |     |
|                                                                   | Cenerates  Produktion  Alta                                                                                          |     |
|                                                                   |                                                                                                    |     |
|                                                                   |                                                                                                    |     |
|                                                                   |                                                                                                    |     |
|                                                                   | , Avanzado                                                                                                    |     |
|                                                                   | <u>Cancelar</u> <u>Aceptar</u>                                                                                       | Y   |
|                                                                   |                                                                                                    |     |
|                                                                   |                                                                                                    |     |
| Standard Franks                                                   |                                                                                                    |     |
| Propiedad Valor                                                   | Imágenes                                                                                                    | Δ×  |
| Chunk 1                                                           |                                                                                                    |     |
| Câmaras 73                                                        |                                                                                                    |     |
| Cámaras orientadas 0                                              |                                                                                                    |     |
|                                                                   |                                                                                                    |     |
|                                                                   | DSC_0016 DSC_0017 DSC_0018 DSC_0019 DSC_0020 DSC_0021 DSC_0022 DSC_0023 DSC_0024 DSC_0025 DSC_0026 DSC_0028 DSC_0029 |     |
|                                                                   |                                                                                                    |     |
|                                                                   | Imágenes Consola Tareas                                                                                              |     |
|                                                                   |                                                                                                    |     |

|                          |                                                                                                    | Untitled*— Agisoft Metashape Standard (23 days left) | 00                                            |
|--------------------------|----------------------------------------------------------------------------------------------------|------------------------------------------------------|-----------------------------------------------|
|                          | ajo <u>M</u> odelo <u>I</u> magen <u>H</u> erramientas Ay <u>u</u> da                                            |                                                      |                                               |
| : 🗈 🖿 🖬 🛷 🗠 💽 🗔 ·        | • <b>K</b> • <b>4</b> • X ¼ @ Q 💠 👬                                                                              | • 🗄 🕸 • 🞯 • 🚍                                        |                                               |
|                          | Modelo                                                                                                    |                                                      |                                               |
|                          |                                                                                                    |                                                      |                                               |
| 🝷 🔟 Chunk 1 (73 cámaras) |                                                                                                    |                                                      |                                               |
|                          |                                                                                                    |                                                      |                                               |
|                          |                                                                                                    |                                                      |                                               |
|                          |                                                                                                    | Procesando X<br>Buscando puntos homólogos            |                                               |
|                          |                                                                                                    | 0% terminado, 00:00:00 transcurrido                  |                                               |
|                          |                                                                                                    | Progreso total:                                      |                                               |
|                          |                                                                                                    | Detalles                                             |                                               |
|                          |                                                                                                    | Minimizar Pausar <u>C</u> ancelar                    |                                               |
|                          |                                                                                                    |                                                      | <u>د</u> ــــــــــــــــــــــــــــــــــــ |
|                          |                                                                                                    |                                                      | 57 ×                                          |
| Chunk 1                  | ○ ○ ×   \$1, \$2, \$3, \$2, \$2, \$2, \$2, \$2, \$2, \$2, \$2, \$2, \$2                                          |                                                      |                                               |
|                          | and the second second second second second second second second second second second second second second second |                                                      |                                               |
|                          | DSC_0016 DSC_0017 DSC_0018 DSC                                                                                   |                                                      |                                               |
|                          | Imágenes Consola Tareas                                                                                          |                                                      |                                               |

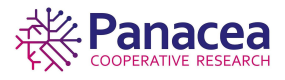

Se nos puede dar el caso de que algunas fotos no se hayan podido orientar, para solucionar esto, seleccionaremos las fotografías no orientadas (*NA*) y repetiremos el proceso de orientación.

|                                                                   |                                   | Untitled                      | I* — Agisoft Metashape Standa                                           | rd (23 days left)                                 |                   | 000      |
|-------------------------------------------------------------------|-----------------------------------|-------------------------------|-------------------------------------------------------------------------|---------------------------------------------------|-------------------|----------|
| <u>A</u> rchivo <u>E</u> dición <u>V</u> er <u>F</u> lujo de trab | ajo <u>M</u> odelo <u>I</u> magen |                               |                                                                         |                                                   |                   |          |
|                                                                   | <b>□</b> •••× ☆                   | € Q +                         | 🕅 - 🙆 - 🚍                                                               |                                                   |                   |          |
| Espacio de trabajo                                                | Modelo                            |                               |                                                                         |                                                   |                   |          |
| 📲 Espacio de trabajo (2 bloques, 150 cámaras)                     |                                   |                               |                                                                         |                                                   |                   |          |
| 🝷 🔤 Chunk 1 (73 cámaras, 10,156 puntos)                           |                                   |                               |                                                                         |                                                   |                   |          |
| 🕨 🔤 Câmaras (26/73 Orientadas)                                    |                                   |                               |                                                                         |                                                   |                   |          |
| 👫 Puntos de paso (10,156 puntos)                                  |                                   |                               |                                                                         |                                                   |                   |          |
| 👻 🖾 Chunk 2 (77 cámaras)                                          |                                   |                               |                                                                         |                                                   |                   |          |
| 🕨 🖮 Cámaras (0/77 Orientadas)                                     |                                   |                               |                                                                         |                                                   |                   |          |
|                                                                   |                                   |                               |                                                                         |                                                   |                   |          |
|                                                                   |                                   |                               |                                                                         | A REAL PROPERTY AND                               |                   |          |
|                                                                   |                                   |                               |                                                                         | a standard and                                    |                   |          |
|                                                                   |                                   |                               |                                                                         |                                                   |                   |          |
|                                                                   |                                   | Algunas foto<br>orientación p | s no pudieron ser orientadas. Por<br>ara las fotos orientadas incorreci | favor, reinicie la<br>tamente y vuelva a ejecutar |                   |          |
|                                                                   |                                   | la orientaciór                | n de las mismas.                                                        |                                                   |                   |          |
|                                                                   |                                   |                               |                                                                         | Aceptar                                           |                   |          |
|                                                                   |                                   |                               |                                                                         |                                                   |                   |          |
|                                                                   |                                   |                               |                                                                         |                                                   |                   | Y        |
|                                                                   |                                   |                               |                                                                         |                                                   |                   | z_x      |
|                                                                   |                                   |                               |                                                                         |                                                   |                   |          |
| Propiedad Valor                                                   |                                   |                               |                                                                         |                                                   |                   | ΑX       |
| Chunk 1                                                           | 0 0 × (4 15 16 🖸 🗖                |                               |                                                                         |                                                   |                   |          |
| Cámaras 73                                                        |                                   |                               |                                                                         |                                                   |                   | Î        |
| Cámaras orientadas 26                                             |                                   |                               |                                                                         |                                                   |                   |          |
|                                                                   |                                   |                               |                                                                         |                                                   |                   |          |
|                                                                   |                                   |                               |                                                                         |                                                   | DSC_0024 DSC_0025 | DSC_0029 |
|                                                                   |                                   |                               |                                                                         |                                                   |                   |          |
|                                                                   |                                   |                               |                                                                         |                                                   |                   |          |
|                                                                   |                                   |                               |                                                                         |                                                   |                   |          |
|                                                                   |                                   |                               |                                                                         |                                                   |                   |          |

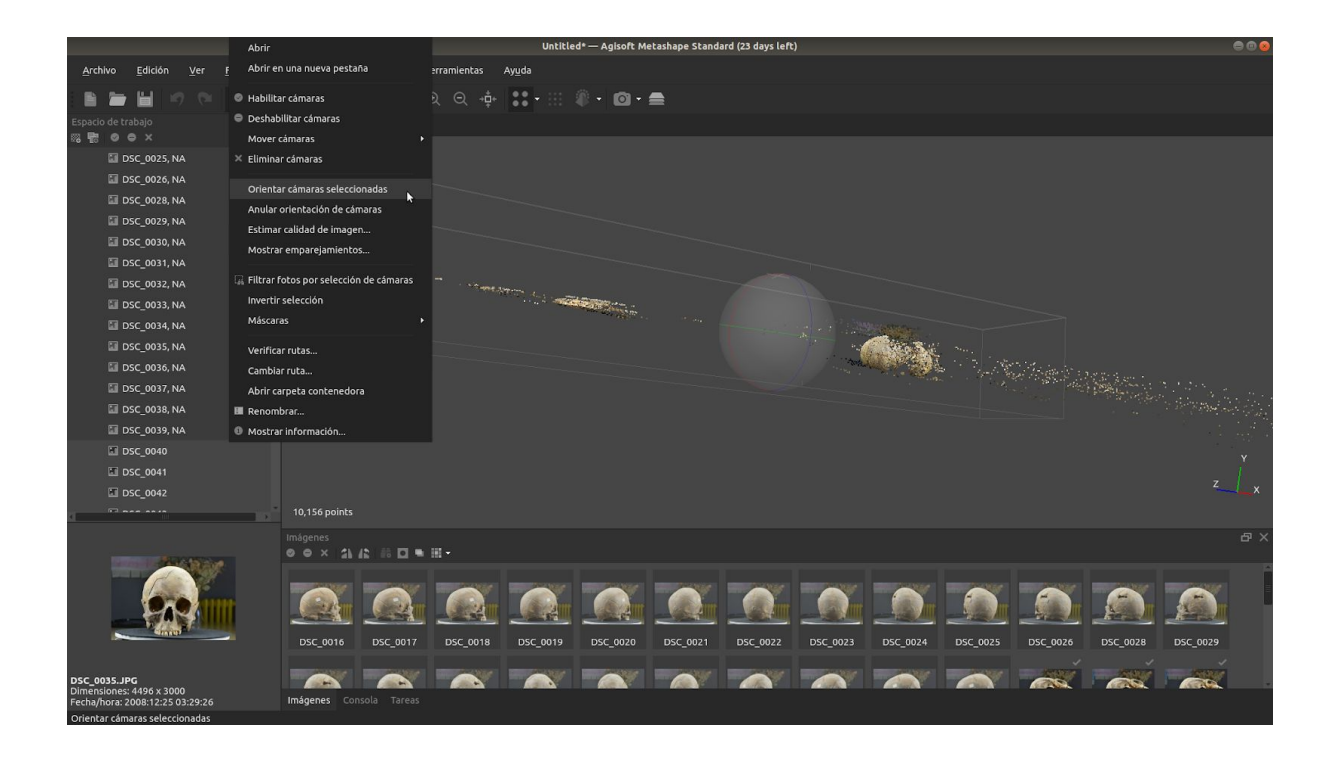

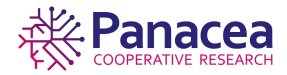

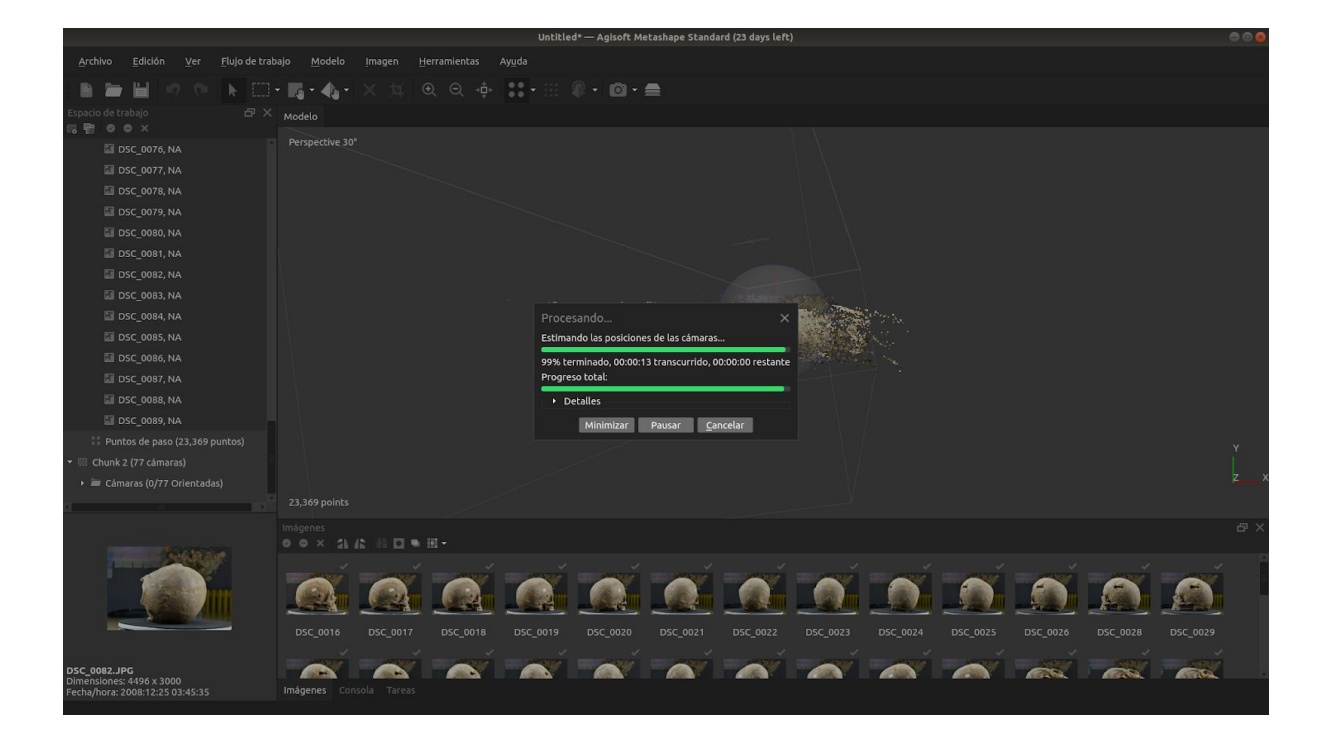

#### 5.2.1. Crear máscaras.

Como podemos ver, los puntos de paso están muy dispersos, eso quiere decir que nuestro objeto no se está distinguiendo del fondo, crearemos máscaras en las fotografías para que el programa lo pueda definir. Metashape adjunta herramientas para llevar a cabo esta tarea.

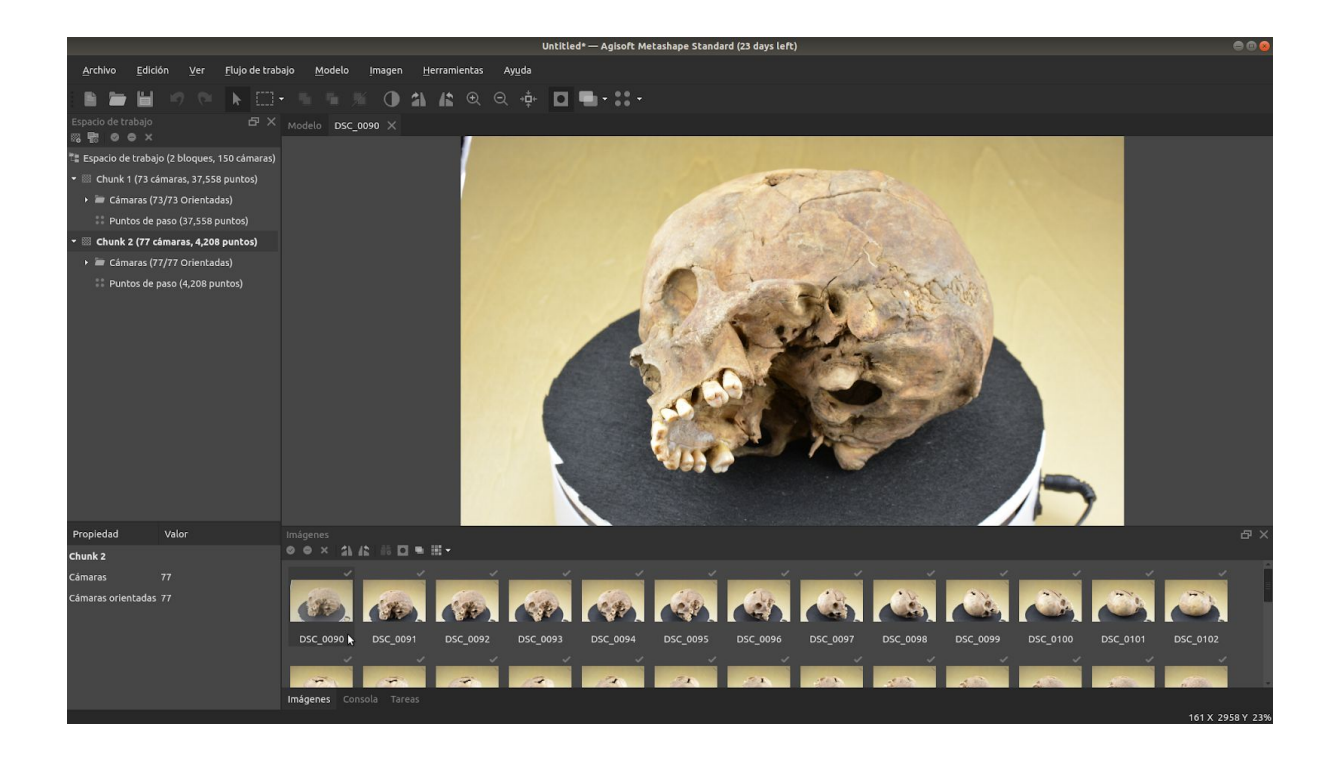

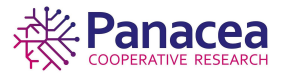

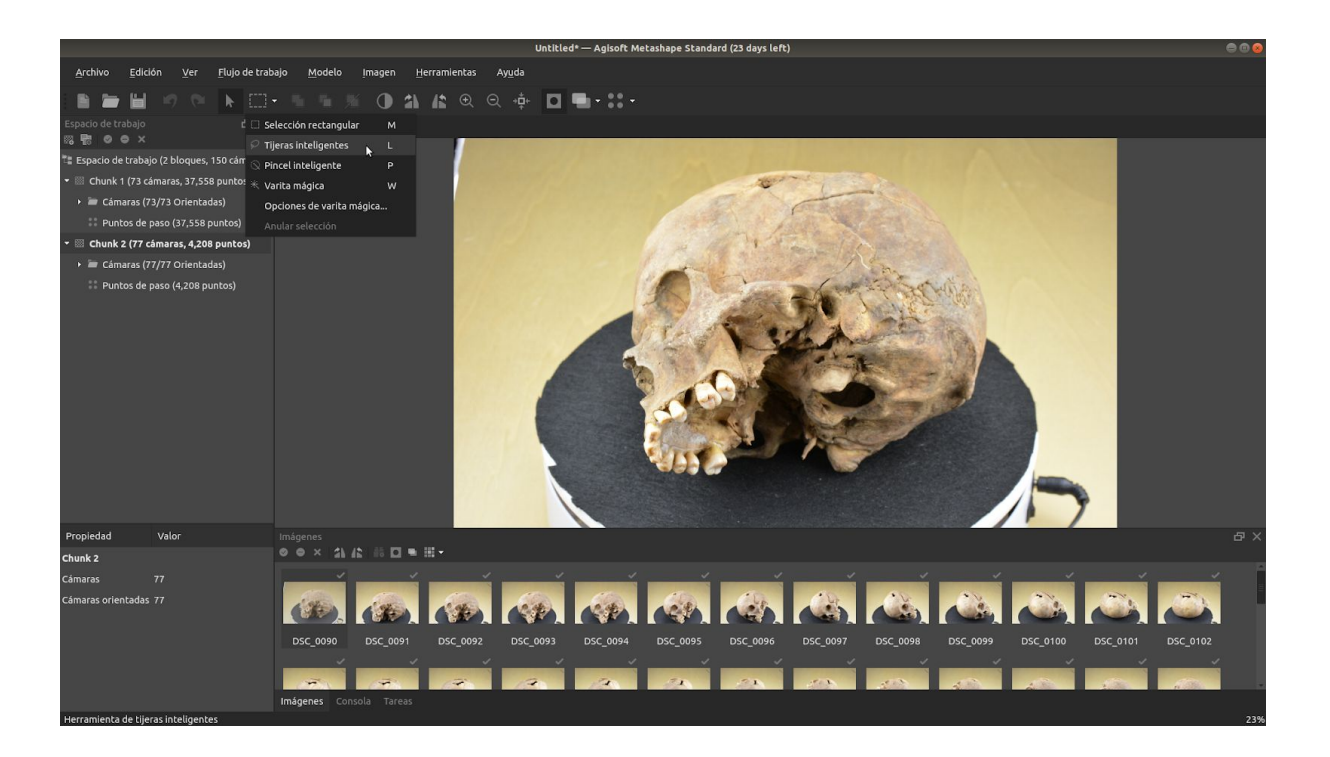

En la barra de herramientas, en el botón de selección, escogemos las *Tijeras inteligentes*.

Marcamos un punto en el borde del objeto y pulsamos la tecla *ctrl*, según avanzamos con el cursor del ratón sobre el borde, vemos cómo se va ajustando a éste, cada cierto tramo hay que hacer un click y bordear todo el objeto hasta que la selección esté completa.

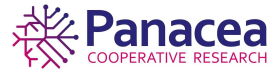

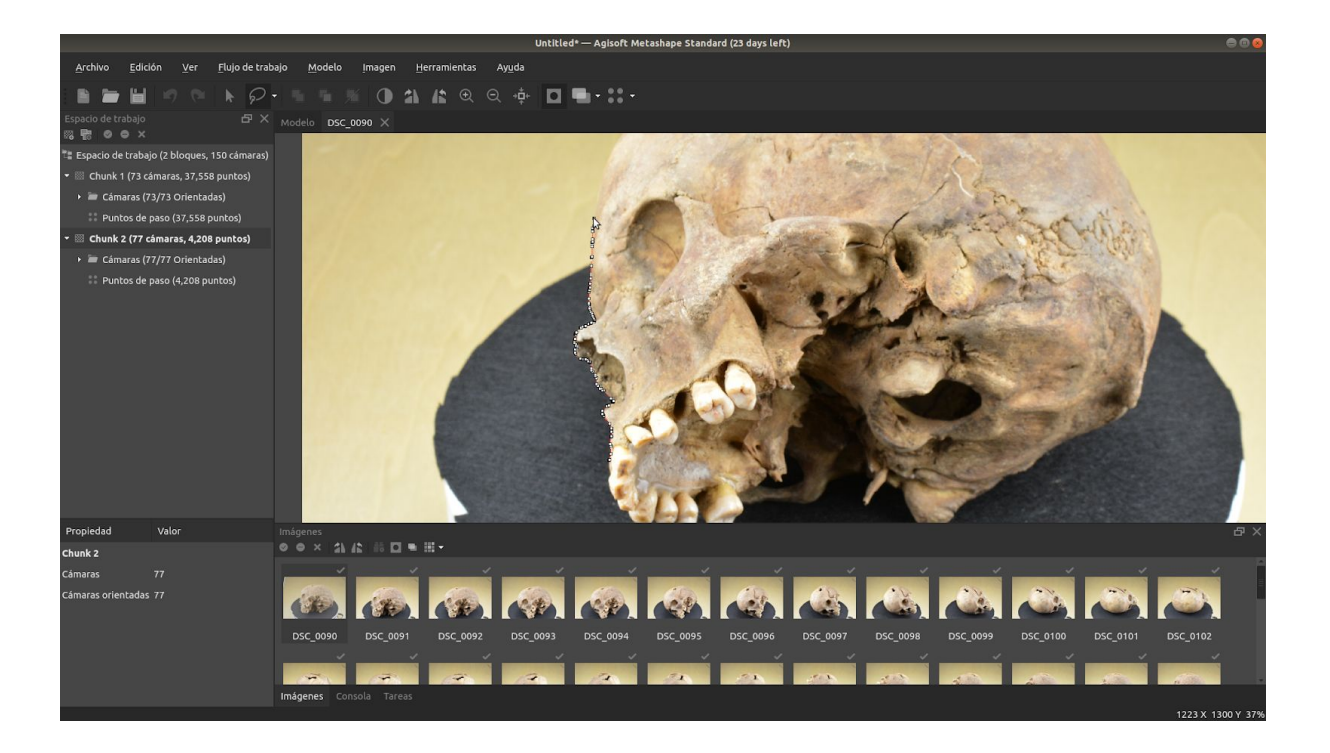

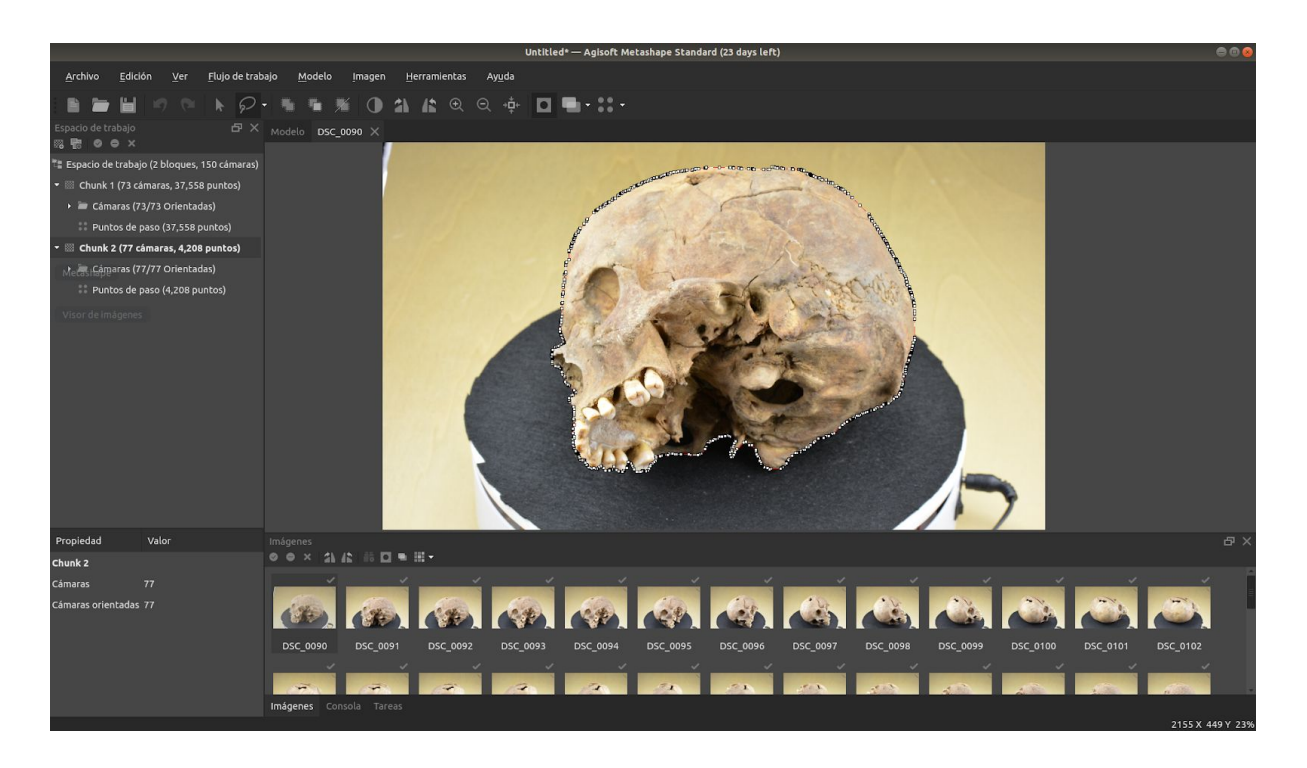

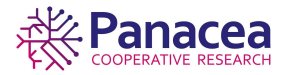

Una vez seleccionado todo el contorno nos dirigimos al menú de opciones *Edición->Invertir selección*.

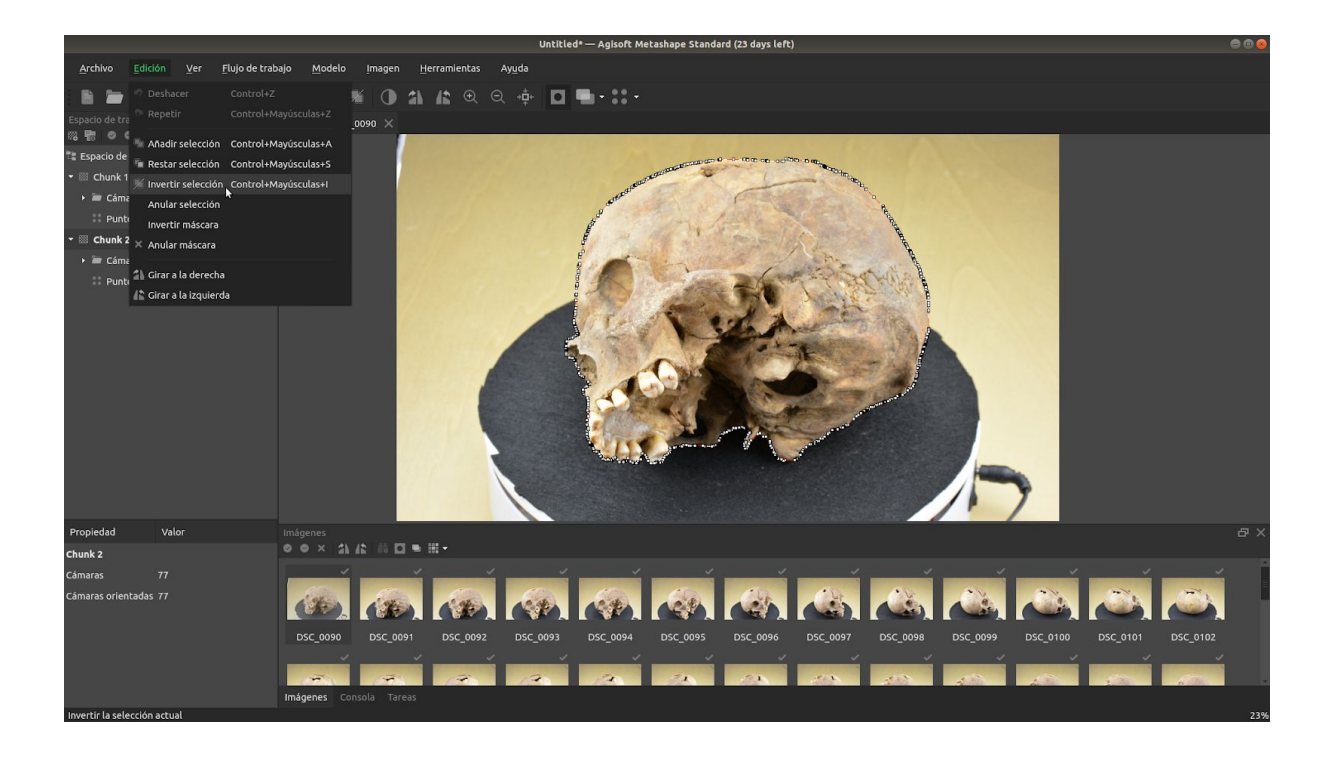

Regresamos a *Edición->Añadir selección* y ya tendremos una máscara creada. Unas 10 máscaras por bloque son suficientes para la cantidad de fotos que tenemos en este ejemplo, algunas veces son más, otras menos y en algunos casos no son necesarias, todo depende de lo dispersos que estén los puntos de paso.

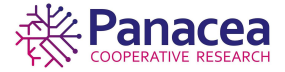

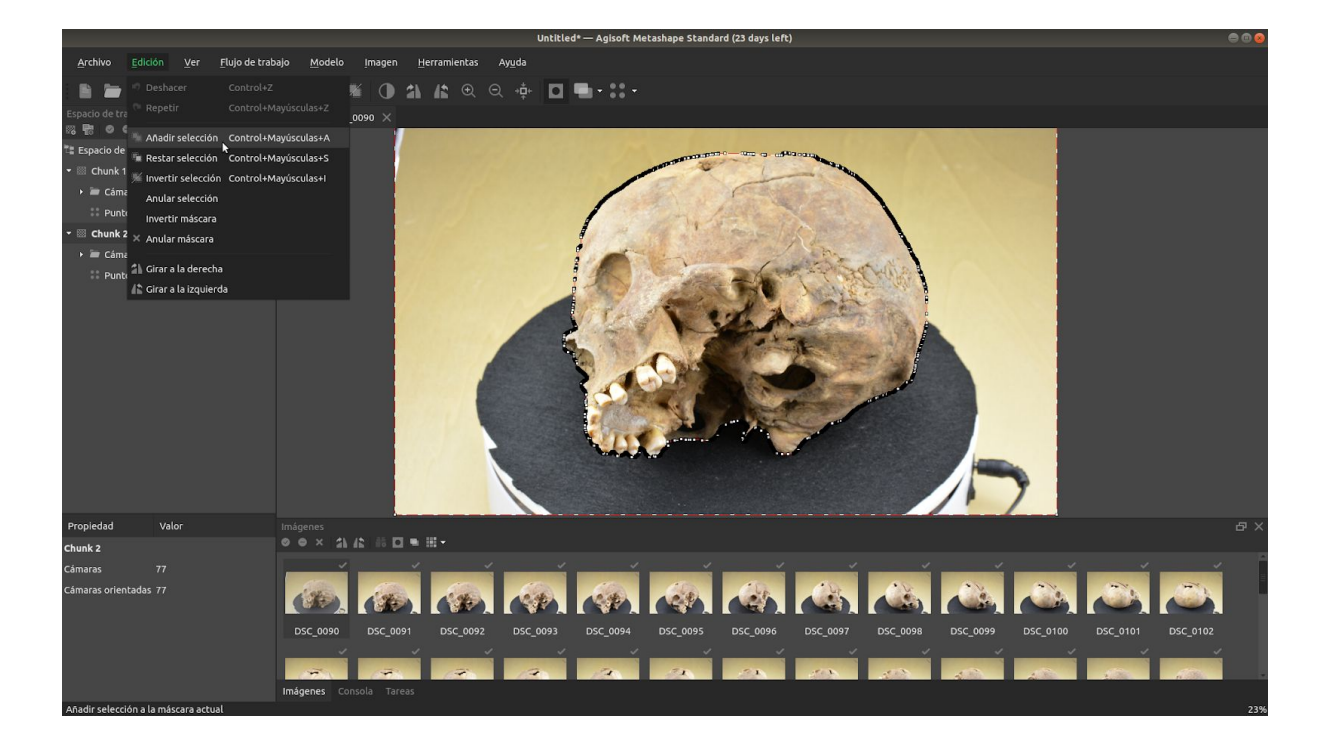

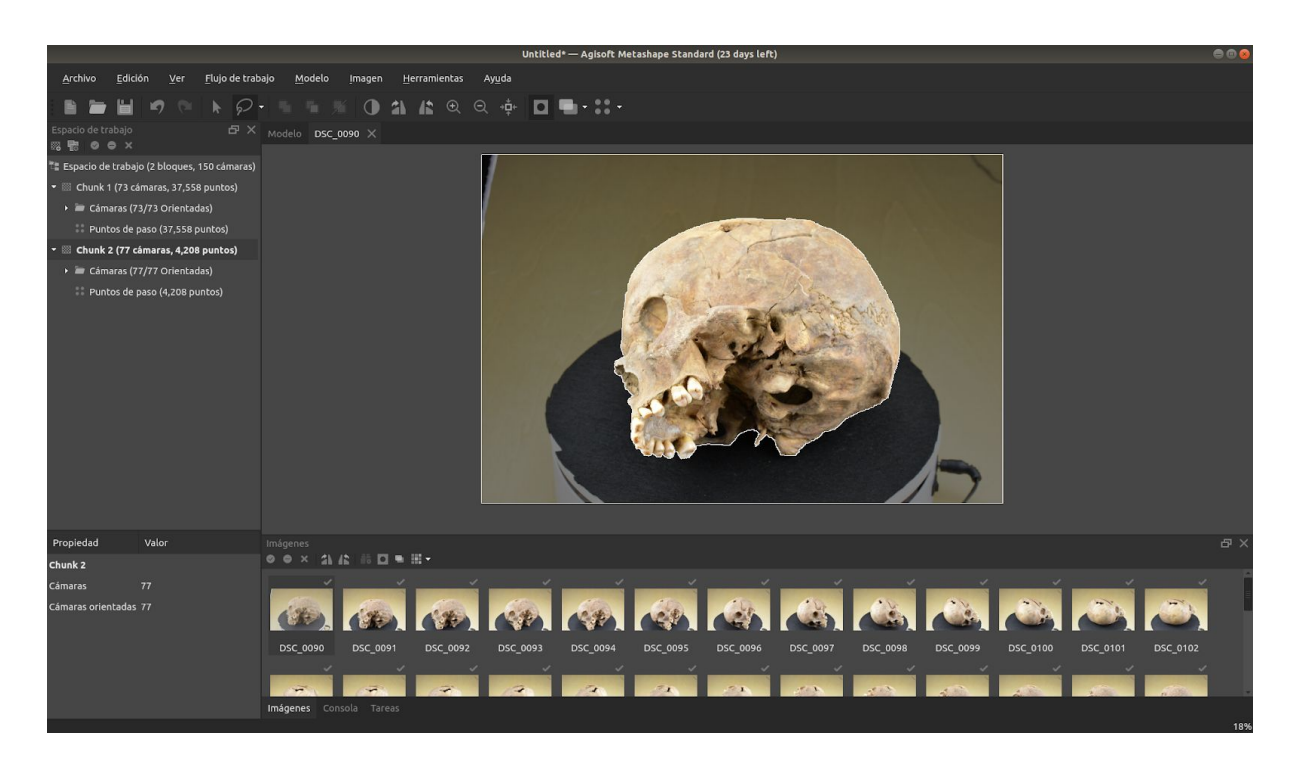

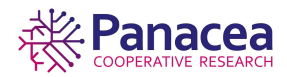

Para visualizar las máscaras que tenemos podemos pulsar en el botón que se indica en la imagen siguiente '*Mostrar máscaras*'.

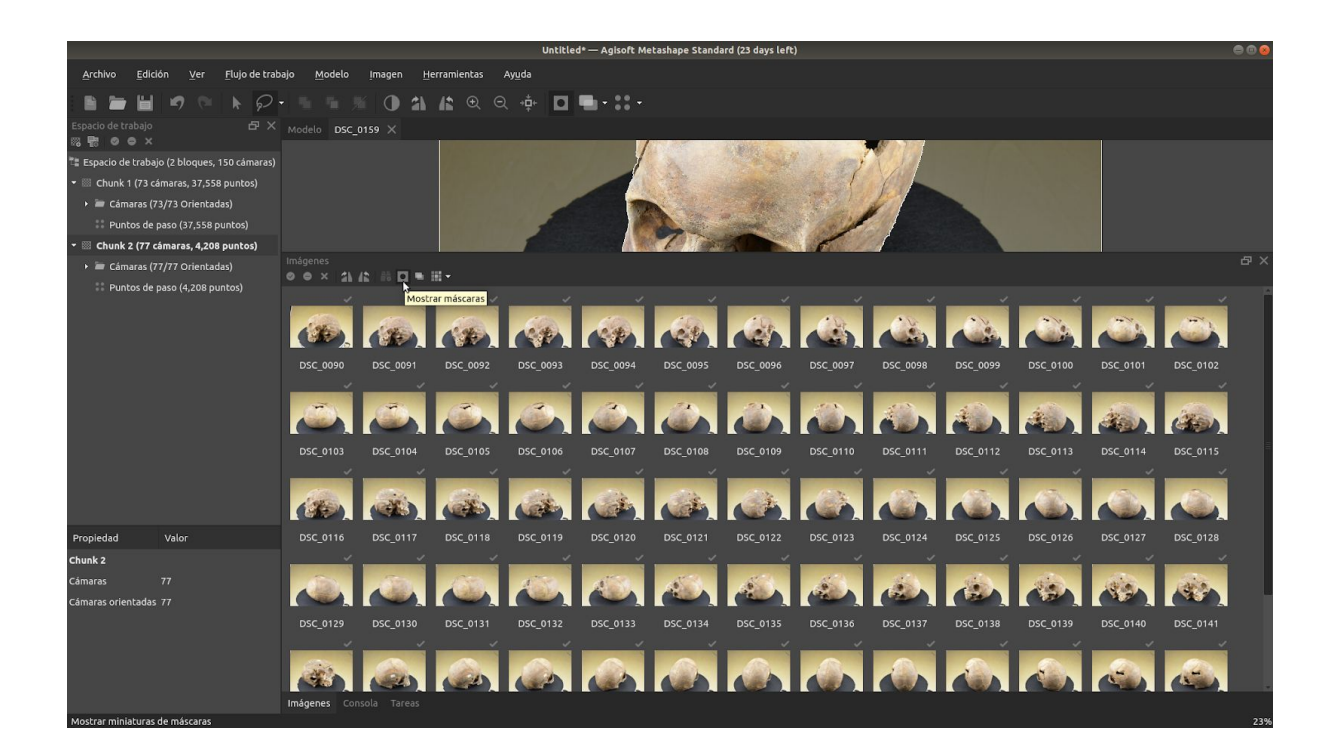

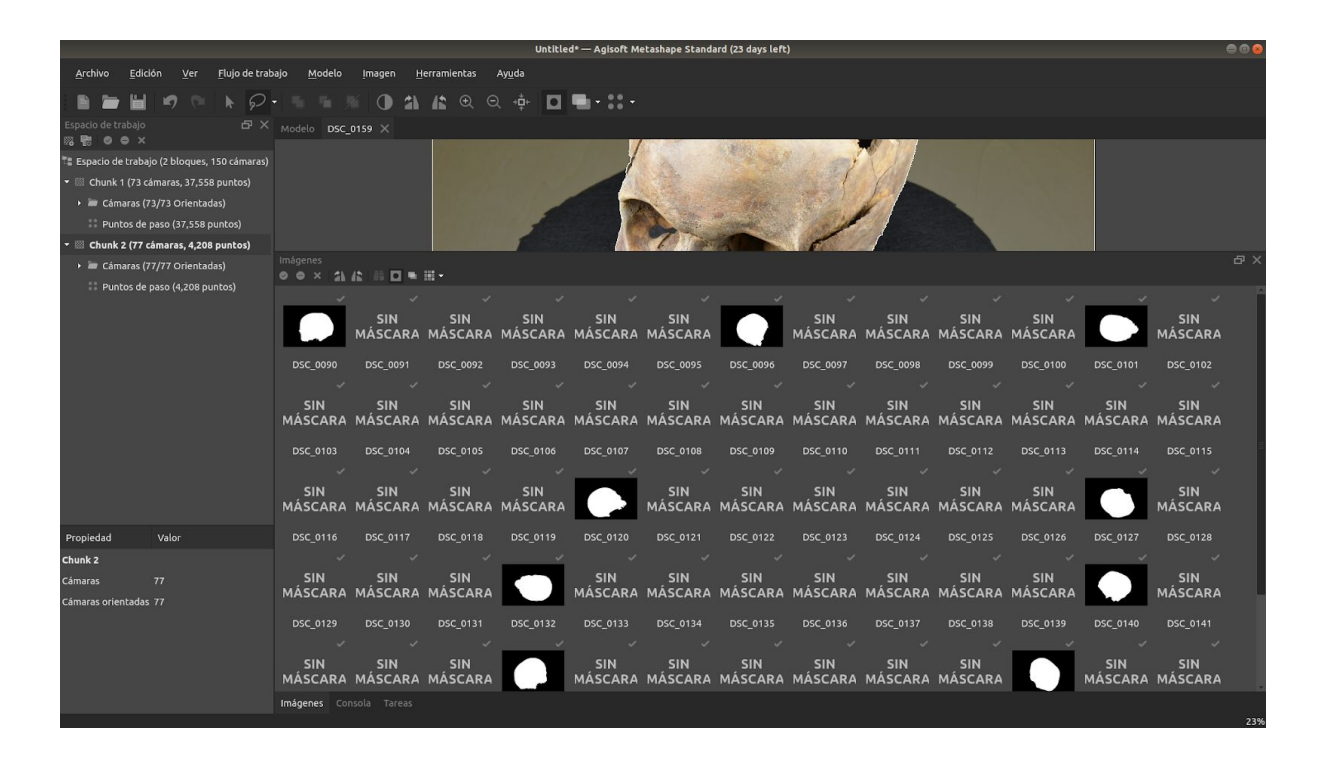

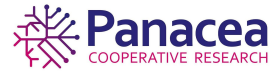

Una vez creadas las máscaras deberemos volver a Flujo de trabajo->Orientar fotos...

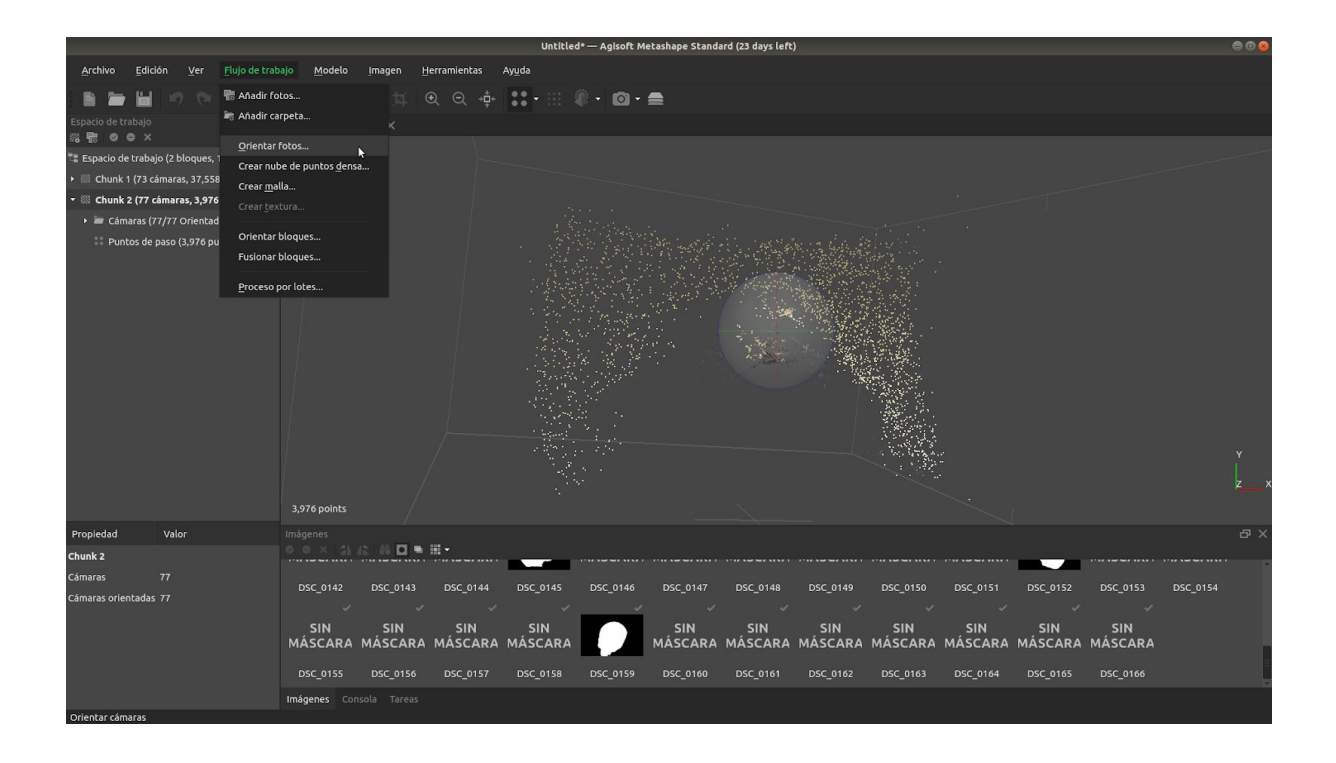

En la ventana modal indicaremos *Aplicar máscaras a: Puntos de paso* y aceptamos.

|                                                                          |                                                                       | Untitled* — Agisoft Metashape Standard (23 days left)           | 000 |
|--------------------------------------------------------------------------|-----------------------------------------------------------------------|-----------------------------------------------------------------|-----|
| <u>A</u> rchivo <u>E</u> dición <u>V</u> er <u>F</u> lujo de trab        | ajo <u>M</u> odelo <u>I</u> magen <u>H</u> erramientas Ay <u>u</u> da |                                                                 |     |
|                                                                          | <b>≣-4-</b> × ≭ ⊂ ⊂ ⊕ ::                                              | • 🗄 🕴 • 🙆 • 📥                                                   |     |
| Espacio de trabajo - 타 X<br>;;;; 동 : 이 : 이 : 이 : 이 : 이 : 이 : 이 : 이 : 이 : | Modelo DSC_0159 X                                                     |                                                                 |     |
| 📲 Espacio de trabajo (2 bloques, 150 cámaras)                            |                                                                       |                                                                 |     |
| 🕨 🖾 Chunk 1 (73 cámaras, 37,558 puntos)                                  |                                                                       |                                                                 |     |
| 🝷 🖾 Chunk 2 (77 cámaras, 3,976 puntos)                                   |                                                                       |                                                                 |     |
| 🕨 🖮 Cámaras (77/77 Orientadas)                                           |                                                                       |                                                                 |     |
| Puntos de paso (3,976 puntos)                                            |                                                                       |                                                                 |     |
|                                                                          |                                                                       | Orientar fotos                                                  |     |
|                                                                          |                                                                       | <ul> <li>✓ Generales</li> </ul>                                 |     |
|                                                                          |                                                                       | Precisión: Alta 🔹                                               |     |
|                                                                          |                                                                       | V Pre-selección genérica                                        |     |
|                                                                          |                                                                       | 🗸 Anular orientación de cámaras actual                          |     |
|                                                                          |                                                                       | ✓ Avanzado                                                      |     |
|                                                                          |                                                                       | Puntos claves por foto: 40,000                                  |     |
|                                                                          |                                                                       | Puntos de paso por foto: 4,000                                  |     |
|                                                                          |                                                                       | Aplicar máscaras a: Nada 🔹                                      |     |
|                                                                          |                                                                       | Ajuste adaptativo de Nada                                       |     |
|                                                                          |                                                                       | Fancelar Puntos de paso                                         |     |
|                                                                          |                                                                       | <u>Sentenn</u>                                                  |     |
| Propiedad Valor                                                          |                                                                       |                                                                 |     |
| Chunk 2                                                                  | ◎ ◎ × 21 /2 /8 /8 □ ■ 田 •                                             |                                                                 |     |
| Cámaras 77                                                               |                                                                       |                                                                 |     |
| Cámaras orientadas 77                                                    |                                                                       |                                                                 |     |
|                                                                          |                                                                       |                                                                 |     |
|                                                                          | SIN SIN SIN SIN SIN                                                   | SIN SIN SIN SIN SIN SIN SIN SIN SIN SIN                         |     |
|                                                                          | MASCARA MASCARA MASCARA MAS                                           | MASCARA MASCARA MASCARA MASCARA MASCARA MASCARA MASCARA MASCARA |     |
|                                                                          |                                                                       |                                                                 |     |
|                                                                          |                                                                       |                                                                 |     |
|                                                                          |                                                                       |                                                                 |     |

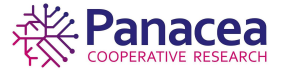

|                                                                   |              |            |          | Untitle                                    | d* — Agisoft M                                                                | Aetashape Stand                                     | ard (23 days left    |          |          |          |          |          |          | 000 |
|-------------------------------------------------------------------|--------------|------------|----------|--------------------------------------------|-------------------------------------------------------------------------------|-----------------------------------------------------|----------------------|----------|----------|----------|----------|----------|----------|-----|
| <u>A</u> rchivo <u>E</u> dición <u>V</u> er <u>F</u> lujo de trat |              |            |          |                                            |                                                                               |                                                     |                      |          |          |          |          |          |          |     |
| 🗈 🛏 🖬 🤊 🐃 🖬                                                       | - 📭 - 🎝 -    |            |          | ** - :::                                   |                                                                               | •                                                   |                      |          |          |          |          |          |          |     |
| Espacio de trabajo - 타 ×<br>형 명 @ @ ×                             | Modelo DSC_  |            |          |                                            |                                                                               |                                                     |                      |          |          |          |          |          |          |     |
| 📲 Espacio de trabajo (2 bloques, 150 cámaras)                     |              |            |          |                                            |                                                                               |                                                     |                      |          |          |          |          |          |          |     |
| <ul> <li>Chunk 1 (73 cámaras, 37,558 puntos)</li> </ul>           |              |            |          |                                            |                                                                               |                                                     |                      |          |          |          |          |          |          |     |
| 🝷 🖾 Chunk 2 (77 cámaras)                                          |              |            |          |                                            |                                                                               |                                                     |                      |          |          |          |          |          |          |     |
| → 🖮 Câmaras (0/77 Orientadas)                                     |              |            |          | Proce<br>Busan<br>Øk terr<br>Progre<br>+ D | sando<br>do puntos hom<br>minado, 00:00:0<br>so total:<br>talles<br>Minimizar | iólogos<br>)3 transcurrido, OC<br>Pausar <u>C</u> a | ×<br>x07:16 restante |          |          |          |          |          |          |     |
| Propiedad Valor                                                   |              |            |          |                                            |                                                                               |                                                     |                      |          |          |          |          |          |          |     |
| Chunk 2                                                           |              | 181 18 D = |          |                                            |                                                                               |                                                     |                      |          |          |          |          |          |          |     |
| Cámaras 77                                                        | DSC 0142     | DSC 0143   | DSC 0144 | DSC 0145                                   | DSC 0146                                                                      | DSC 0147                                            | DSC 0148             | DSC 0149 | DSC 0150 | DSC 0151 | DSC 0152 | DSC 0153 | DSC 0154 |     |
| Cámaras orientadas 0                                              |              |            |          |                                            |                                                                               |                                                     |                      |          |          |          |          |          |          |     |
|                                                                   |              |            |          |                                            |                                                                               |                                                     |                      |          |          |          |          |          |          |     |
|                                                                   | MÁSCARA      | MÁSCARA    | MÁSCARA  | MÁSCARA                                    |                                                                               | MÁSCARA                                             | MÁSCARA              | MÁSCARA  | MÁSCARA  | MÁSCARA  | MÁSCARA  | MÁSCARA  |          |     |
|                                                                   |              |            |          |                                            |                                                                               |                                                     |                      |          |          |          |          |          |          |     |
|                                                                   | Imágenes Con |            |          |                                            |                                                                               |                                                     |                      |          |          |          |          |          |          |     |
|                                                                   |              |            |          |                                            |                                                                               |                                                     |                      |          |          |          |          |          |          |     |

Y ahora ya podemos visualizar los puntos de paso del objeto correctamente separados del fondo.

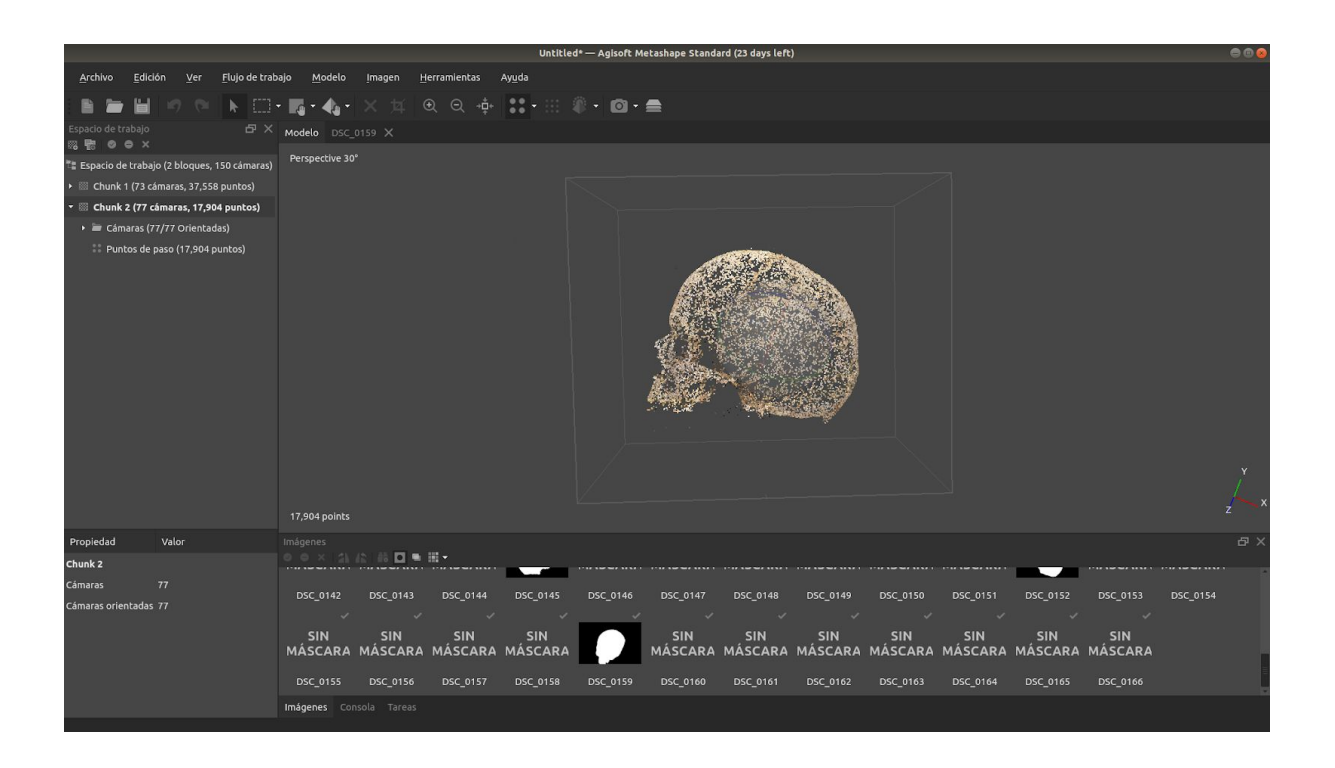

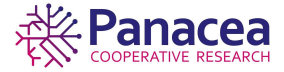

# Repetimos los pasos anteriores con el otro bloque.

|                                                                            |              |                                      |                |              |             |          | skeletoni | D.psx* — Agl: | oft Metashape Sta | andard (21 days l | left)          |          |          |          |          |          | 000   |
|----------------------------------------------------------------------------|--------------|--------------------------------------|----------------|--------------|-------------|----------|-----------|---------------|-------------------|-------------------|----------------|----------|----------|----------|----------|----------|-------|
| <u>A</u> rchivo <u>E</u> dición <u>\</u>                                   | Ver 🖪        | lujo de trabajo                      | <u>M</u> odelo | Imagen       | Herran      | nientas  | Ayuda     |               |                   |                   |                |          |          |          |          |          |       |
| B 🖿 🖬 🧐                                                                    | (e) <b>B</b> | 🖥 Añadir fotos                       | s              |              |             | ⊙, →‡+   | ::- :::   | . 0           | - 🚔               |                   |                |          |          |          |          |          |       |
| Espacio de trabajo                                                         | 2            | 🗄 Añadir carpe                       | eta            |              |             |          |           |               |                   |                   |                |          |          |          |          |          |       |
| 昭 昭 回 平<br>問 Espacio de trabaio (2 blos                                    | oues 1       | <u>O</u> rientar fot                 | :os 🖌          |              |             |          |           |               |                   |                   |                |          |          |          |          |          |       |
| <ul> <li>Epocie de ciclojo (2008)</li> <li>Chunk 1 (73 cámaras)</li> </ul> | :)           |                                      |                |              |             |          |           |               |                   |                   |                |          |          |          |          |          |       |
| 🕨 🖮 Cámaras (73/73 Ori                                                     | rientad      | Crear <u>m</u> atta.<br>Crear textur |                |              |             |          |           |               |                   |                   |                |          |          |          |          |          |       |
| 🔸 🔤 Chunk 2 (77 cámaras,                                                   | 17,904       |                                      |                |              |             |          |           |               |                   |                   |                |          |          |          |          |          |       |
|                                                                            |              | Fusionar blo                         | oques          |              |             |          |           |               |                   |                   |                |          |          |          |          |          |       |
|                                                                            |              |                                      |                |              |             |          |           |               |                   |                   |                |          |          |          |          |          |       |
|                                                                            |              | Proceso por                          | lotes          | -            |             |          |           |               |                   |                   |                |          |          |          |          |          |       |
|                                                                            |              |                                      |                |              |             |          |           |               |                   |                   |                |          |          |          |          |          |       |
|                                                                            |              |                                      |                |              |             |          |           |               |                   |                   |                |          |          |          |          |          |       |
|                                                                            |              |                                      |                |              |             |          |           |               |                   |                   |                |          |          |          |          |          |       |
|                                                                            |              |                                      |                |              |             |          |           |               |                   |                   |                |          |          |          |          |          |       |
|                                                                            |              |                                      |                |              |             |          |           |               |                   |                   |                |          |          |          |          |          |       |
|                                                                            |              |                                      |                |              |             |          |           |               |                   |                   |                |          |          |          |          |          |       |
|                                                                            |              |                                      |                |              |             |          |           |               |                   |                   |                |          |          |          |          |          |       |
|                                                                            |              |                                      |                |              |             |          |           |               |                   |                   |                |          |          |          |          |          |       |
| Propiedad Valor                                                            |              |                                      |                |              |             |          |           |               |                   |                   |                |          |          |          |          |          | - A X |
| Chunk 1                                                                    |              |                                      |                | 12 16 0      | -11 - 1     |          |           |               |                   |                   |                |          |          |          |          |          |       |
| Cámaras 73                                                                 |              |                                      |                |              |             |          |           |               |                   |                   |                |          |          |          |          |          | r î   |
| Cámaras orientadas 73                                                      |              |                                      | SIN            | SIN<br>MÁSCA | Ι<br>Δρα Μά | SIN      | SIN       | SIN           | SIN<br>A MÁSCARA  | SIN               | SIN<br>MÁSCARA | SIN      | SIN      | SIN      | SIN      | SIN      | \     |
|                                                                            |              |                                      | -insenite      | mager        |             |          | MASSARA   | MASCAI        | In Provente       | MASSARA           | MASCARA        | MASCARA  | MASCARA  | MASCARA  | Mayenna  | MASCAR   |       |
|                                                                            |              |                                      | DSC_0016       | DSC_00       | 017 D       | ISC_0018 | DSC_0019  | DSC_0020      | DSC_0021          | DSC_0022          | DSC_0023       | DSC_0024 | DSC_0025 | DSC_0026 | DSC_0028 | DSC_0029 |       |
|                                                                            |              |                                      | SIN            | SIN          | 1           | SIN      | SIN       | SIN           | SIN               | SIN               | SIN            | SIN      | SIN      | SIN      | SIN      | SIN      |       |
|                                                                            |              |                                      | mágenes Co     |              |             |          |           |               |                   |                   |                |          |          |          |          |          |       |
| Orientar cámarac                                                           |              |                                      |                |              |             |          |           |               |                   |                   |                |          |          |          |          |          |       |

|                                      | skeletoniD.psx* — Aglsoft Metashape Standard (21 days left)                                                                                                    | 000 |
|--------------------------------------|----------------------------------------------------------------------------------------------------|-----|
|                                      | ajo Modelo Imagen Herramientas Ayuda                                                                                                    |     |
| i 🗈 🗁 🔛 🛷 🗠 🖿 🖽 🖽                    | - ஜ • ₄ • × 珥 및 및 幸 👯 • ⊞ 鄕 • 國 • 🚔                                                                                                    |     |
| Espacio de trabajo & A X             | Modelo                                                                                                    |     |
|                                      |                                                                                                    |     |
| 🝷 🔠 Chunk 1 (73 cámaras)             |                                                                                                    |     |
| + 🖿 Cámaras (73/73 Orientadas)       |                                                                                                    |     |
| Echunk 2 (77 cámaras, 17,904 puntos) | Orientar fotos<br>Cenerales<br>Predisión: Alta<br>Presslección genérica<br>Anular orientación de climaras actual<br>Anular orientación de climaras actual<br>Cancelar Berpters | Y   |
| Propiedad Valor                      | inågenes                                                                                                    | ъ×  |
| Chunk 1                              | 0 o × 12 % in C = H +                                                                                                    |     |
| Cámaras 73                           |                                                                                                    |     |
| Cámaras orientadas 73                | SIN SIN SIN SIN SIN SIN SIN SIN SIN SIN                                                                                                    |     |
|                                      |                                                                                                    |     |
|                                      |                                                                                                    |     |
|                                      |                                                                                                    |     |
|                                      |                                                                                                    |     |

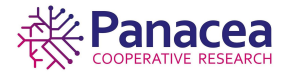

|                                                                  |                     |         |         | skeletonI                                         | D.psx* — Agisof                                                                   | t Metashape Sta                | indard (21 days l                 | left)   |         |         |         |         |         |  |
|------------------------------------------------------------------|---------------------|---------|---------|---------------------------------------------------|-----------------------------------------------------------------------------------|--------------------------------|-----------------------------------|---------|---------|---------|---------|---------|---------|--|
| <u>A</u> rchivo <u>E</u> dición <u>V</u> er <u>F</u> lujo de tra | bajo <u>M</u> odelo |         |         |                                                   | <b>k</b>                                                                          |                                |                                   |         |         |         |         |         |         |  |
| 🗈 🎽 🖬 🤊 (° 🖡 🖾                                                   | - 📷 - 👍 -           |         |         | <b>**</b> - 55                                    |                                                                                   | <b>a</b>                       |                                   |         |         |         |         |         |         |  |
| Espacio de trabajo                                               | Modelo              |         |         |                                                   |                                                                                   |                                |                                   |         |         |         |         |         |         |  |
| 📲 Espacio de trabajo (2 bloques, 150 cámaras)                    |                     |         |         |                                                   |                                                                                   |                                |                                   |         |         |         |         |         |         |  |
| 🝷 🔟 Chunk 1 (73 cámaras)                                         |                     |         |         |                                                   |                                                                                   |                                |                                   |         |         |         |         |         |         |  |
| 🕨 🔤 Câmaras (0/73 Orientadas)                                    |                     |         |         |                                                   |                                                                                   |                                |                                   |         |         |         |         |         |         |  |
| <ul> <li>Chunk 2 (77 cámares, 17,504 puntos)</li> </ul>          |                     |         |         | Proce<br>Detect<br>26% te<br>Progre<br>, D<br>Min | sando<br>ando puntos<br>rminado, 00:00:<br>so total<br>etalles<br>etalles<br>Paus | 10 transcurrido, 0<br>ar Pondo | ×<br>0:00:29 restante<br>Cancelar |         |         |         |         |         |         |  |
| Propiedad Valor                                                  |                     |         |         |                                                   |                                                                                   |                                |                                   |         |         |         |         |         |         |  |
| Chunk 1                                                          |                     | 后 話 🗖 🖷 |         |                                                   |                                                                                   |                                |                                   |         |         |         |         |         |         |  |
| Cámaras 73                                                       |                     |         |         |                                                   |                                                                                   |                                |                                   |         |         |         |         |         |         |  |
| Cámaras orientadas 0                                             | SIN                 | SIN     | SIN     | SIN                                               | SIN                                                                               | SIN                            | SIN                               | SIN     | SIN     | SIN     | SIN     | SIN     | SIN     |  |
|                                                                  | MASCARA             | MASCARA | MASCARA | MASCARA                                           | MASCARA                                                                           | MASCARA                        | MASCARA                           | MASCARA | MASCARA | MAJCARA | MASCARA | MASCARA | MASCARA |  |
|                                                                  |                     |         |         |                                                   |                                                                                   |                                |                                   |         |         |         |         |         |         |  |
|                                                                  |                     |         |         |                                                   |                                                                                   |                                |                                   |         |         |         |         |         |         |  |
|                                                                  |                     |         |         |                                                   |                                                                                   |                                |                                   |         |         |         |         |         |         |  |

|                                               |                    |                |                | skeletonID                                     | .psx* — Agisoft                                             | Metashape Sta                         | ndard (21 days l                       | eft)                  |                |                |                |                |                | 000     |
|-----------------------------------------------|--------------------|----------------|----------------|------------------------------------------------|-------------------------------------------------------------|---------------------------------------|----------------------------------------|-----------------------|----------------|----------------|----------------|----------------|----------------|---------|
| Archivo Edición Ver Elujo de trab             | ajo <u>M</u> odelo |                |                | Ay <u>u</u> da                                 |                                                             |                                       |                                        |                       |                |                |                |                |                |         |
| 🗈 🖿 🖬 🥑 🕾 🖾 ·                                 | - 14 - 44 -        |                |                | <b>** -</b> ::: :                              |                                                             | =                                     |                                        |                       |                |                |                |                |                |         |
| Espacio de trabajo - 타 🗙 🔞 🚳 🖉                | Modelo             |                |                |                                                |                                                             |                                       |                                        |                       |                |                |                |                |                |         |
| 📲 Espacio de trabajo (2 bloques, 150 cámaras) |                    |                |                |                                                |                                                             |                                       |                                        |                       |                |                |                |                |                |         |
| 🝷 🔠 Chunk 1 (73 cámaras, 18,290 puntos)       |                    |                |                |                                                |                                                             |                                       |                                        |                       |                |                |                |                |                |         |
| 🕨 🖮 Cámaras (26/73 Orientadas)                |                    |                |                |                                                |                                                             |                                       |                                        |                       |                |                |                |                |                |         |
| 👯 Puntos de paso (18,290 puntos)              |                    |                |                |                                                |                                                             |                                       |                                        |                       |                |                |                |                |                |         |
| Hill Chunk 2 (77 cámaras, 17,904 puntos)      |                    |                |                |                                                |                                                             | 10                                    | in the second                          |                       |                |                |                |                |                |         |
|                                               |                    |                |                | gisoft Metash                                  |                                                             |                                       |                                        |                       |                |                |                |                |                |         |
|                                               |                    |                | 4              | Algunas foto<br>orientación p<br>la orientació | is no pudieron se<br>oara las fotos ori<br>n de las mismas. | r orientadas. Por<br>entadas incorrec | favor, reinicie la<br>tamente y vuelva | a ejecutar<br>Aceptar |                |                |                |                |                |         |
|                                               |                    |                |                |                                                |                                                             |                                       |                                        |                       |                |                |                |                |                | y<br>zx |
| Propiedad Valor                               |                    |                |                |                                                |                                                             |                                       |                                        |                       |                |                |                |                |                |         |
| Chunk 1                                       |                    | 12 IS 🗖 🖷 1    |                |                                                |                                                             |                                       |                                        |                       |                |                |                |                |                |         |
| Cámaras 73                                    |                    |                |                |                                                |                                                             |                                       |                                        |                       |                |                |                |                |                | 10      |
| Cámaras orientadas 26                         | SIN<br>MÁSCARA     | SIN<br>MÁSCARA | SIN<br>MÁSCARA | SIN<br>MÁSCARA                                 | SIN<br>MÁSCARA                                              | SIN<br>MÁSCARA                        | SIN<br>MÁSCARA                         | SIN<br>MÁSCARA        | SIN<br>MÁSCARA | SIN<br>MÁSCARA | SIN<br>MÁSCARA | SIN<br>MÁSCARA | SIN<br>MÁSCARA |         |
|                                               |                    |                |                |                                                |                                                             |                                       |                                        |                       |                |                |                |                |                |         |
|                                               |                    |                |                |                                                |                                                             |                                       |                                        |                       |                |                |                |                |                |         |
|                                               |                    |                |                |                                                |                                                             |                                       |                                        |                       |                |                |                |                |                |         |
|                                               |                    |                |                |                                                |                                                             |                                       |                                        |                       |                |                |                |                |                |         |

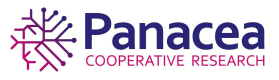

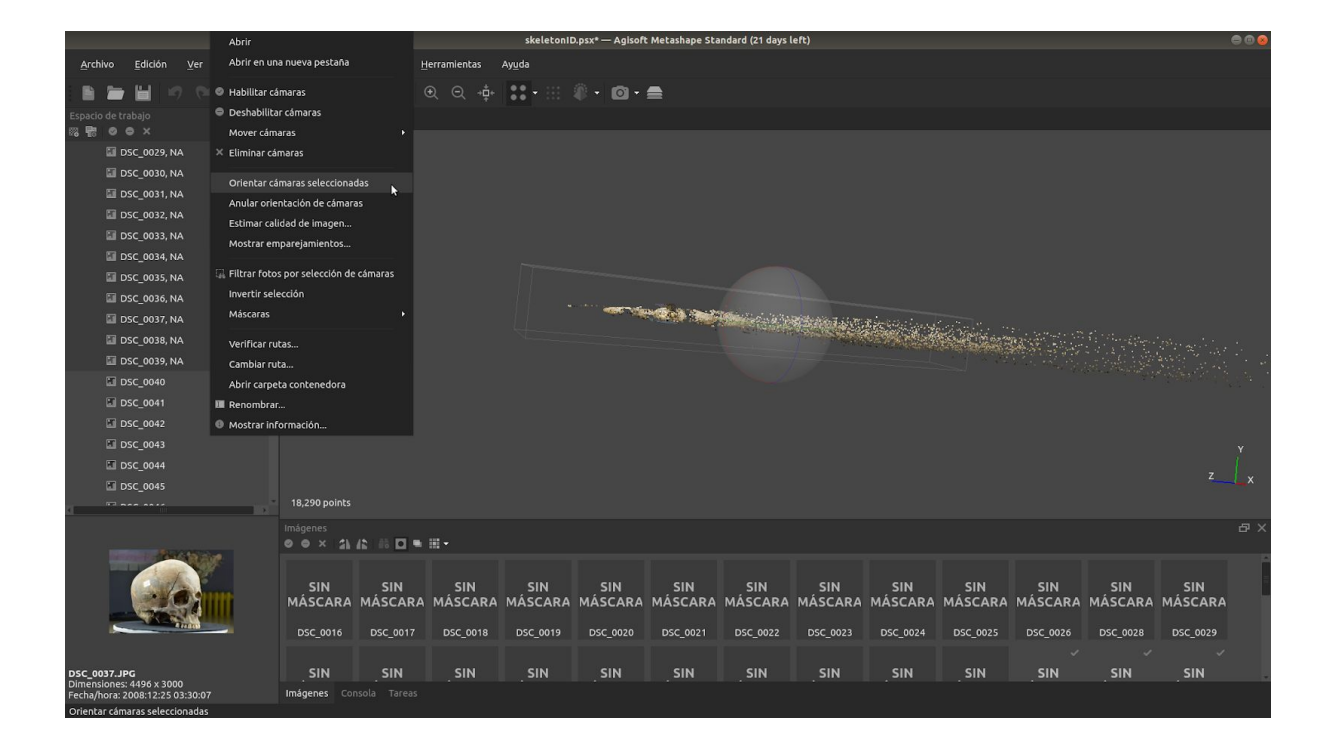

|                                                                   | si                                                                     | keletonID.psx* — Agisoft Metashape Standard (21 days   | s left)                                | 00                                     |
|-------------------------------------------------------------------|------------------------------------------------------------------------|--------------------------------------------------------|----------------------------------------|----------------------------------------|
| <u>A</u> rchivo <u>E</u> dición <u>V</u> er <u>F</u> lujo de trat | bajo <u>M</u> odelo <u>I</u> magen <u>H</u> erramientas Ay <u>u</u> da |                                                        |                                        |                                        |
| 1 🖿 🖬 🤊 🕾 🖪                                                       | • 🖪 • 🎝 • 🗙 🏛 🔍 🕸 👘 🔛                                                  | • 🗄 🕸 • 🙆 • 🚍                                          |                                        |                                        |
| Espacio de trabajo 🗗 🗙                                            | Modelo                                                                 |                                                        |                                        |                                        |
| DSC_0072, NA                                                      |                                                                        |                                                        |                                        |                                        |
| 🖾 DSC_0073, NA                                                    |                                                                        |                                                        |                                        |                                        |
| 💷 DSC_0074, NA                                                    |                                                                        |                                                        |                                        |                                        |
| 🖾 DSC_0075, NA                                                    |                                                                        |                                                        |                                        |                                        |
| 🖾 DSC_0076, NA                                                    |                                                                        |                                                        |                                        |                                        |
| 🖾 DSC_0077, NA                                                    |                                                                        |                                                        |                                        |                                        |
| 🖾 DSC_0078, NA                                                    |                                                                        |                                                        |                                        |                                        |
| 🖾 DSC_0079, NA                                                    |                                                                        | and the second second                                  |                                        |                                        |
| 🔚 DSC_0080, NA                                                    |                                                                        |                                                        |                                        |                                        |
| DSC_0081, NA                                                      |                                                                        | Estimando las posiciones de las cámaras                |                                        |                                        |
| 🗐 DSC_0082, NA                                                    |                                                                        | 97% terminado, 00:00:06 transcurrido, 00:00:00 restant | te                                     |                                        |
| 🖬 DSC_0083, NA                                                    |                                                                        | Progreso total:                                        |                                        |                                        |
| 🗐 DSC_0084, NA                                                    |                                                                        | Detalles                                               |                                        |                                        |
| 🖾 DSC_0085, NA                                                    |                                                                        | Minimizar Pausar Fondo <u>C</u> ancelar                |                                        |                                        |
| 🖾 DSC_0086, NA                                                    |                                                                        |                                                        |                                        | Y                                      |
| 🖾 DSC_0087, NA                                                    |                                                                        |                                                        |                                        |                                        |
| 🖾 DSC_0088, NA                                                    |                                                                        |                                                        |                                        | <u> </u>                               |
|                                                                   | 29,970 points                                                          |                                                        |                                        |                                        |
|                                                                   | Imágenes<br>◎ ● × A A A IS 🖸 ■ ⊞ -                                     |                                                        |                                        | æ×                                     |
|                                                                   |                                                                        |                                                        |                                        |                                        |
|                                                                   | SIN SIN SIN SIN SIN SIN SIN SIN SIN SIN                                | SIN SIN SIN SIN SIN<br>SCARA MÁSCARA MÁSCARA MÁSCARA   | SIN SIN SIN<br>MÁSCARA MÁSCARA MÁSCARA | SIN SIN SIN<br>MÁSCARA MÁSCARA MÁSCARA |
|                                                                   | DSC 0016 DSC 0017 DSC 0018 DSC                                         | 0019 DSC 0020 DSC 0021 DSC 0022                        | DSC 0023 DSC 0024 DSC 0025             | DSC 0026 DSC 0028 DSC 0029             |
|                                                                   |                                                                        |                                                        |                                        | 1 V V V                                |
| DSC_0076.JPG                                                      |                                                                        |                                                        |                                        | SIN SIN SIN                            |
| Dimensiones: 4496 x 3000<br>Fecha/hora: 2008:12:25 03:44:00       | Imágenes Consola Tareas                                                |                                                        |                                        |                                        |
|                                                                   |                                                                        |                                                        |                                        |                                        |

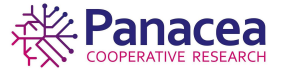

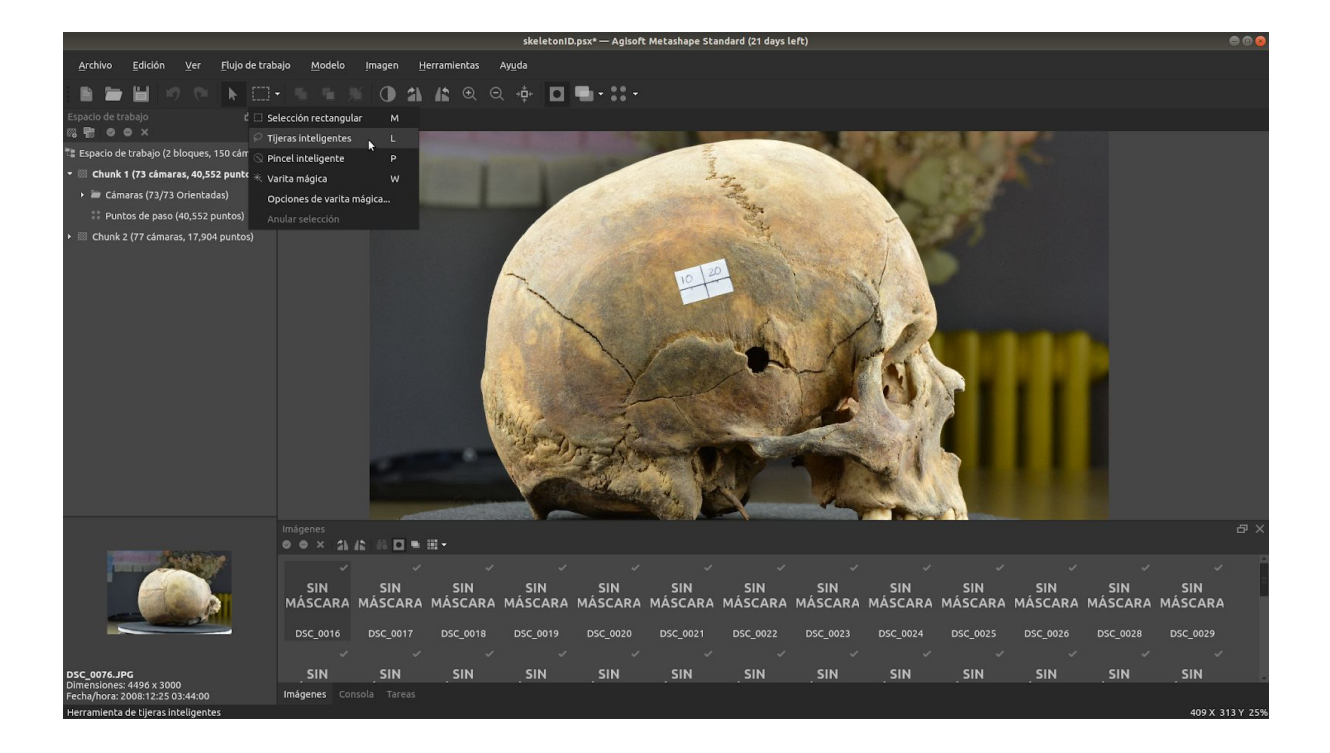

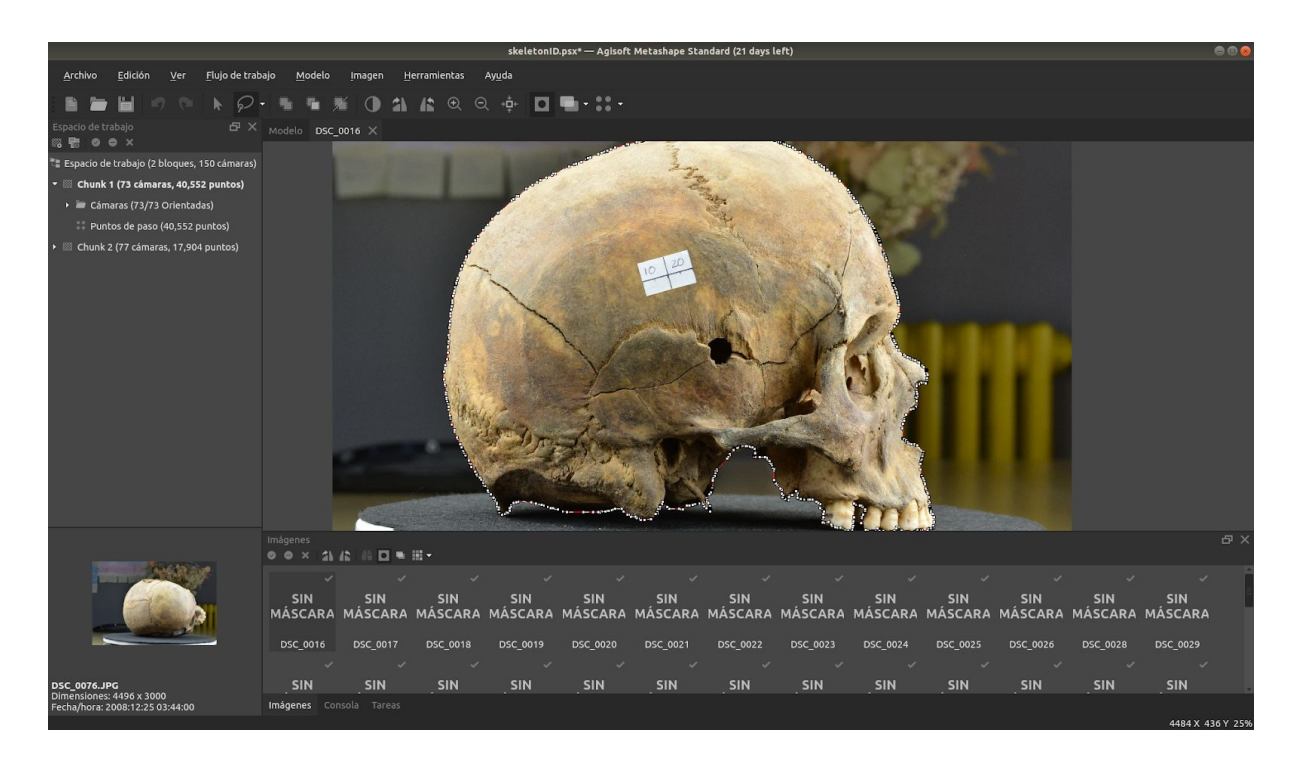

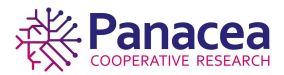

|                                                                 |                    |                 |                | skeleconil     | o.psx- — Agison | c mecasnape sca | ndard (21 days t | erc)           |                |                |                |                |                | <b>₩</b> |
|-----------------------------------------------------------------|--------------------|-----------------|----------------|----------------|-----------------|-----------------|------------------|----------------|----------------|----------------|----------------|----------------|----------------|----------|
| Archivo Edición Ver Flujo de trab                               | ajo <u>M</u> odelo | Imagen <u>H</u> | erramientas    | Ay <u>u</u> da |                 |                 |                  |                |                |                |                |                |                |          |
|                                                                 |                    | 1 O 1           |                | 2, ∗‡+ 🖸       | •••••           |                 |                  |                |                |                |                |                |                |          |
| Espacio de trabajo 🗗 🗙                                          | Modelo DSC         | 0085 ×          |                |                |                 |                 |                  |                |                |                |                |                |                |          |
| <ul> <li>Espacio de trabajo (2 bloques, 150 cámaras)</li> </ul> |                    |                 |                | _ 234          |                 | - 1             | S. Co            | Sin.           |                | withins        | 100            |                |                |          |
| 🝷 🔤 Chunk 1 (73 cámaras, 40,552 puntos)                         |                    |                 |                |                |                 |                 |                  |                |                |                |                |                |                | ъ×       |
| 🕨 冲 Cámaras (73/73 Orientadas)                                  | 0 0 × 11           | 12 18 🖸 🖷       | iii -          |                |                 |                 |                  |                |                |                |                |                |                |          |
| Puntos de paso (40,552 puntos)                                  |                    |                 |                |                |                 |                 |                  | ~              |                |                |                |                |                | Î        |
| ▶  Chunk 2 (77 cámaras, 17,904 puntos)                          |                    | SIN<br>MÁSCARA  | SIN<br>MÁSCARA | SIN<br>MÁSCARA | SIN<br>MÁSCARA  | SIN<br>MÁSCARA  | SIN<br>MÁSCARA   |                | SIN<br>MÁSCARA | SIN<br>MÁSCARA | SIN<br>MÁSCARA | SIN<br>MÁSCARA | SIN<br>MÁSCARA |          |
|                                                                 | DSC_0016           | DSC_0017        | DSC_0018       | DSC_0019       | DSC_0020        | DSC_0021        | DSC_0022         | DSC_0023       | DSC_0024       | DSC_0025       | DSC_0026       | DSC_0028       | DSC_0029       |          |
|                                                                 | SIN<br>MÁSCARA     | SIN<br>MÁSCARA  |                | SIN<br>MÁSCARA | SIN<br>MÁSCARA  | SIN<br>MÁSCARA  | SIN<br>MÁSCARA   | SIN<br>MÁSCARA | SIN<br>MÁSCARA |                | SIN<br>MÁSCARA | SIN<br>MÁSCARA | SIN<br>MÁSCARA |          |
|                                                                 | DSC_0030           | DSC_0031        | DSC_0032       | DSC_0033       | DSC_0034        | DSC_0035        | DSC_0036         | DSC_0037       | DSC_0038       | DSC_0039       | DSC_0040       | DSC_0041       | DSC_0042       |          |
|                                                                 |                    |                 |                |                | ~               |                 |                  |                |                |                |                | -              |                |          |
|                                                                 | SIN<br>MÁSCARA     | SIN<br>MÁSCARA  | SIN<br>MÁSCARA | SIN<br>MÁSCARA |                 | SIN<br>MÁSCARA  | SIN<br>MÁSCARA   | SIN<br>MÁSCARA | SIN<br>MÁSCARA | SIN<br>MÁSCARA | SIN<br>MÁSCARA |                | SIN<br>MÁSCARA | 1        |
|                                                                 | DSC_0043           | DSC_0044        | DSC_0045       | DSC_0046       | DSC_0047        | DSC_0048        | DSC_0049         | DSC_0050       | DSC_0051       | DSC_0052       | DSC_0053       | DSC_0054       | DSC_0055       |          |
|                                                                 |                    |                 |                | × 1            |                 |                 |                  |                |                |                | ~              |                |                |          |
|                                                                 | SIN<br>MÁSCARA     | SIN<br>MÁSCARA  | SIN<br>MÁSCARA |                | SIN<br>MÁSCARA  | SIN<br>MÁSCARA  | SIN<br>MÁSCARA   | SIN<br>MÁSCARA | SIN<br>MÁSCARA | SIN<br>MÁSCARA |                | SIN<br>MÁSCARA | SIN<br>MÁSCARA |          |
|                                                                 | DSC_0056           | DSC_0057        | DSC_0058       | DSC_0059       | DSC_0060        | DSC_0061        | DSC_0062         | DSC_0063       | DSC_0064       | DSC_0065       | DSC_0066       | DSC_0067       | DSC_0068       |          |
|                                                                 | SIN<br>MÁSCARA     | SIN<br>MÁSCARA  |                | SIN<br>MÁSCARA | SIN<br>MÁSCARA  | SIN<br>MÁSCARA  | SIN<br>MÁSCARA   | SIN<br>MÁSCARA | SIN<br>MÁSCARA | SIN<br>MÁSCARA | SIN<br>MÁSCARA | SIN<br>MÁSCARA | SIN<br>MÁSCARA |          |
|                                                                 | DSC_0069           | DSC_0070        | DSC_0071       | DSC_0072       | DSC_0073        | DSC_0074        | DSC_0075         | DSC_0076       | DSC_0077       | DSC_0078       | DSC_0079       | DSC_0080       | DSC_0081       |          |
| DSC_0076.JPG<br>Dimensiones: 4496 x 3000                        | SIN<br>MÁSCARA     | SIN<br>MÁSCARA  | SIN<br>MÁSCARA |                | SIN<br>MÁSCARA  | SIN<br>MÁSCARA  | SIN<br>MÁSCARA   | SIN<br>MÁSCARA |                |                |                |                |                |          |
| Fecha/hora: 2008:12:25 03:44:00                                 | Imágenes Cor       |                 |                |                |                 |                 |                  |                |                |                |                |                |                |          |

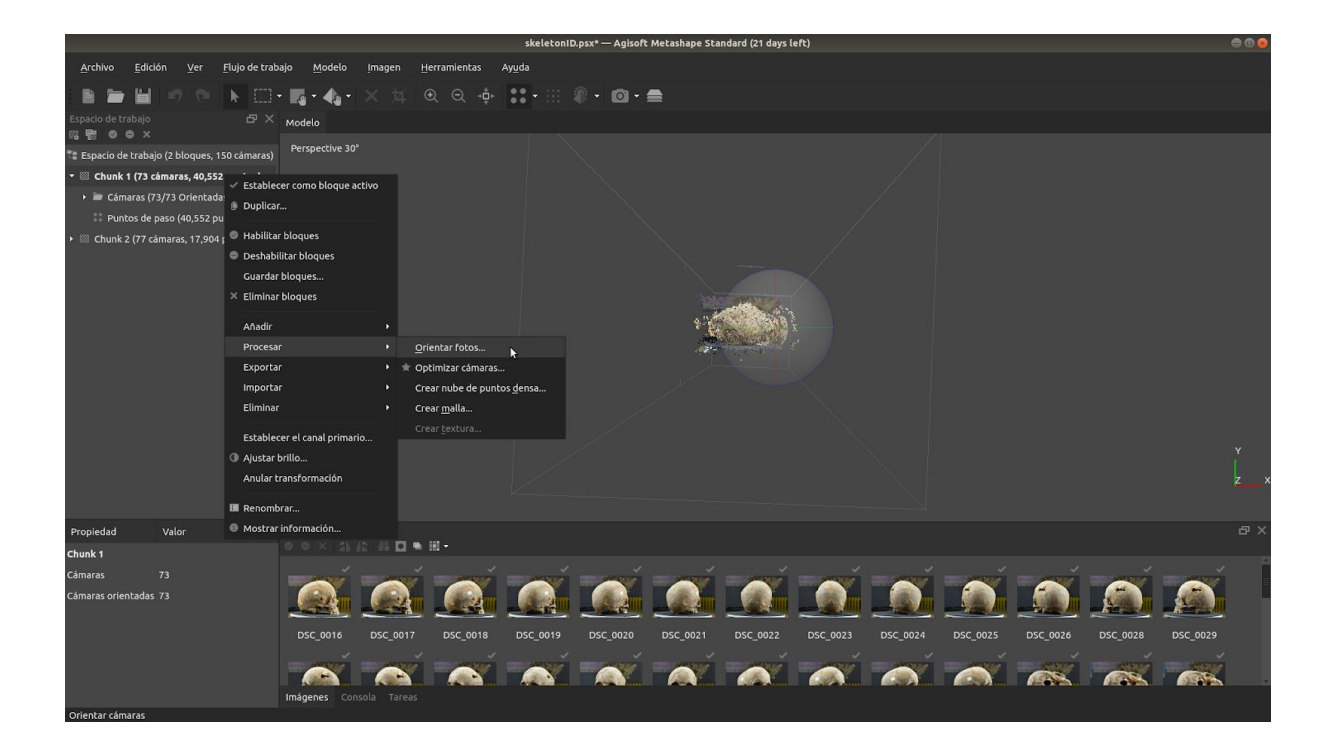

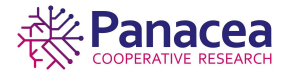

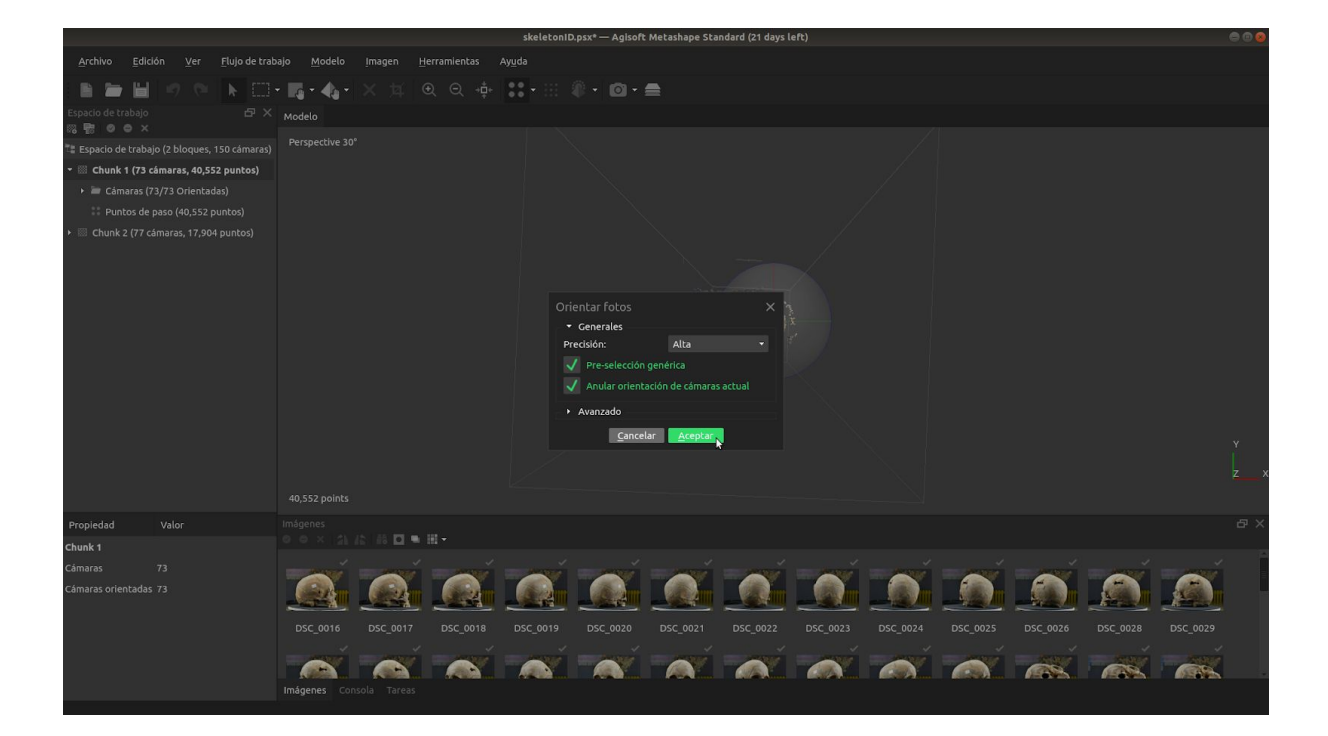

|                                    | skeletonID.psx* — Agisoft Metashape Standard (21 days left)                                                                                                    | 000      |
|------------------------------------|----------------------------------------------------------------------------------------------------|----------|
|                                    | ajo Modelo Imagen Herramientas Ayuda                                                                                                    |          |
| 1 🖿 🖿 🖬 🔊 🗠 🖡 🖽                    | - 隅 - 禹 - × 垟 ④ ⊝ 幸 🔐 - 田 樂 - ◎ - 曲                                                                                                    |          |
|                                    | Modelo                                                                                                    |          |
|                                    |                                                                                                    |          |
| 🝷 🔠 Chunk 1 (73 cámaras)           |                                                                                                    |          |
| 🕨 🔤 Câmaras (0/73 Orientadas)      |                                                                                                    |          |
| Hunk 2 (77 cámaras, 17,904 puntos) | Procesando X<br>Detectando puntos<br>29% terminado, 00:00:11 transcurrido, 00:00:27 restante<br>Progress total<br>• Detailes<br>Minimizar Pausar Fondo Cancelar | Y<br>Z X |
| Propiedad Valor                    | intigensi<br>0 0 × X (A) な (A) 日 ● 田・                                                                                                    | Β×       |
| Chunk 1                            |                                                                                                    | 74       |
| Câmaras 73<br>Cámaras orientadas 0 |                                                                                                    |          |
|                                    |                                                                                                    |          |
|                                    |                                                                                                    |          |

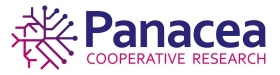

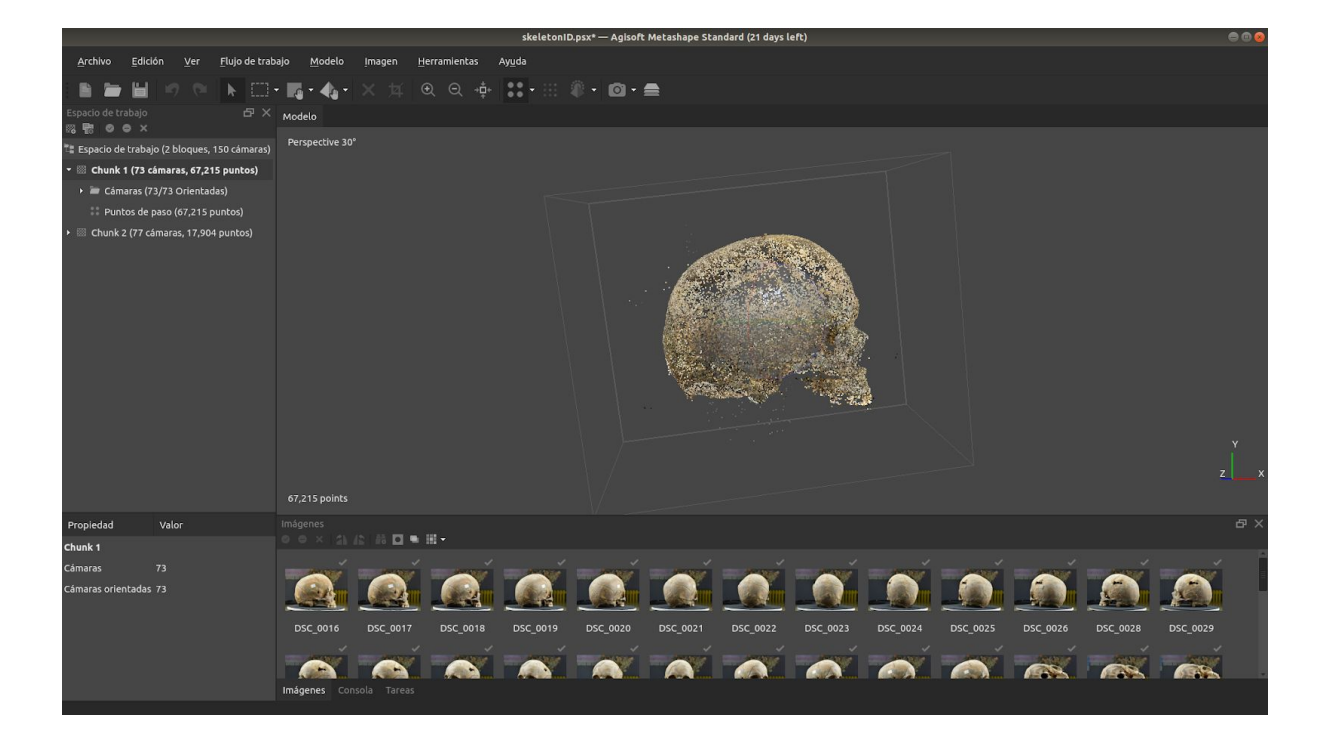

# 5.3. Nube de puntos densa.

Metashape permite generar y visualizar un modelo de nube de puntos densa. Con base en las posiciones estimadas de la cámara el programa calcula la información de profundidad para cada cámara que se combinan en un solo punto de enturbiamiento denso.

Flujo de trabajo->Crear nube de puntos densa...

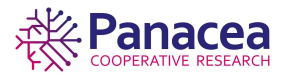

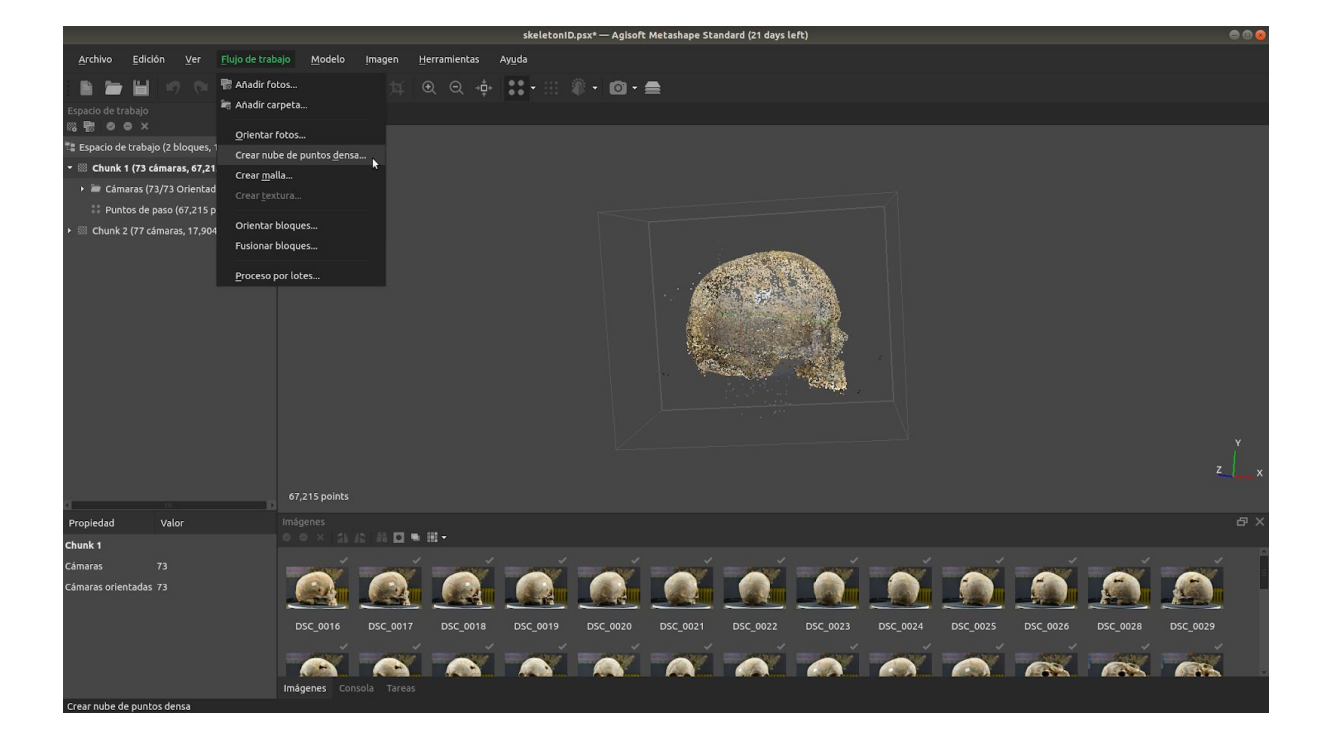

|                                               | skeletoniD.psx+ — Agisoft Metashape Standard (21 days left)                                                                                                    | 000 |
|-----------------------------------------------|----------------------------------------------------------------------------------------------------|-----|
| Archivo Edición Ver Elujo de tra              | pajo <u>M</u> odelo Imagen <u>H</u> erramientas Ayuda                                                                                                    |     |
|                                               | - 闖・▲・× ☆ ◎ ◎ ∲ 🚼 + 田 ⑧・1 @・ 🚔                                                                                                    |     |
| Espacio de trabajo - 타 ×<br>영 명 @ @ ×         | Modelo                                                                                                    |     |
| 🐮 Espacio de trabajo (2 bloques, 150 cámaras) |                                                                                                    |     |
| 🝷 🔤 Chunk 1 (73 cámaras, 67,215 puntos) [T    |                                                                                                    |     |
| 🕨 🖮 Cámaras (73/73 Orientadas)                |                                                                                                    |     |
| Puntos de paso (67,215 puntos)                |                                                                                                    |     |
| Chunk 2 (77 campras, 17,904 puntos) [1]       | Crear nube de puntos densa ×<br>• Cenerales<br>Calidad: Media •<br>• Avanzado<br>Cancelar Acoptar                                                                                                    | ¥   |
|                                               |                                                                                                    | z×  |
|                                               | 67.215 points                                                                                                    |     |
| Propiedad Valor                               |                                                                                                    | ъ×  |
| Chunk 1                                       |                                                                                                    |     |
| Cámaras 73                                    |                                                                                                    |     |
| Cámaras orientadas 73                         | Sec_0016         DSC_0017         DSC_0018         DSC_0019         DSC_0020         DSC_0021         DSC_0022         DSC_0024         DSC_0025         DSC_0026         DSC_0029           Imagenes         Crissola         Tareas         Crissola         Tareas         Crissola         Crissola         Crisso | Ĭ   |

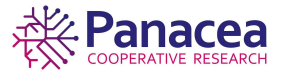

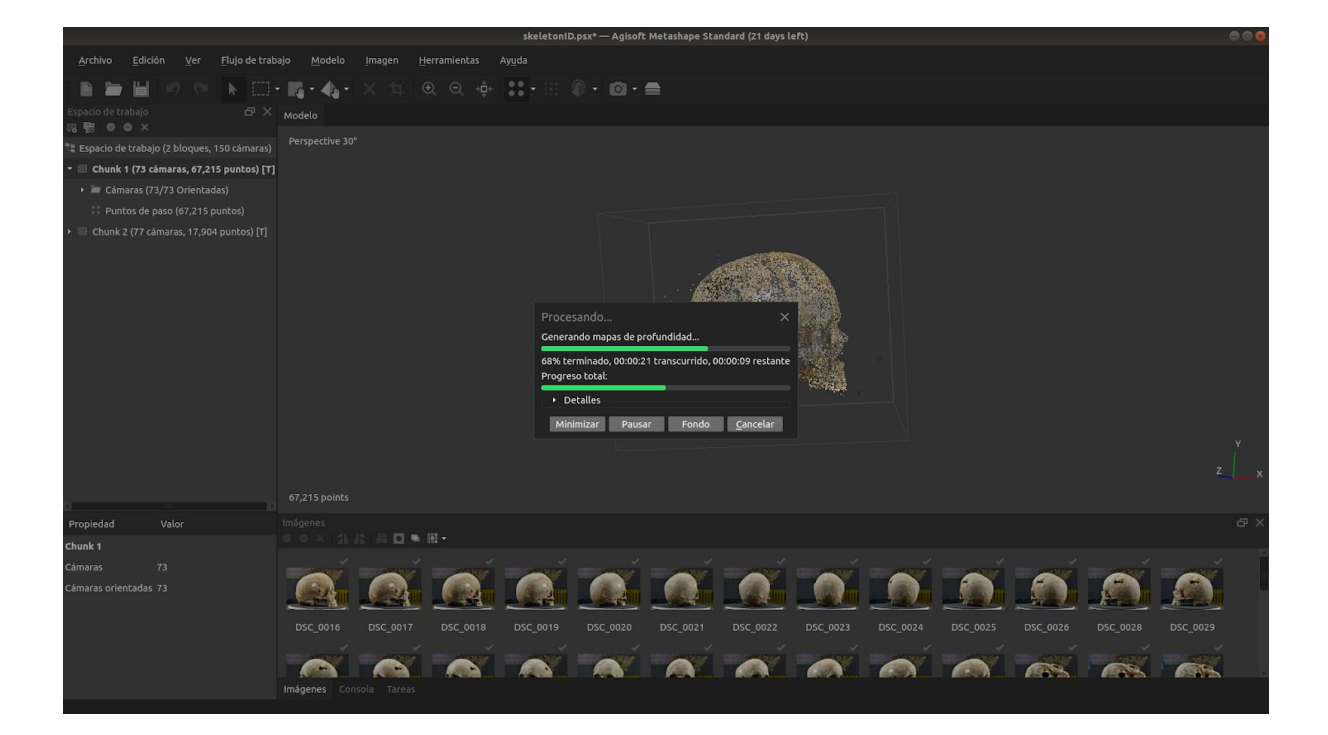

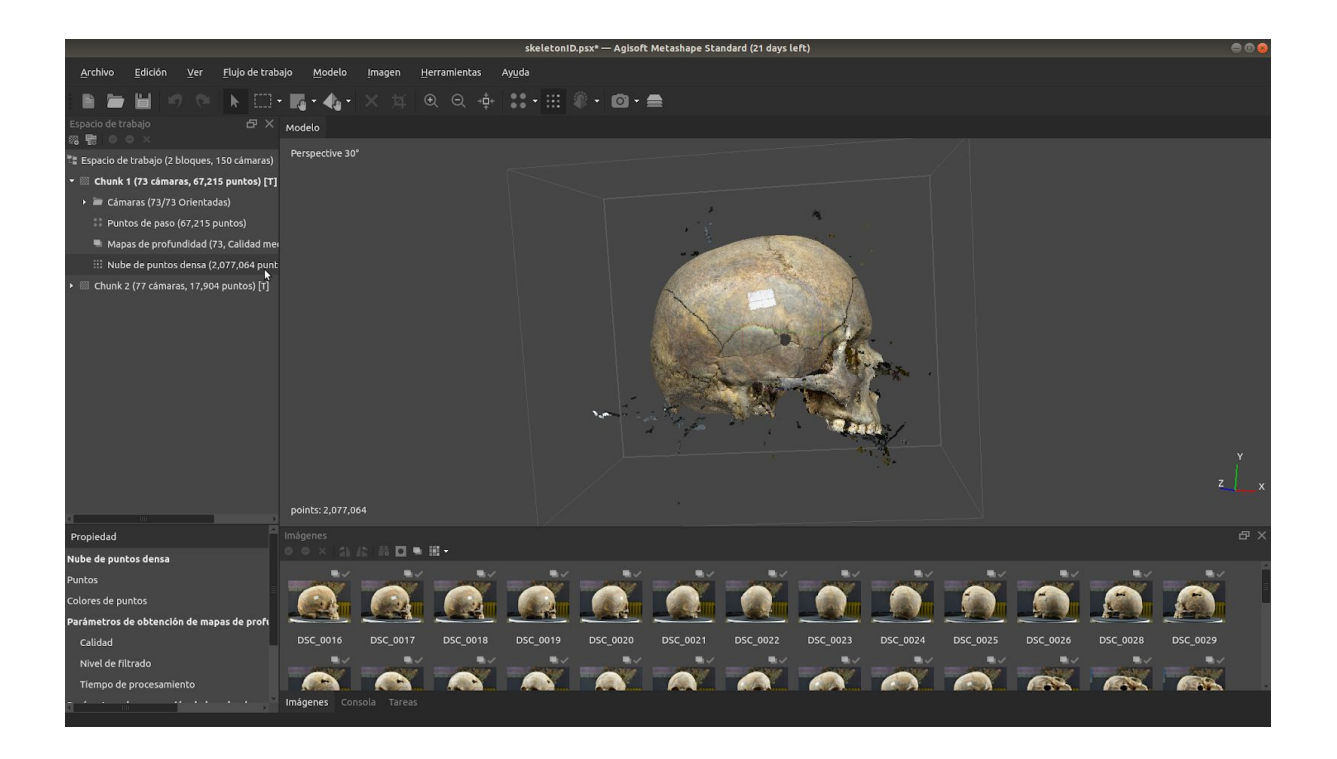

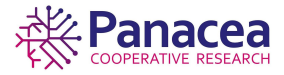

#### Repetimos el proceso con el otro bloque.

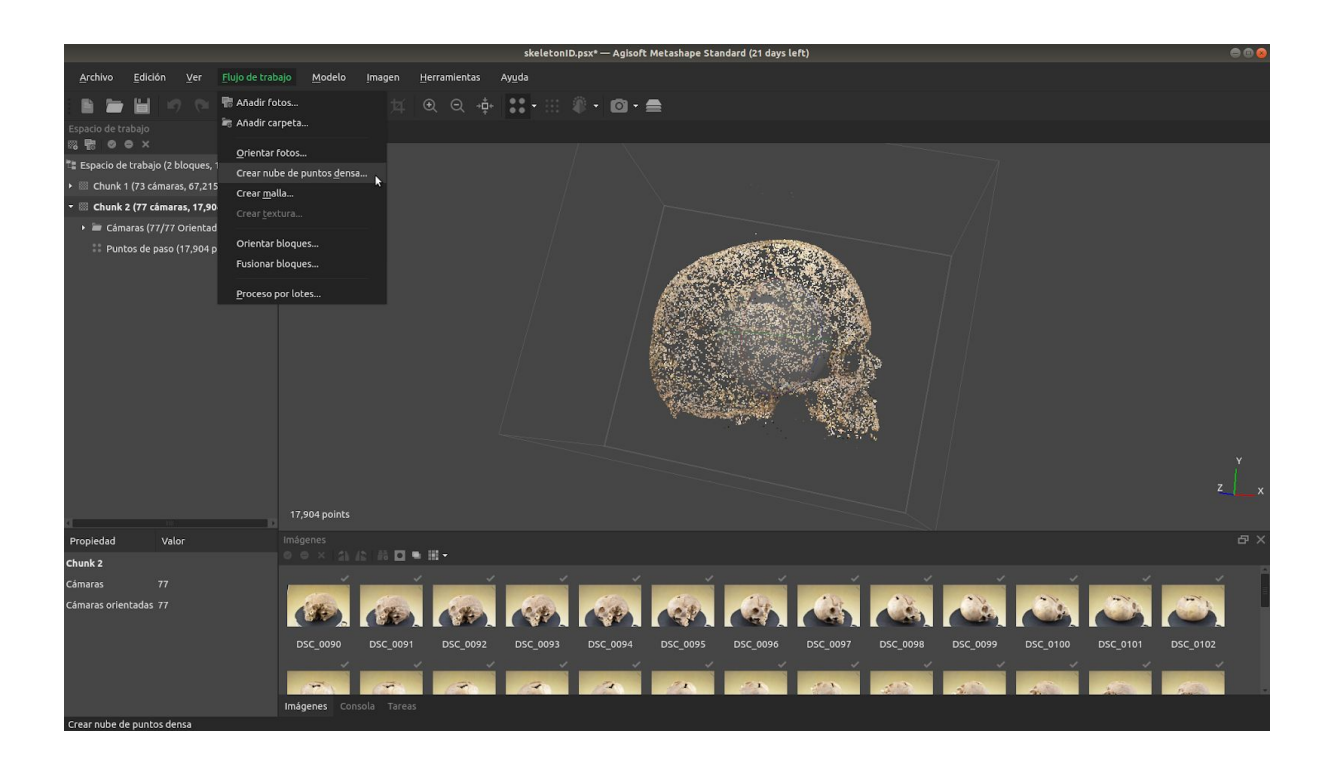

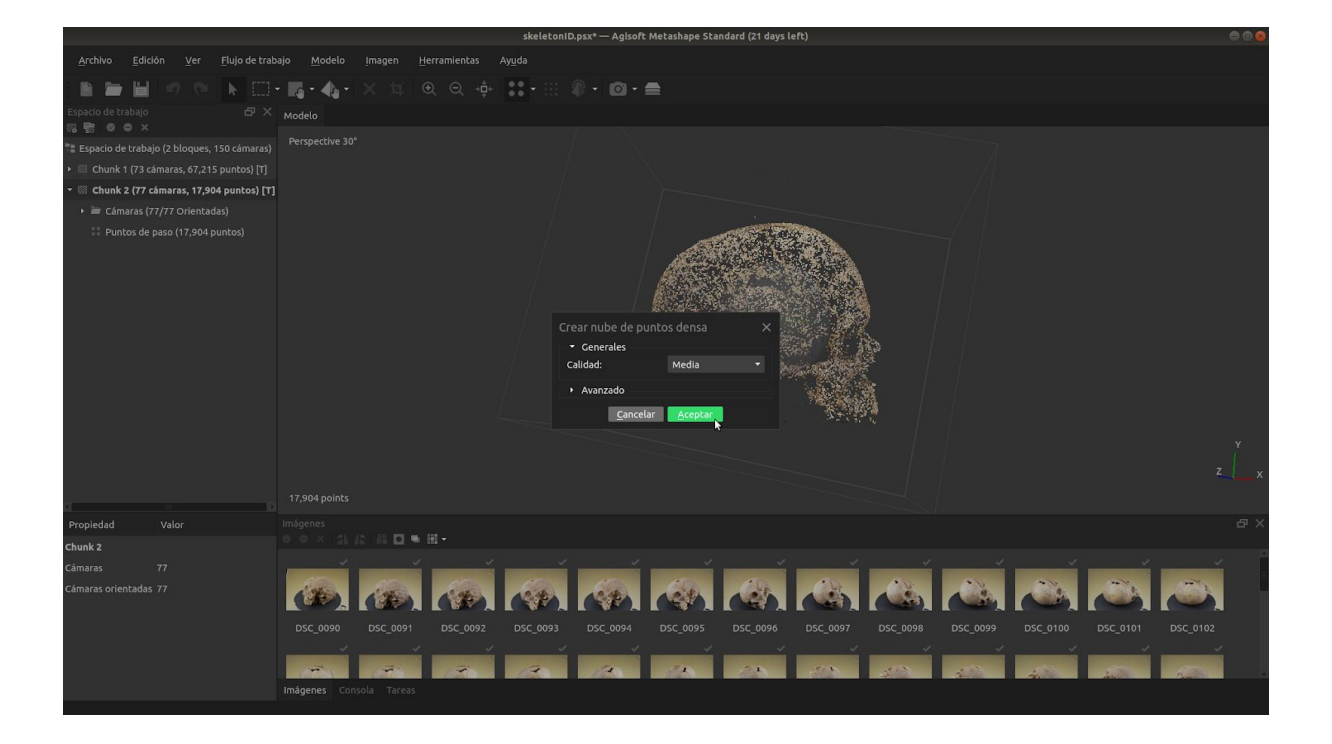

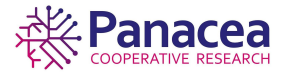

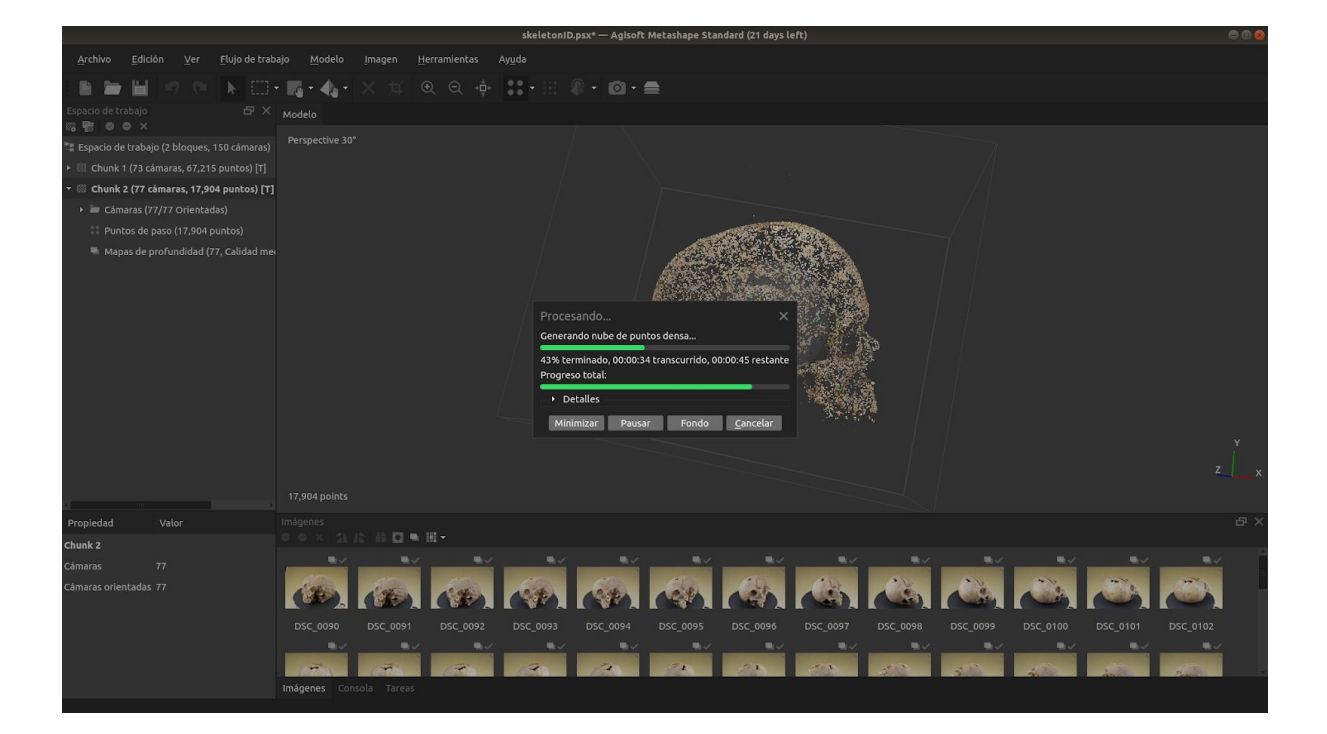

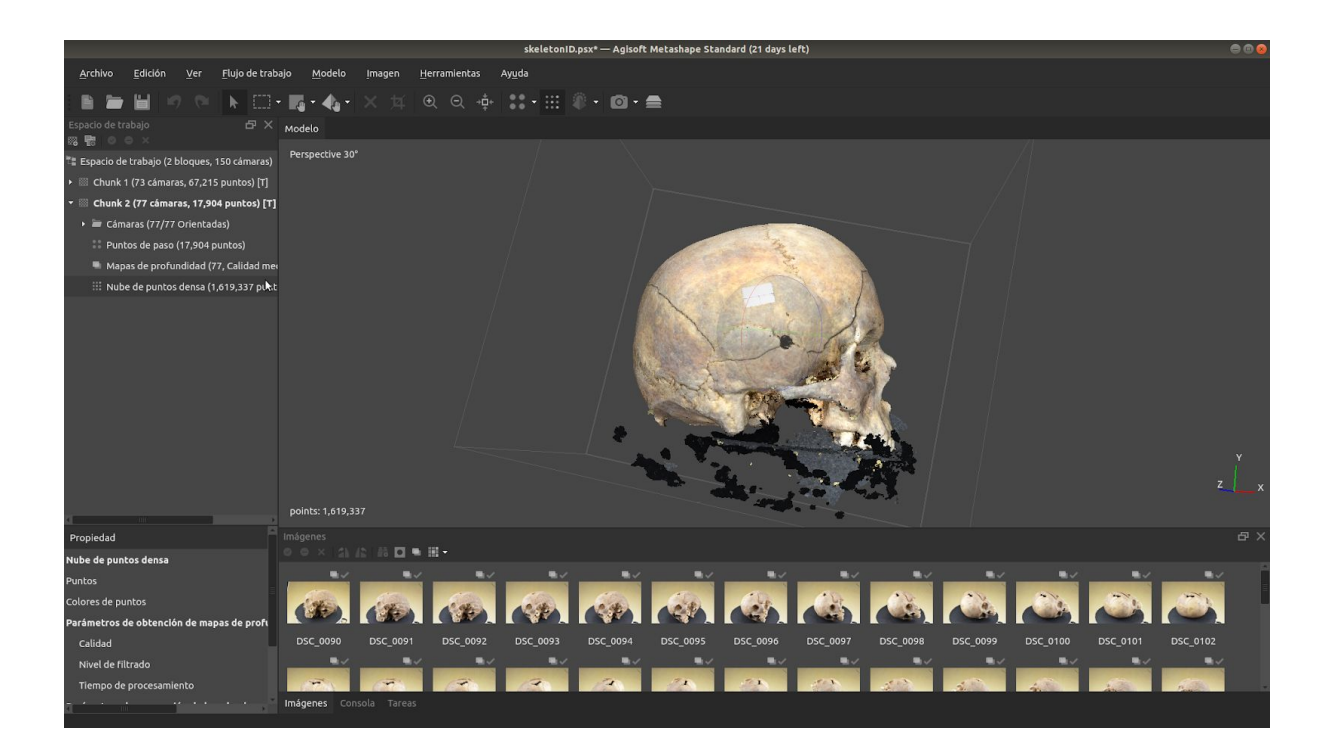

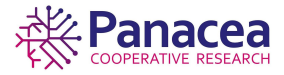

#### 5.3.1. Limpieza de la escena.

Como podemos observar, alrededor del objeto hay partes que no pertenecen a éste, procederemos a limpiar lo máximo que podamos la escena ya que no queremos que esas partes se procesen y pasen a pertenecer al modelo 3D. Usaremos la herramienta de *Selección de forma libre*.

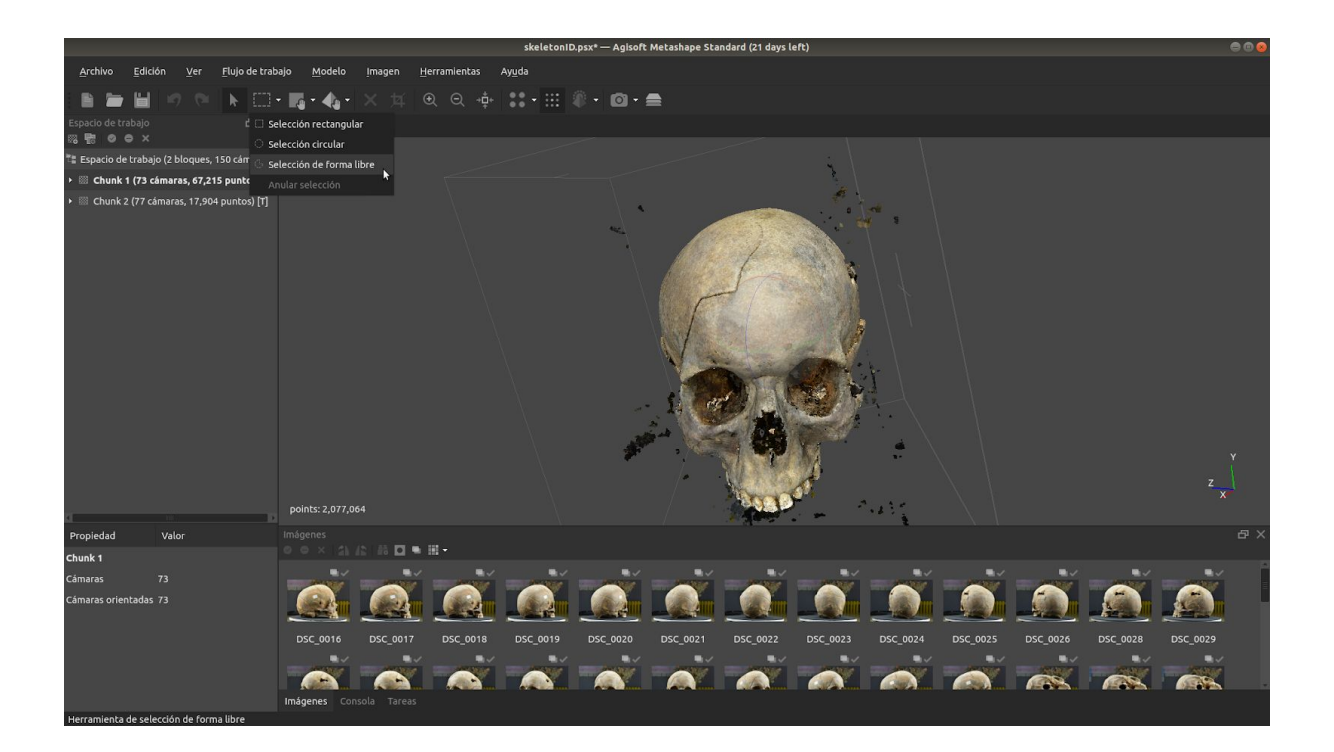

Marcaremos los sobrantes teniendo cuidado en no seleccionar el modelo ayudándonos con el zoom, la rotación y la traslación del objeto.

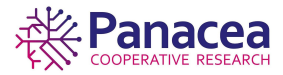

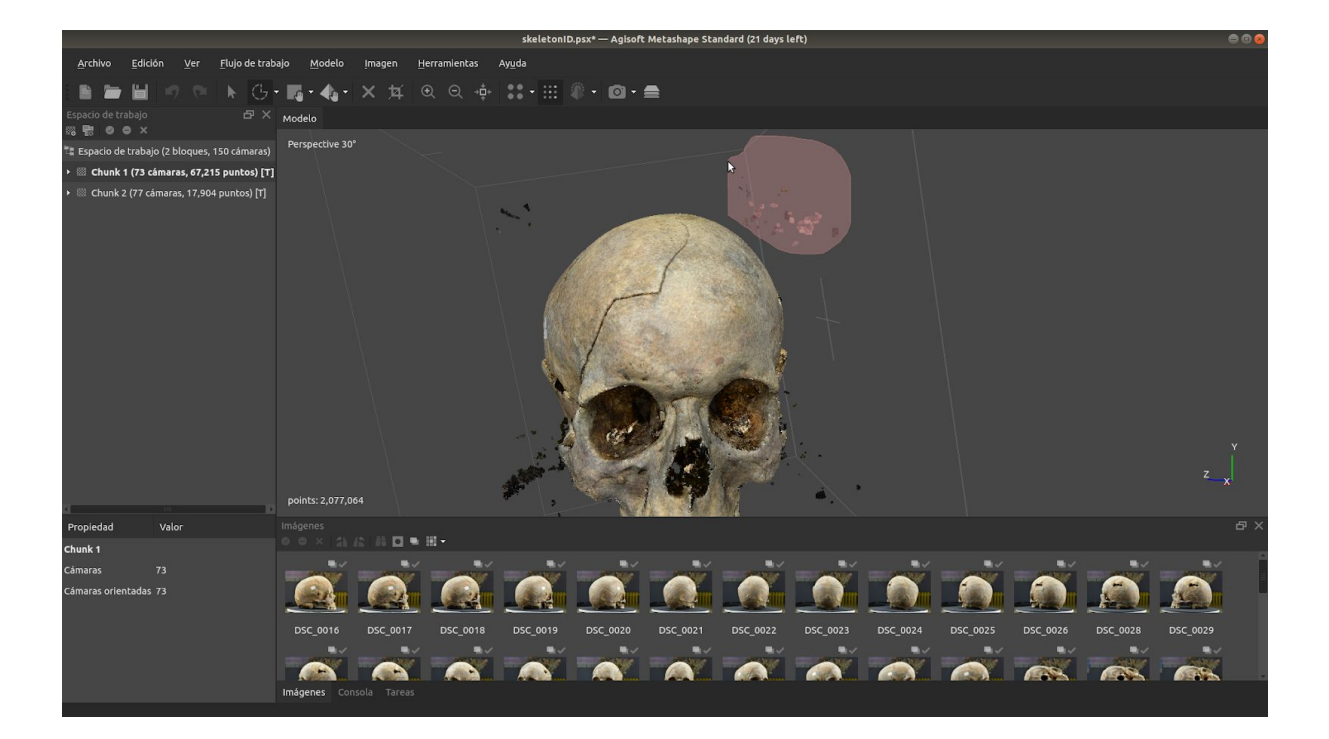

Una vez seleccionado nos dirigimos a *Edición->Borrar selección* y continuaremos hasta que en la escena sólo esté el objeto.

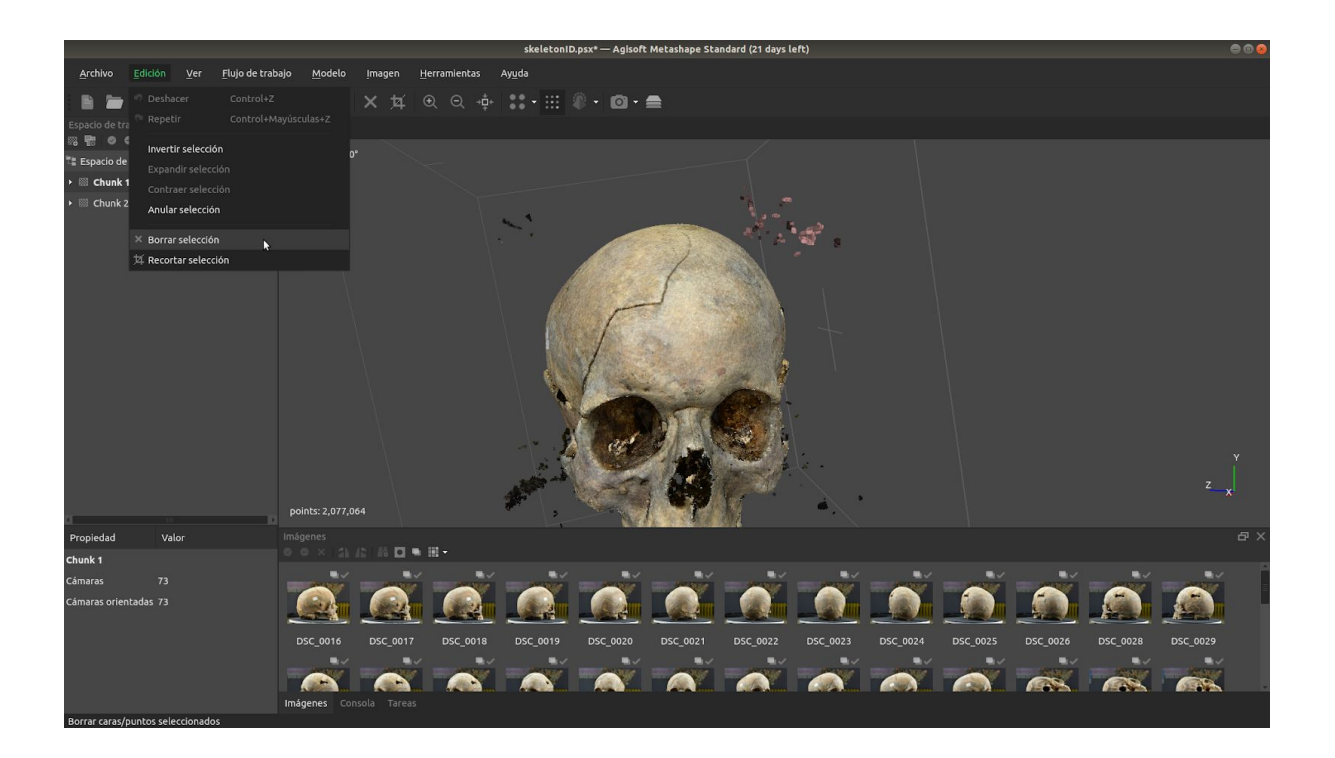

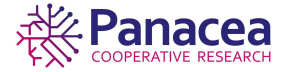

#### Repetimos con el otro bloque.

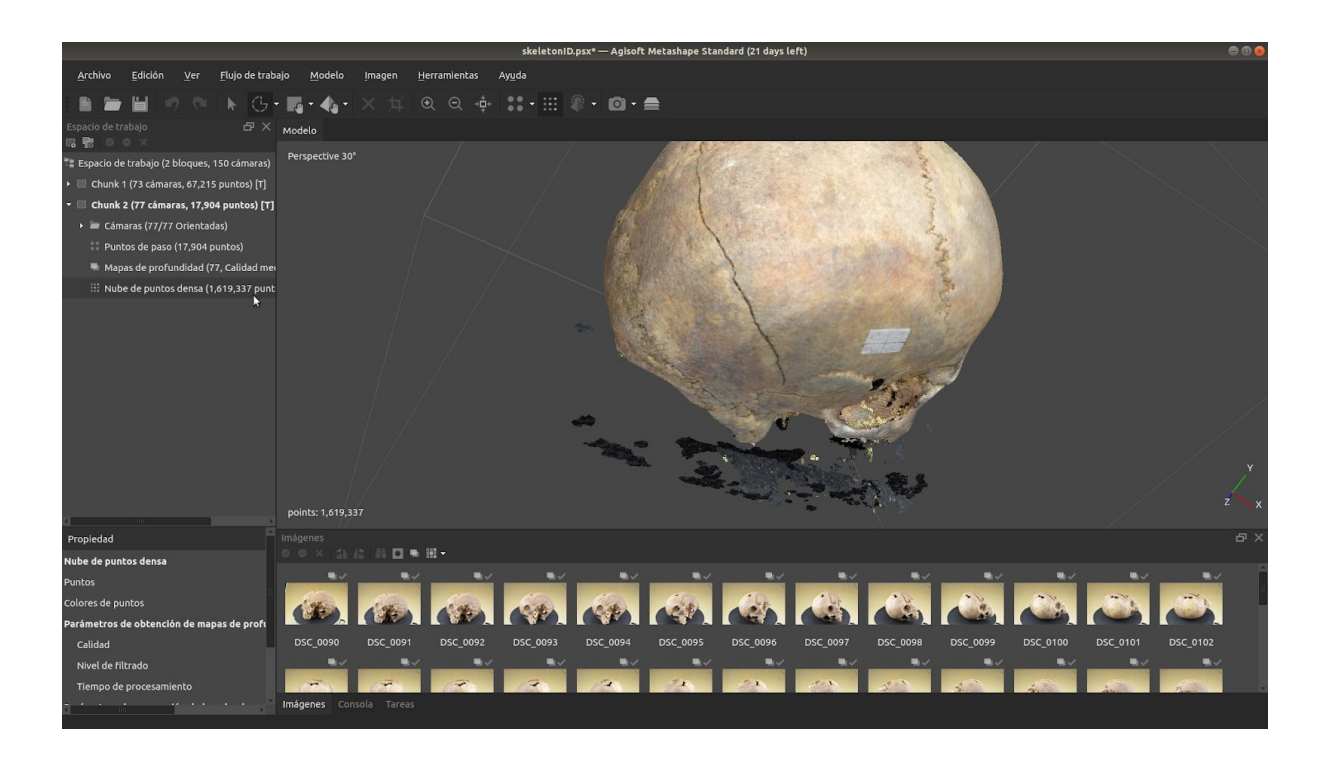

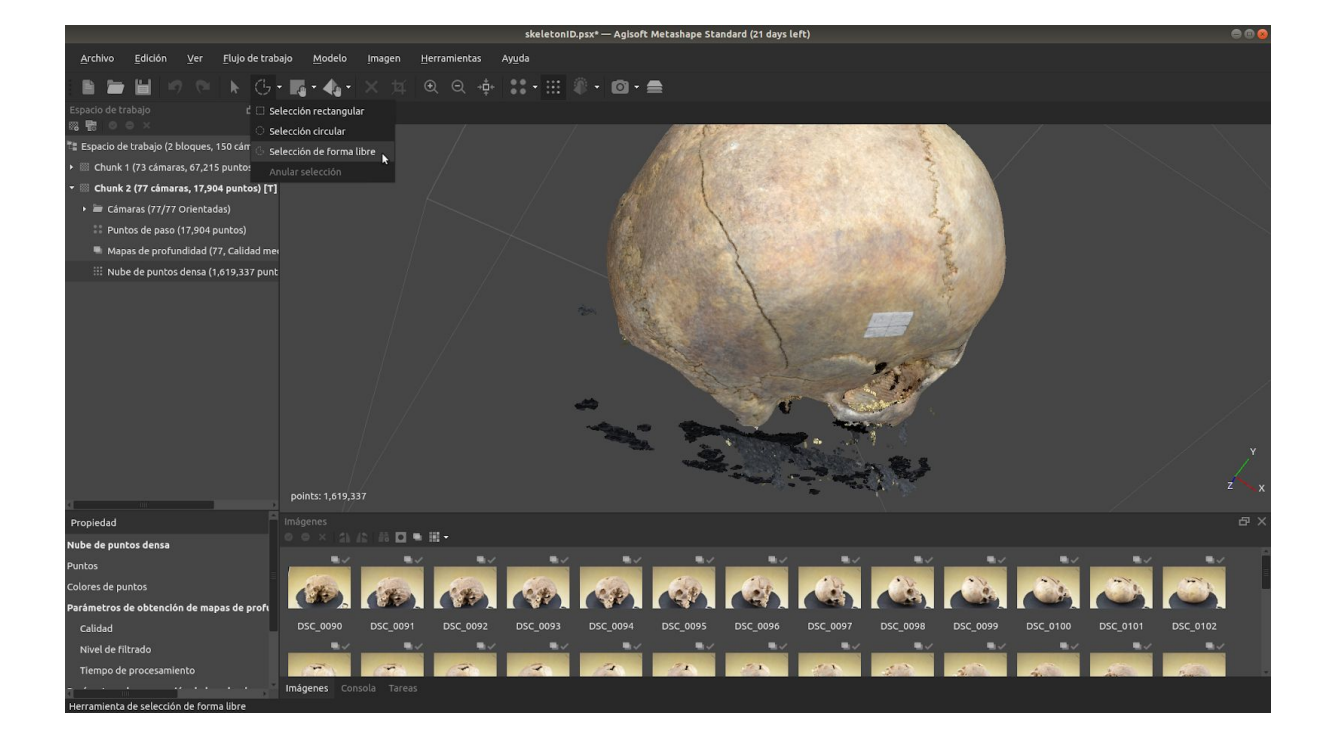

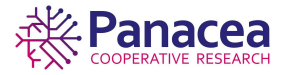

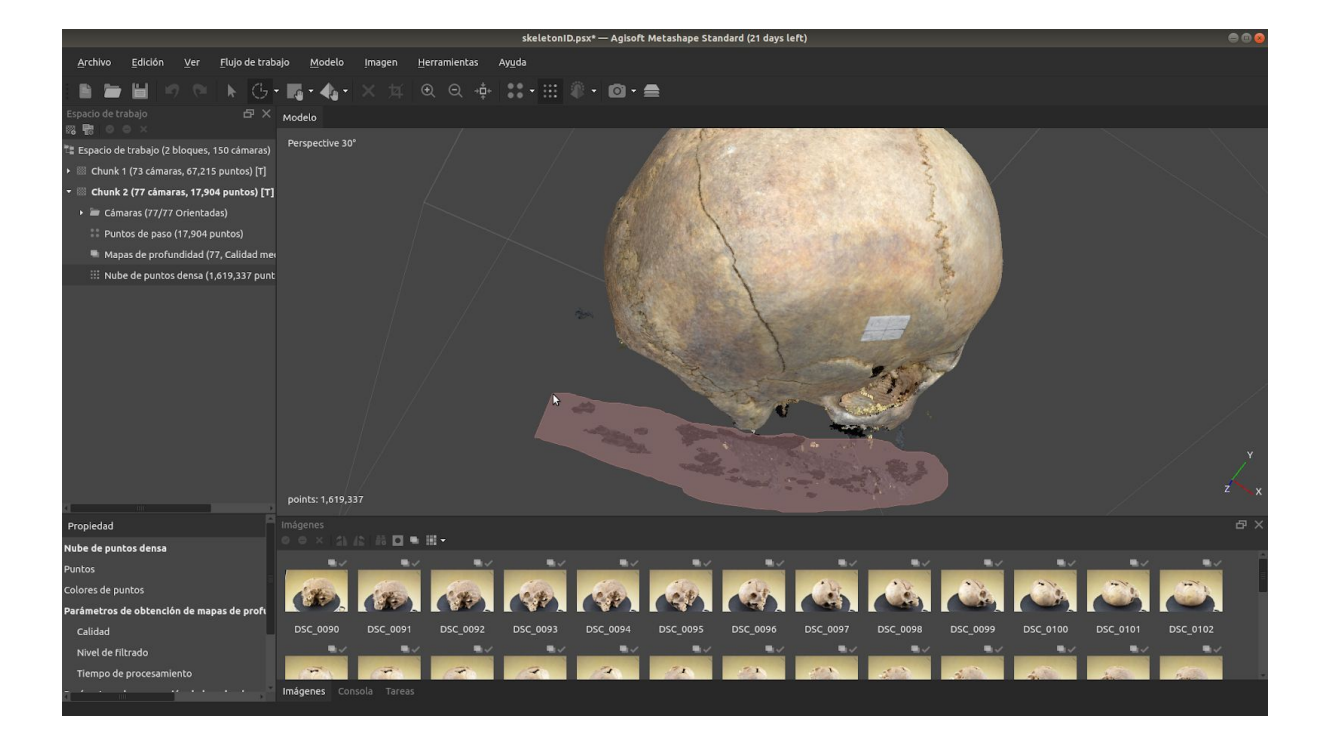

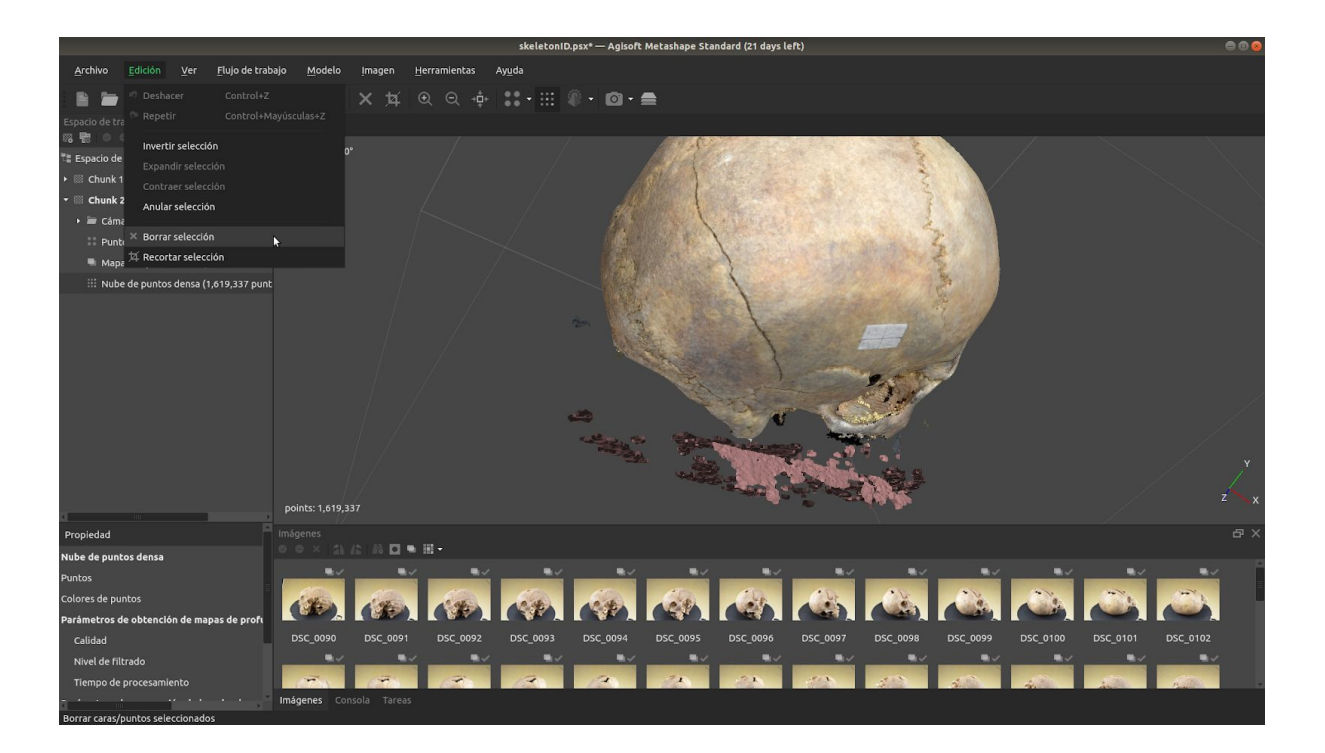

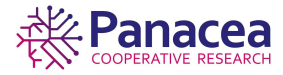

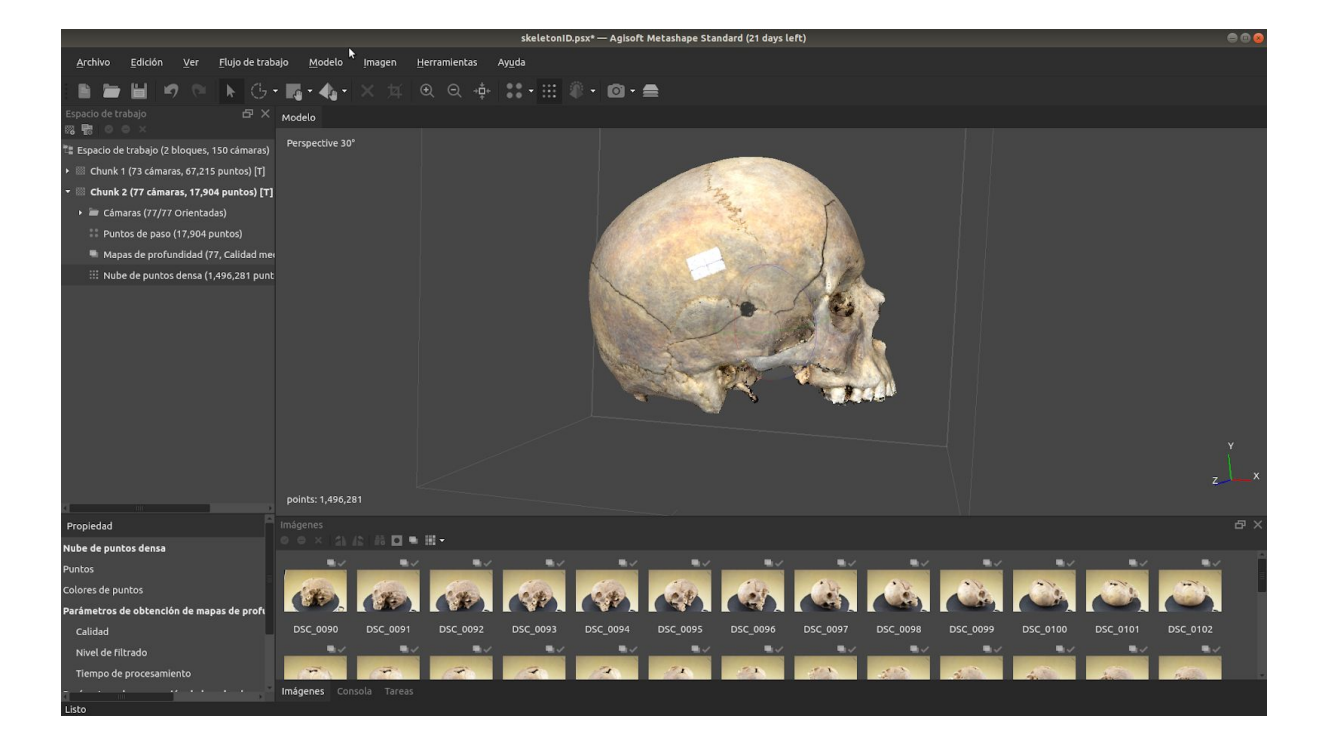

# 5.4. Orientar bloques.

El siguiente paso es orientar los bloques antes de fusionarlos.

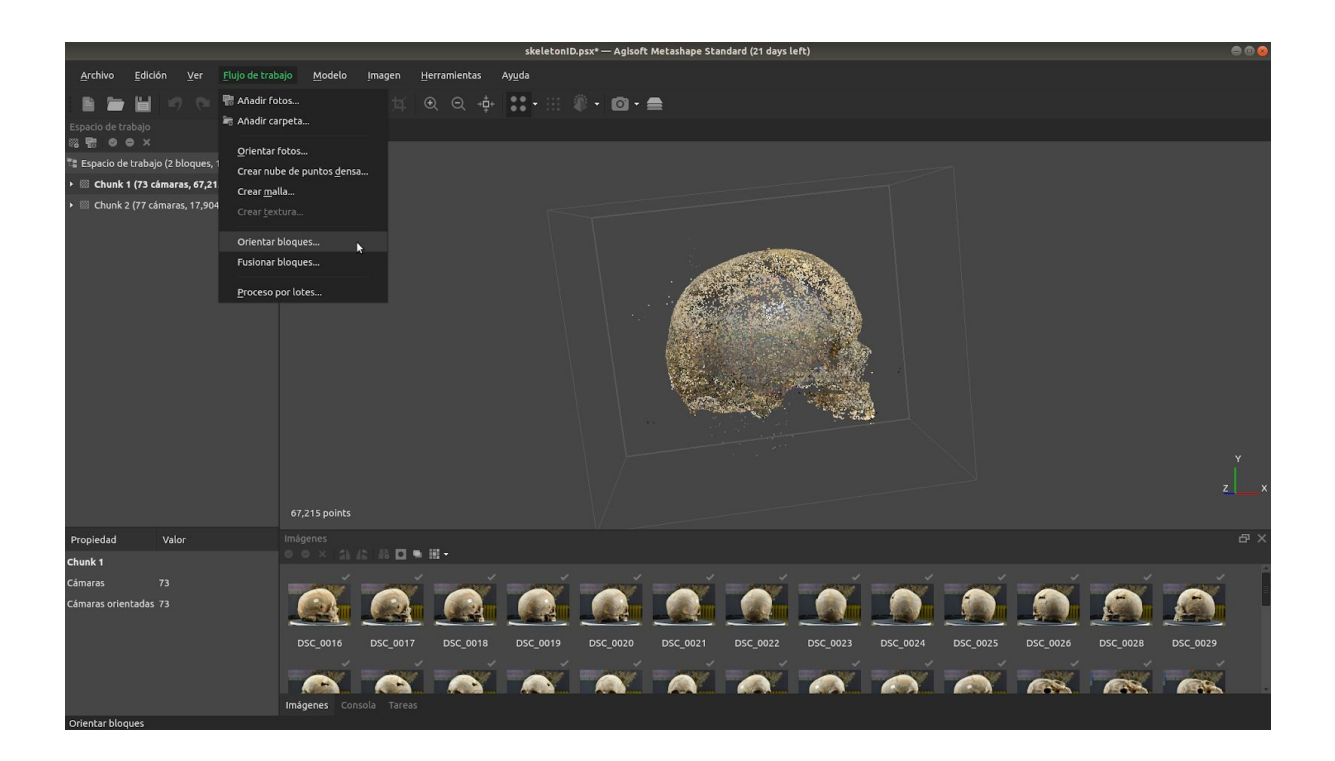

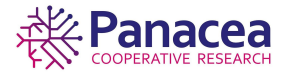

Al igual que en las anteriores orientaciones, en la ventana modal indicaremos Aplicar máscaras a: Puntos de paso y aceptamos.

|                                                           | s                                   | keletonID.psx* — Agisoft Metashape Standard (21 days l                                               | left)                                                       | e e 😣    |
|-----------------------------------------------------------|-------------------------------------|----------------------------------------------------------------------------------------------------|-------------------------------------------------------------|----------|
| <u>A</u> rchivo <u>E</u> dición ⊻er <u>F</u> lujo de trab |                                     |                                                                                                    |                                                             |          |
|                                                           | • <b>6</b> • <b>4</b> • × ¤ ® ® 🔹 🔹 | • ::: 🕸 • 🙆 • 🚍                                                                                      |                                                             |          |
| Espacio de trabajo                                        | Modelo                              |                                                                                                    |                                                             |          |
| 📲 Espacio de trabajo (2 bloques, 150 cámaras)             |                                     |                                                                                                    |                                                             |          |
| 🕨 🖾 Chunk 1 (73 cámaras, 67,215 puntos)                   |                                     |                                                                                                    |                                                             |          |
| <ul> <li>Chunk 2 (77 cámaras, 17,904 puntos)</li> </ul>   |                                     |                                                                                                    | <                                                           |          |
|                                                           |                                     | <ul> <li>Chunk 1 (73 cámaras, 67,215 puntos)</li> <li>Chunk 2 (77 cámaras, 17,904 puntos)</li> </ul> |                                                             |          |
|                                                           |                                     | Generales<br>Método: Alineación basada en puntos 🔻<br>Fijar escala                                   |                                                             |          |
|                                                           |                                     | Emparajamiento de imágenes<br>Precisión: Alta •<br>Puntos claves por foto: 40,000                    |                                                             |          |
|                                                           |                                     | Aplicar máscaras a: Nada •<br>Pre-selección genérica Nada<br>Puntos claves<br>Puntos de pare         |                                                             |          |
| Propiedad Valor                                           |                                     | Cancelar Politos de paso                                                                             |                                                             |          |
| Chunk 1                                                   | ○○×1公は  お□■田+                       |                                                                                                    |                                                             |          |
| Cámaras 73<br>Cámaras orientadas 73                       | DSC_0016 DSC_0017 DSC_0018 DSC      | 50119 DSC_0020 DSC_0021 DSC_0022                                                                     | DSC_0023         DSC_0024         DSC_0025         DSC_0026 | DSC_0028 |
|                                                           | Imágenes Consola Tareas             |                                                                                                    |                                                             |          |

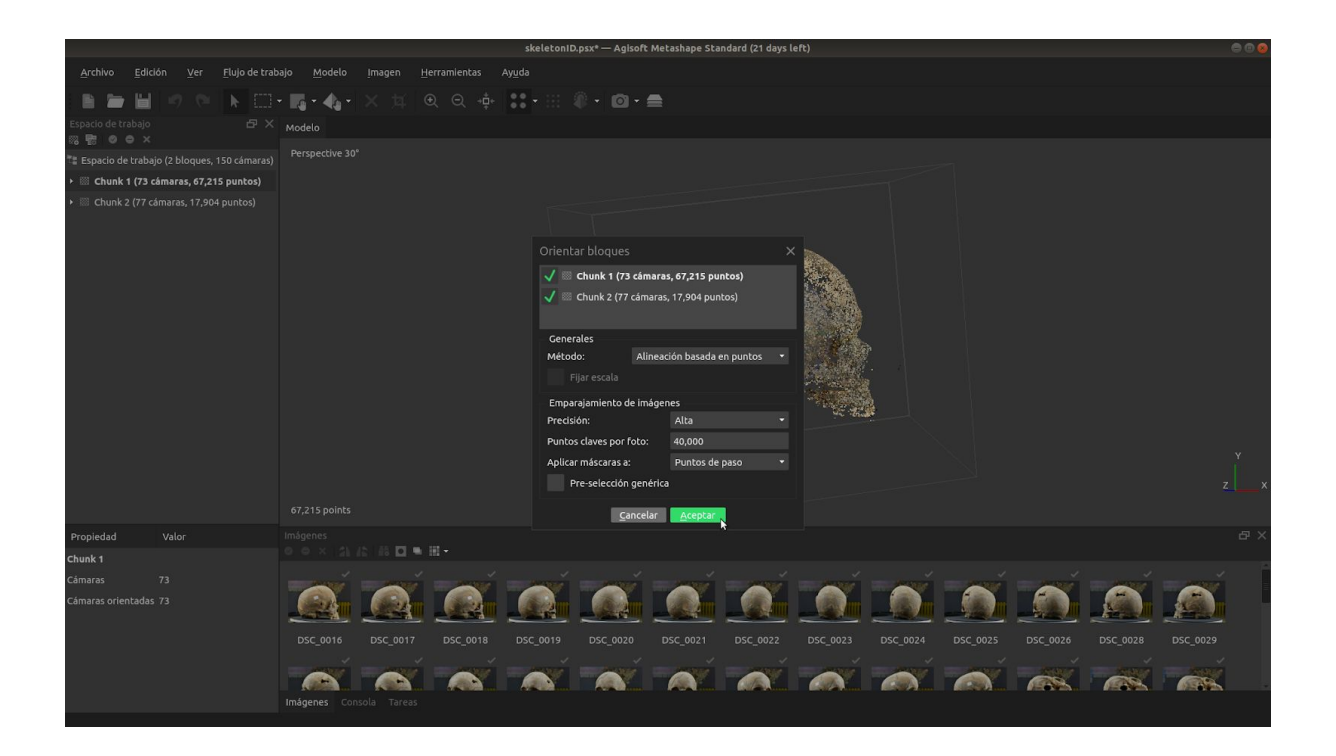

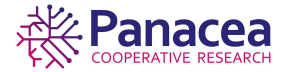

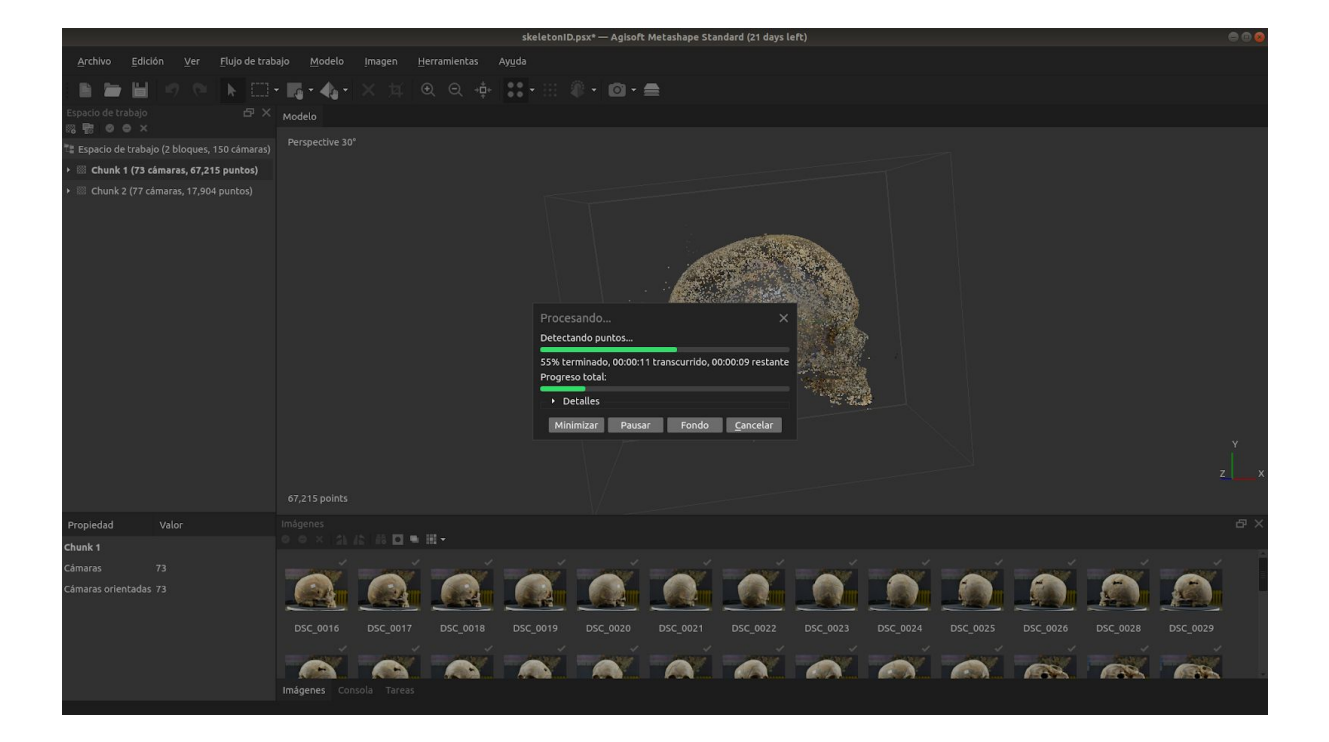

# 5.5. Fusionar bloques.

Una vez orientados los bloques procedemos a fusionarlos para obtener un único bloque del que obtendremos la malla del modelo 3D.

Flujo de trabajo->Fusionar bloques...

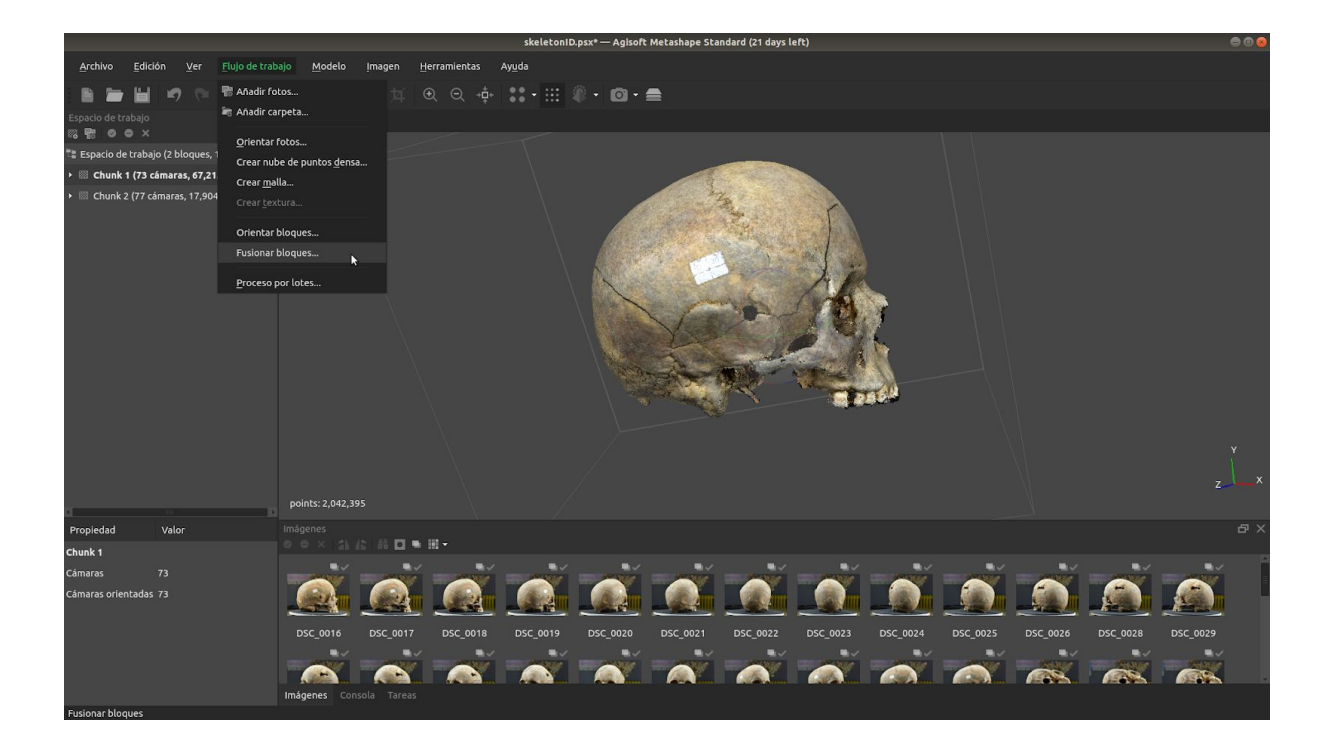

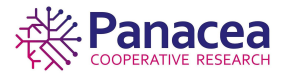

En la ventana que se nos muestra debemos señalar o desmarcar, en el caso que haya más de dos bloques, los que nos interesen (no tienen porqué ser todos los que hay) y obtendremos el bloque *Merged Chunk* con el que trabajaremos a partir de ahora.

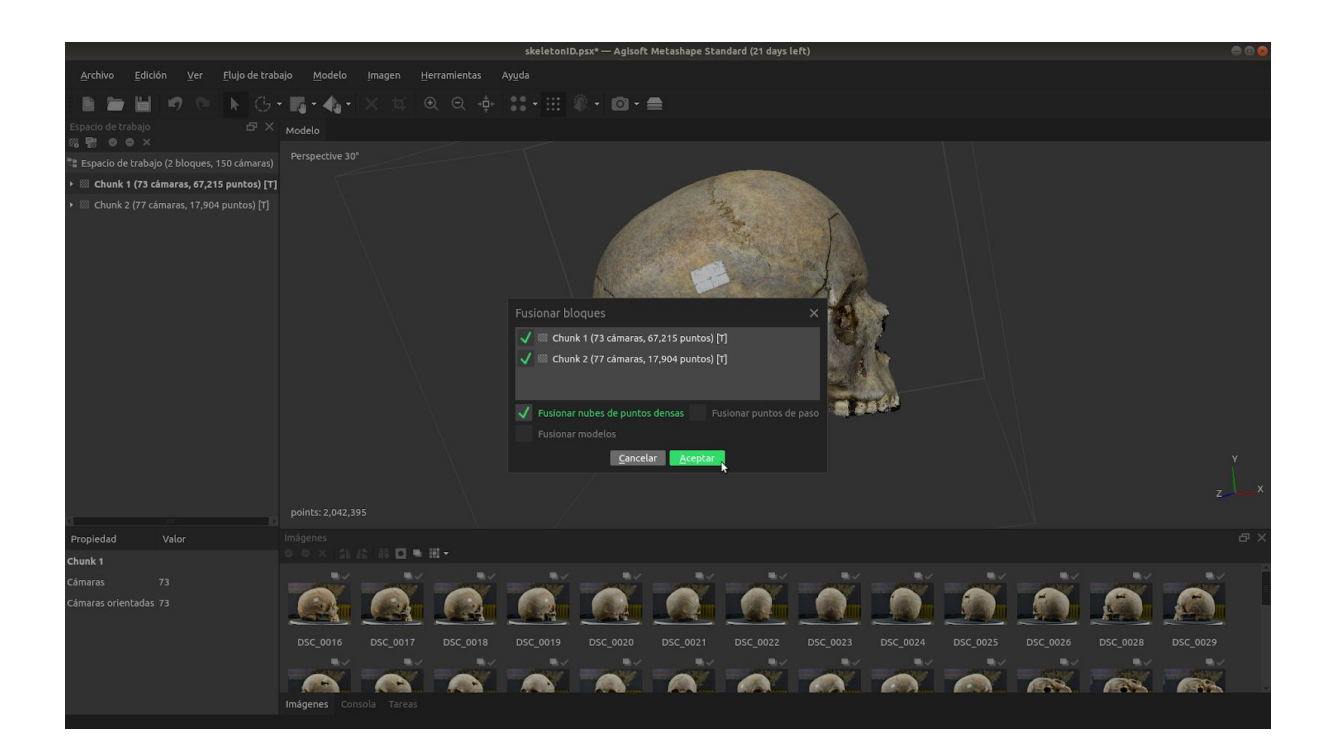

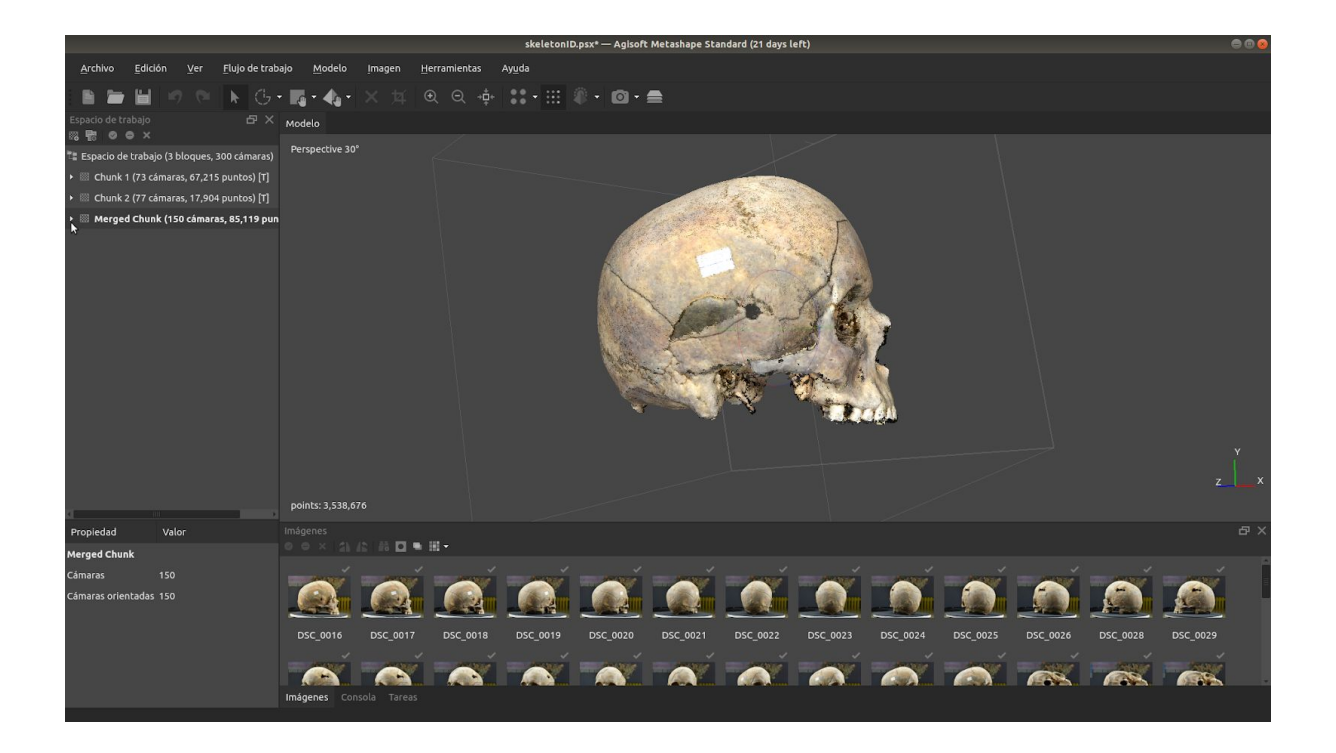

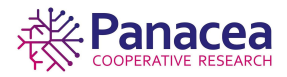

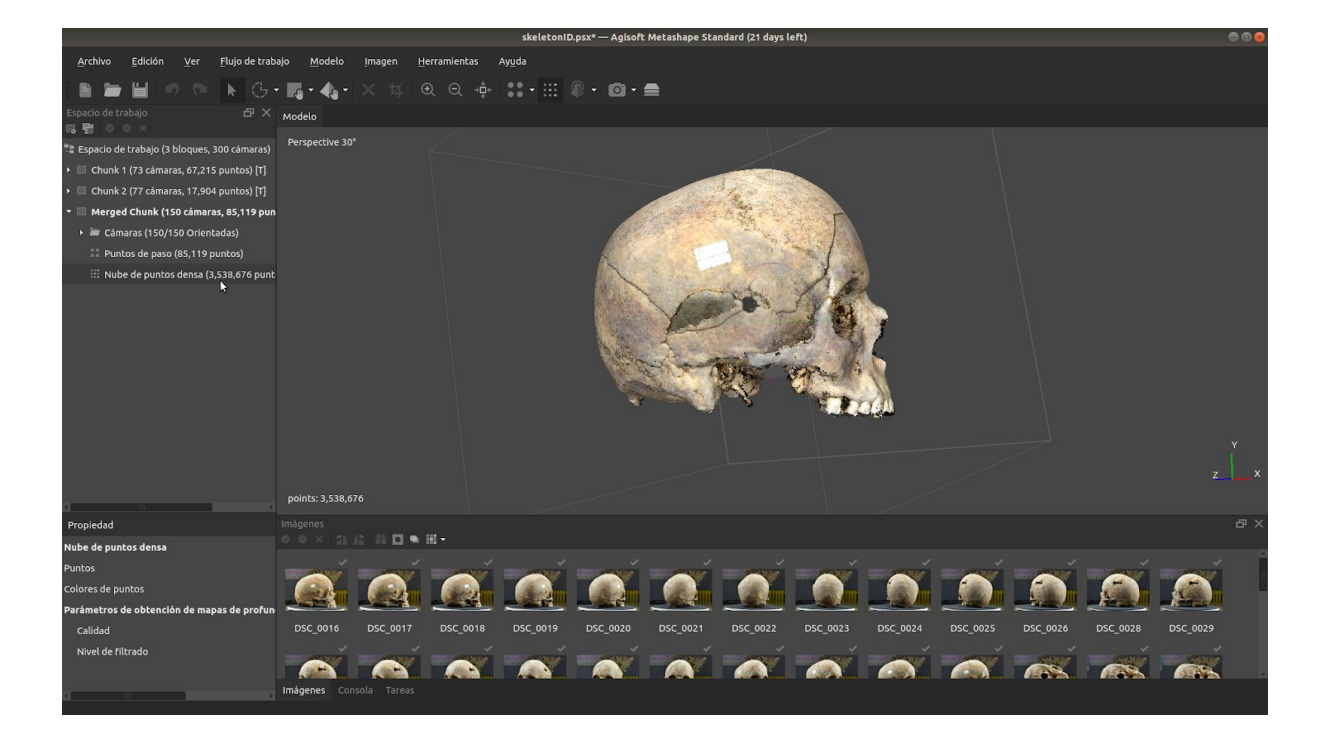

### 5.6. Crear malla.

Basándose en la información de la nube de puntos densa. Metashape puede reconstruir un modelo poligonal - malla.

Flujo de trabajo->Crear malla...

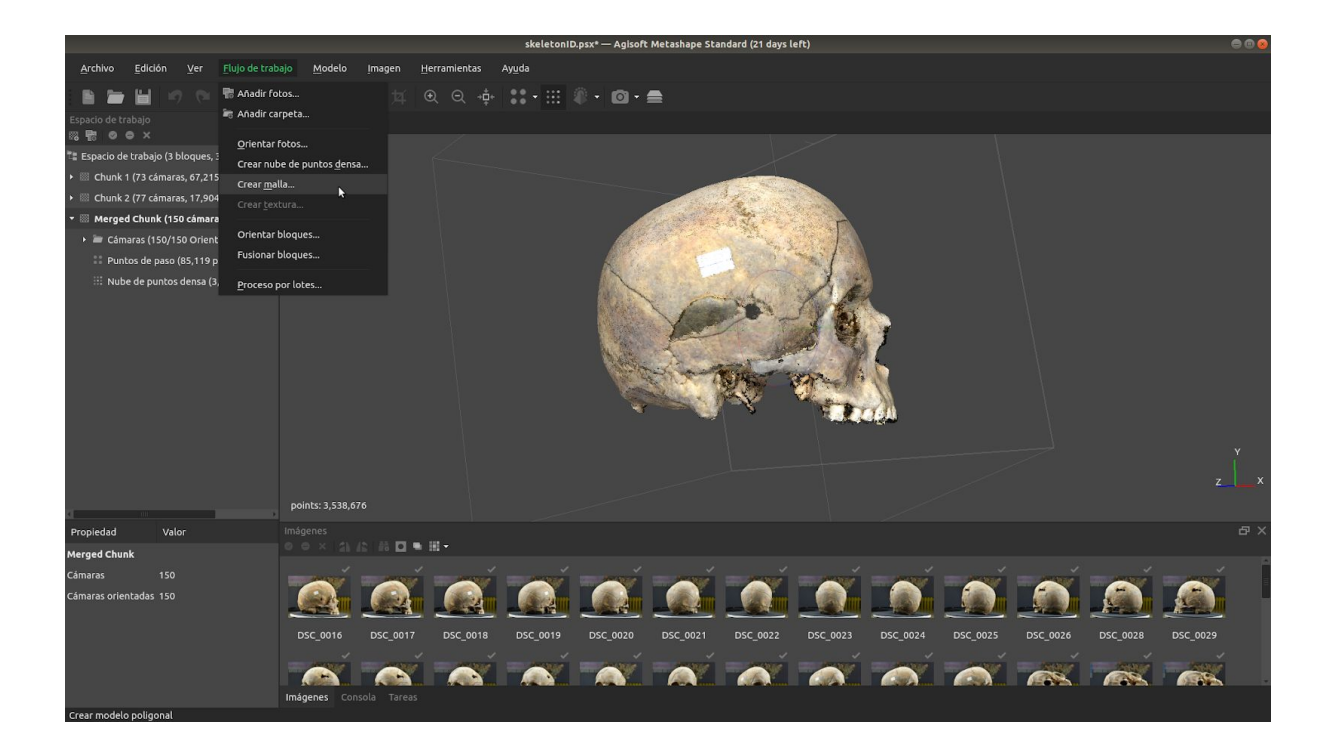

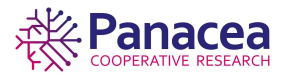

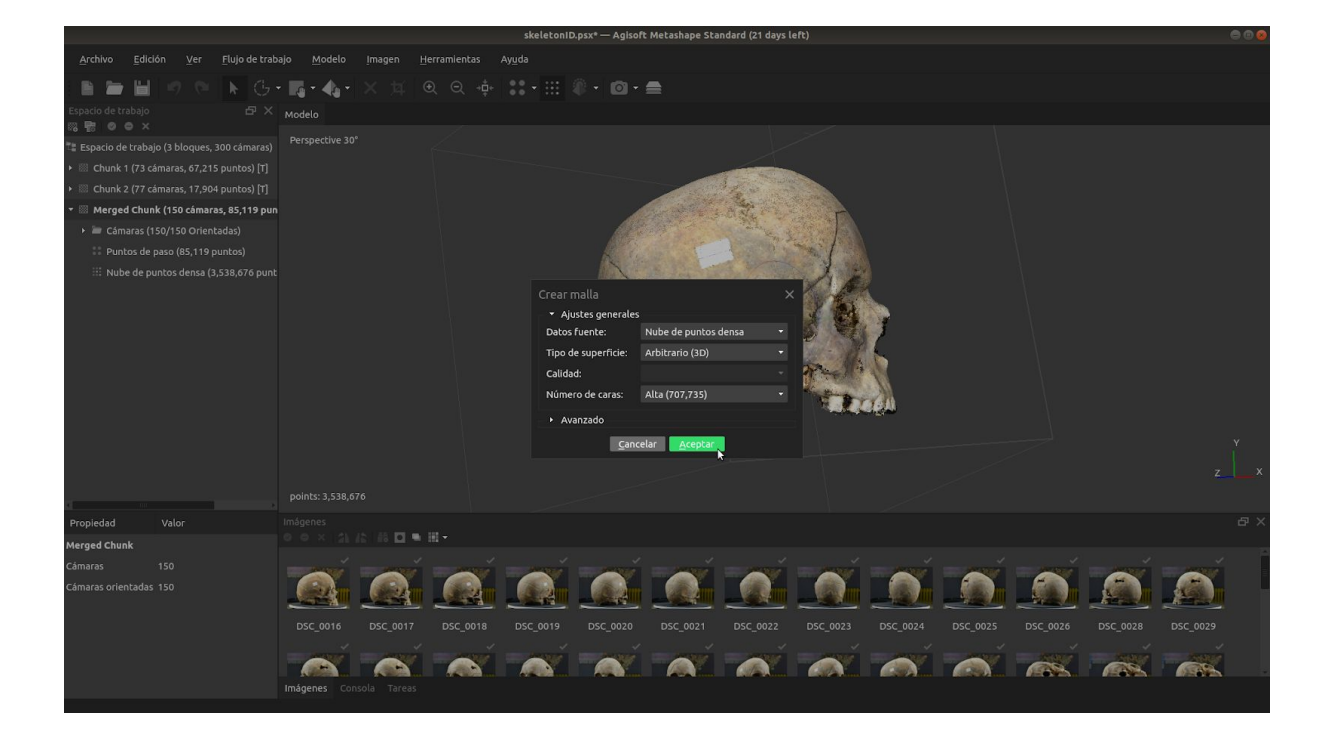

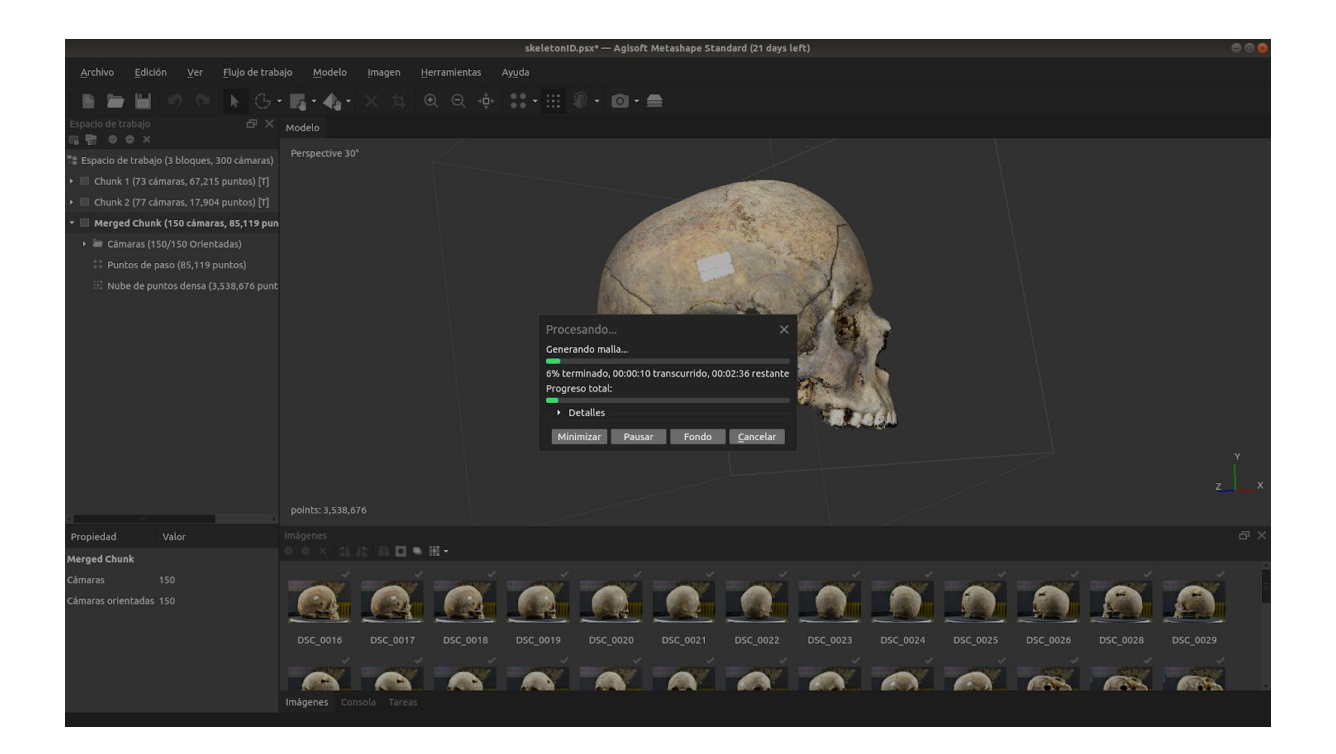

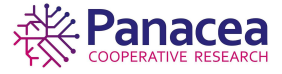

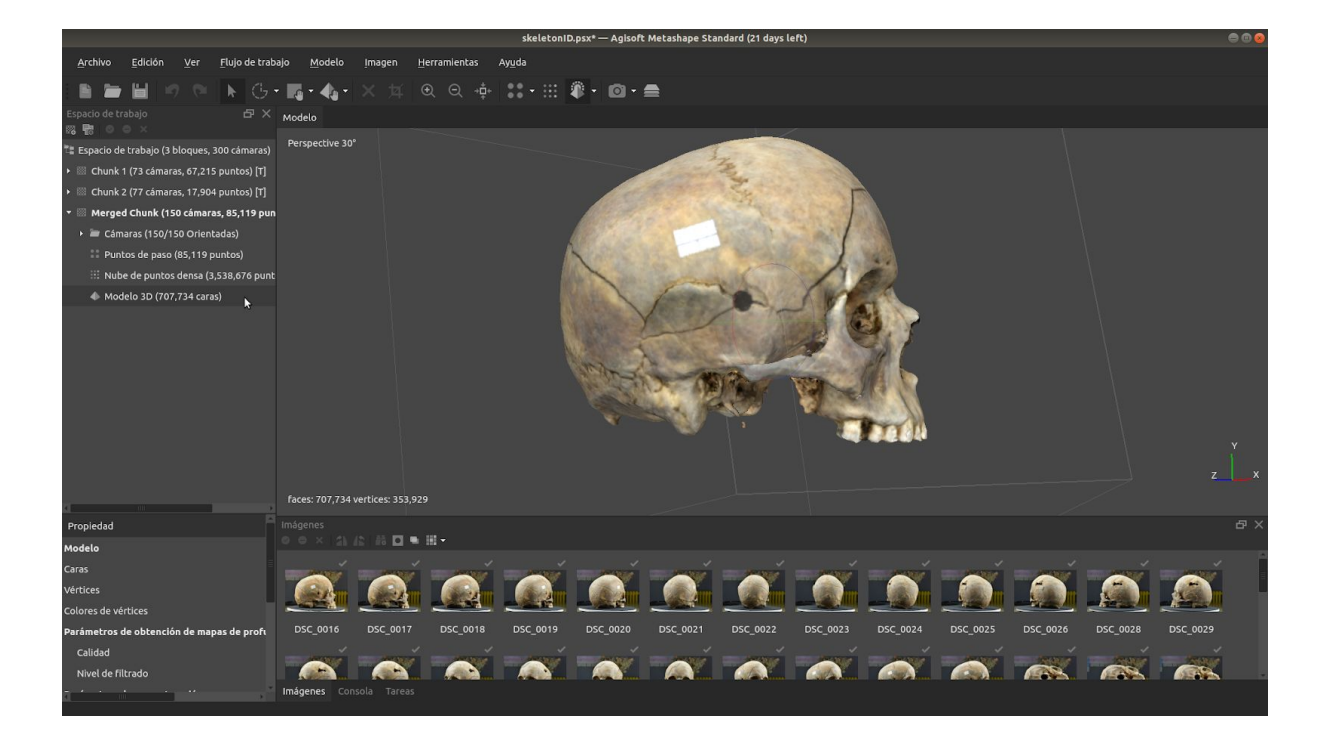

## 5.7. Crear textura.

Para finalizar, una vez obtenida la malla crearemos la textura.

Flujo de trabajo->Crear textura...

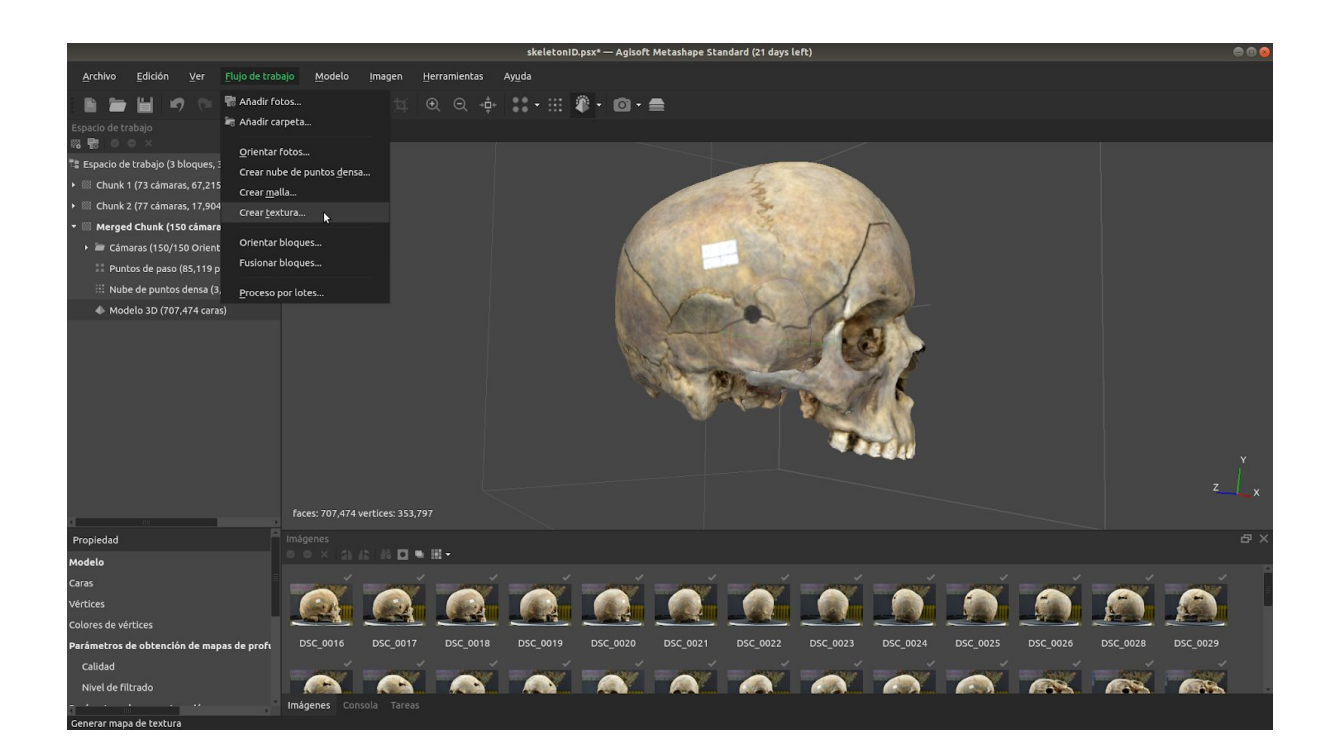

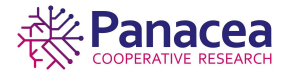

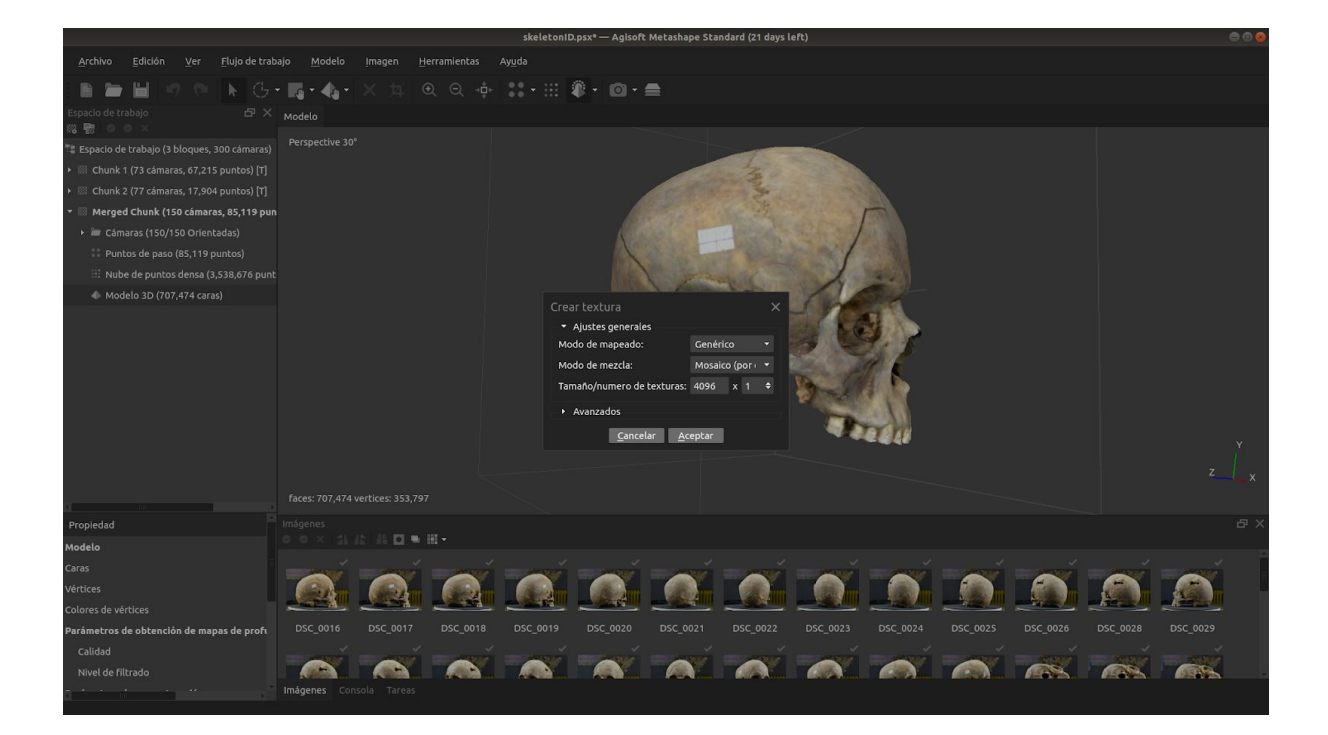

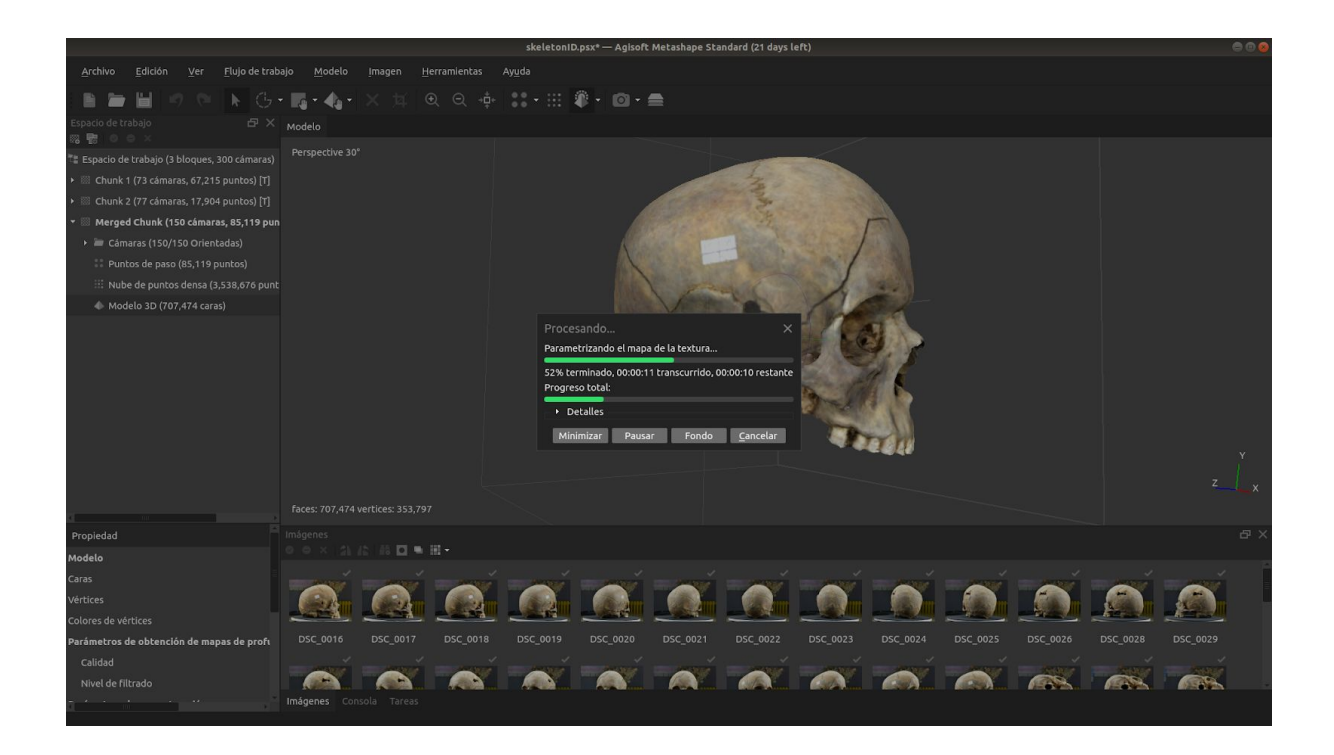

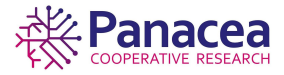

46

#### Obtención del modelo 3D.

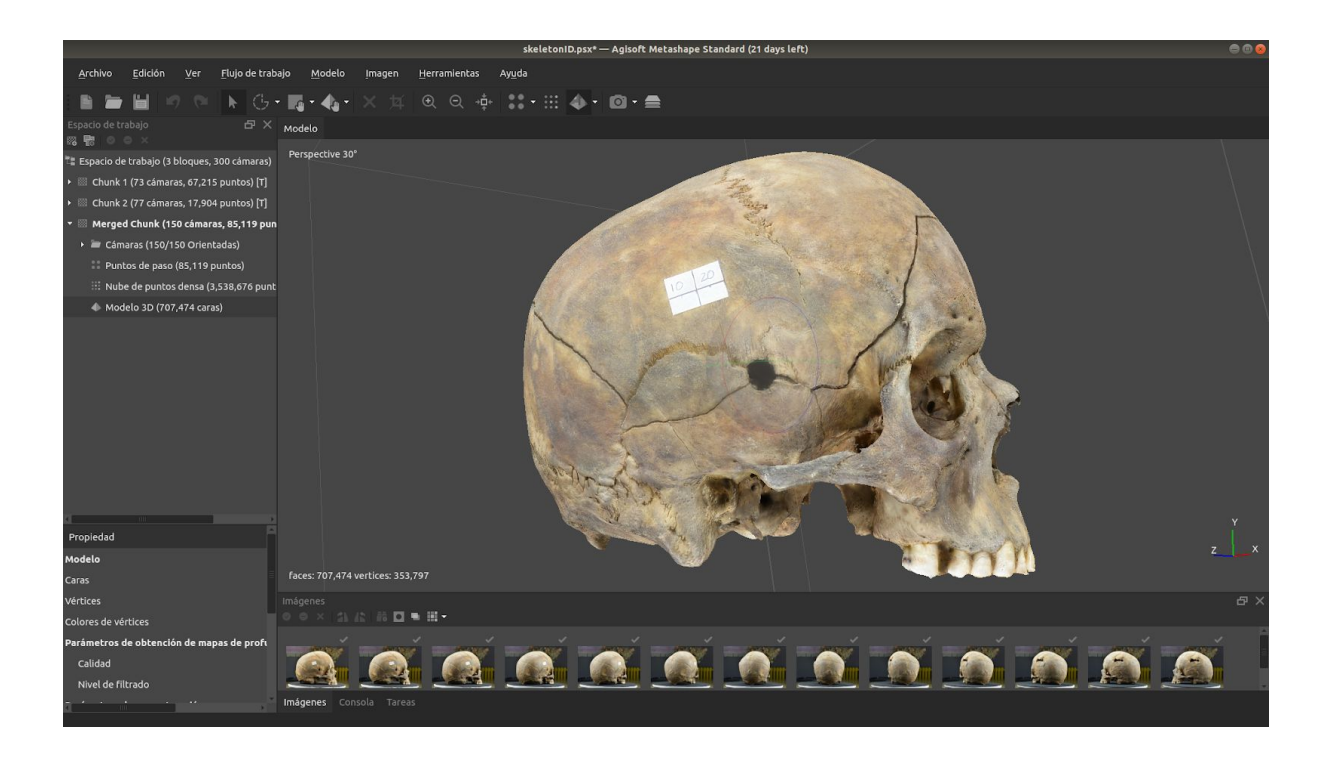

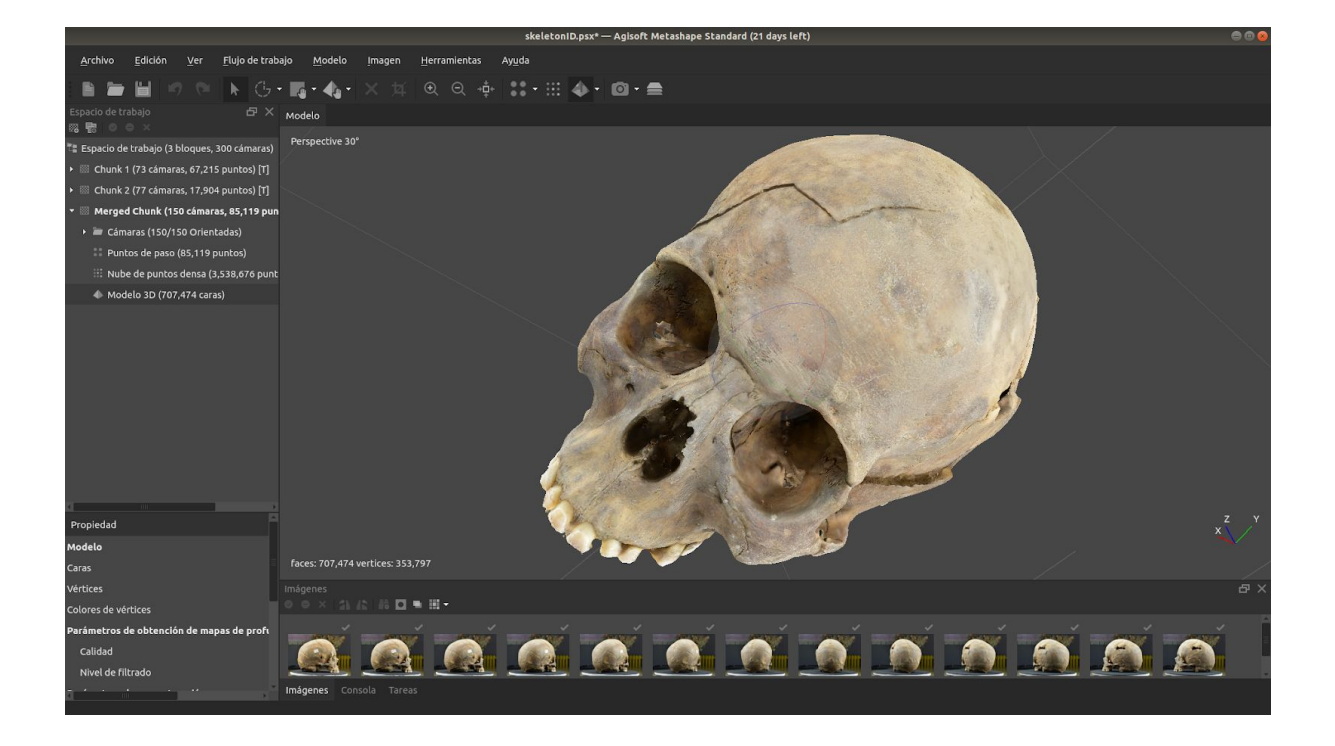

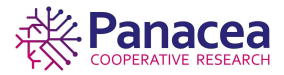

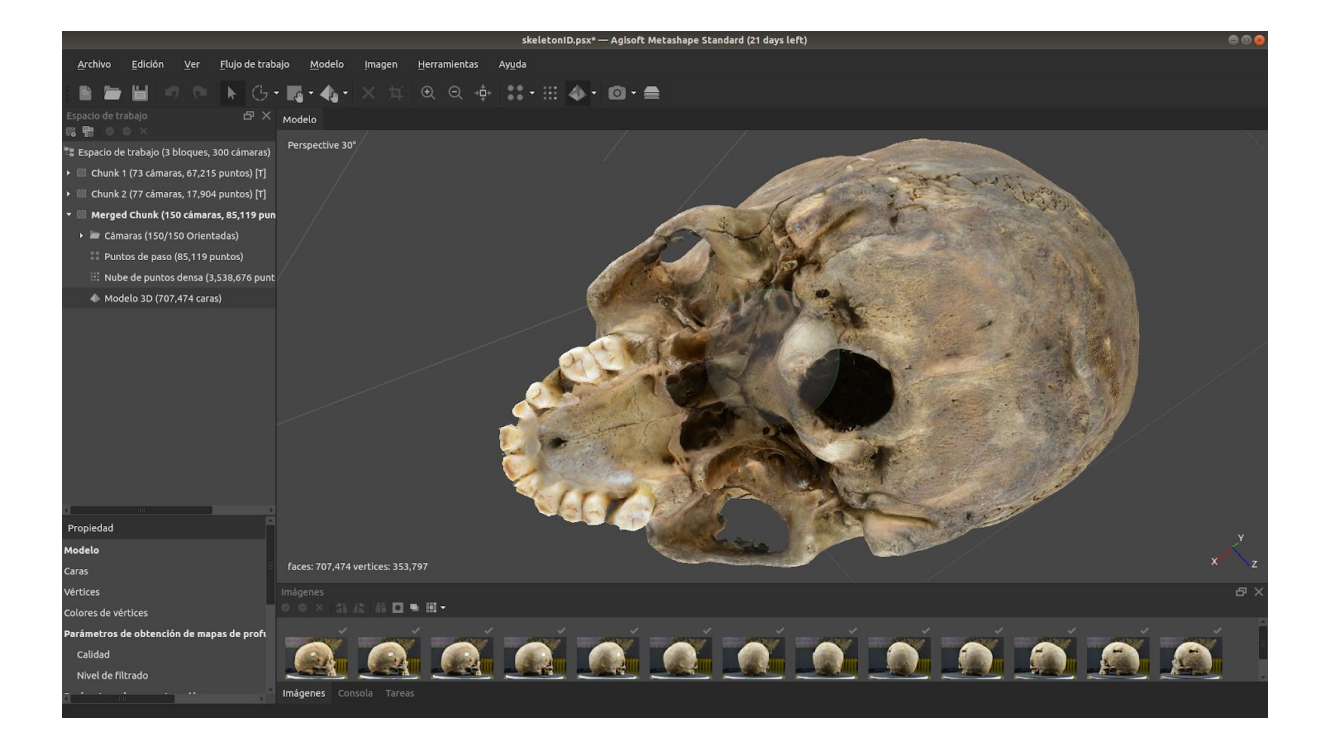

# 5.8. Exportar modelo.

Exportamos el modelo en el formato que nos interese eligiendo una opción de las que nos ofrece Metashape, también podremos elegir el formato de la textura entre otras opciones.

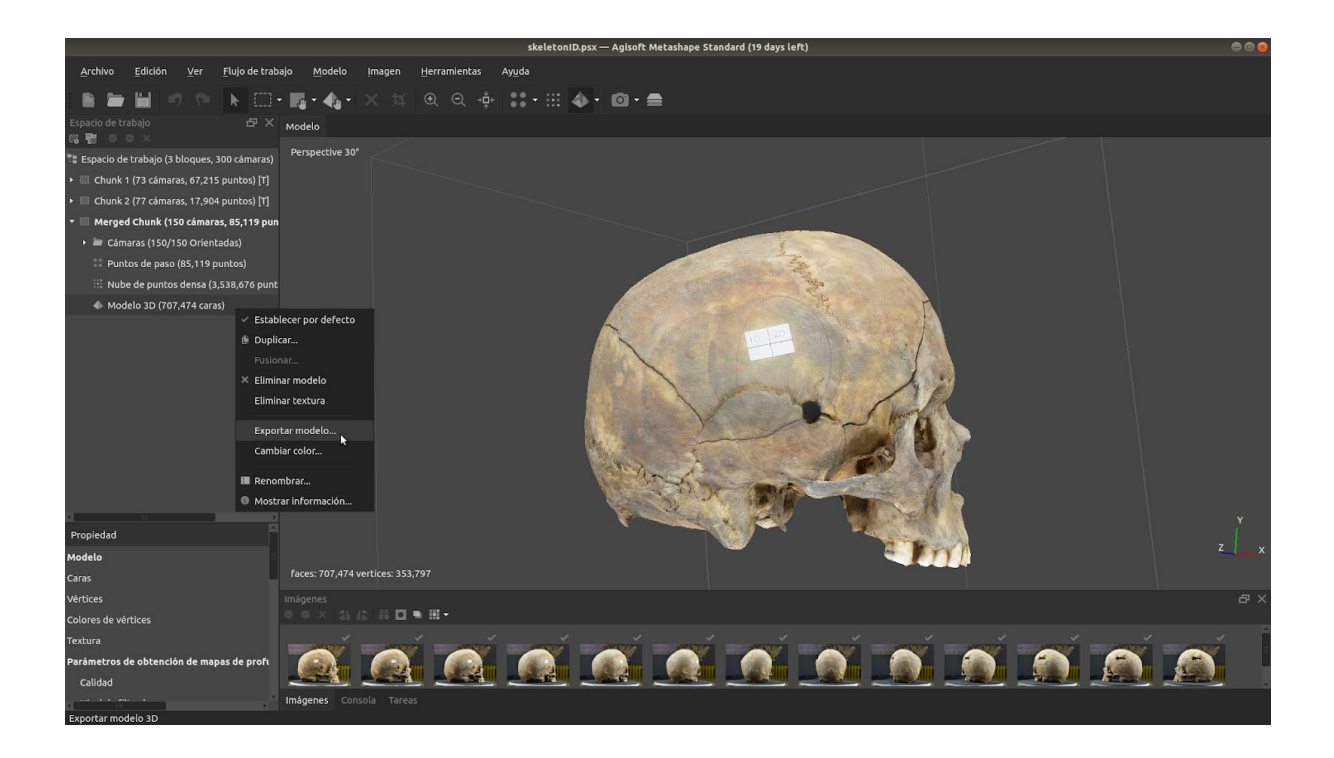

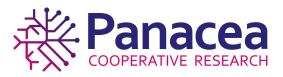

| chole idea      idea idea ide                                                                                                    |                                                                    |                                                    |                    | onID.psx — Agisoft Metashape Stan                                          | dard (19 days left)       |       |    |
|----------------------------------------------------------------------------------------------------|--------------------------------------------------------------------|----------------------------------------------------|--------------------|----------------------------------------------------------------------------|---------------------------|-------|----|
| Popiedad   Popiedad   Model   Popiedad   Models DI (077,74 carsa)   Popiedad   Models DI (077,74 carsa)   Popiedad   Models DI (077,74 carsa)   Popiedad   Models DI (077,74 carsa)   Popiedad   Models DI (077,74 carsa)   Popiedad   Models DI (077,74 carsa)   Popiedad   Models DI (077,74 carsa)   Popiedad   Models DI (077,74 carsa)   Popiedad   Models DI (077,74 carsa)   Models DI (077,74 carsa)                                                                                                    | <u>A</u> rchivo <u>E</u> dición <u>V</u> er <u>F</u> lujo de trabi | ajo <u>M</u> odelo <u>I</u> magen <u>H</u> erramie |                    |                                                                            |                           |       |    |
| Proposed   Proposed   Model   Proposed   Model   Proposed   Model   Proposed   Model   Carsa   Carsa  <                                                                                                    |                                                                    | <b>n-4-</b> × ± € Θ                                |                    | <b>4</b> • <b>10</b> • <b>=</b>                                            |                           |       |    |
| Expacing de trabajo (1 Bloques, 300 clamara) • Clamaras (17,54 pantos) [] • Merged Chusk (150 clamaras, 85,17 pantos) • Modelo 1D (107,474 caras) • Modelo 1D (107,474 caras) • Modelo 1D (10,40) • Modelo 1D (10,40) • Modelo (10,100) • Modelo 1D (10,40) • Modelo (10,100) • Modelo (10,100) • Modelo (10,100) • Modelo (10,100) • Modelo (10,100) • Modelo (10,100) • Modelo (10,100) • Modelo (10,100) • Modelo (10,100) • Modelo (10,100) • Modelo (10,100) • Modelo (10,100) • Modelo (10,100) •                                                                                                    | Espacio de trabajo 🗗 🗙<br>🗠 🐻 💿 👄 🗙                                | Modelo                                             |                    |                                                                            |                           |       |    |
| Chunk 1 (7) chanaras, 17,245 puntool [7] Merged Chunk 2 (77 damaras, 17,246 puntool [7] Merged Chunk 2 (75 damaras, 17,364 puntool [7] Merged Chunk 2 (75 damaras, 17,364 puntool [7] Merged Chunk 2 (77 damaras, 17,364 puntool [7] Merged Chunk 2 (77 damaras, 17,364 puntool [7] Merged Chunk 2 (77 damaras, 17,364 puntool [7] Merged Chunk 2 (77 damaras, 17,364 puntool [7] Merged Chunk 2 (77 damaras, 17,364 puntool [7] Merged Chunk 2 (77 damaras, 17,374 ventos, 253,797 Culcul dodde 1 (767, 474 ventos, 253,797 Culcul dodde (7,36) Keters 3 de betendin de maps de prot Merged Chunk 2 (77 damaras, 17,364 puntool [7] Culcul dodde (7,36) Culcul dodde (7,36) Culcu dodde (7,36) Culcu dodde (7,36) Culcu dodde (7,36) Culcu dodde (7,36) Culcu dodde (7,36) Culcu dodde (7,36) Culcu dodde (7,36) Culcu dodde (7,36) Culcu dodde (7,36) Culcu dodde (7,36) Culcu dodde (7,36) Culcu dodde (7,36) Culcu dodde (7,36) <td>📲 Espacio de trabajo (3 bloques, 300 cámaras)</td> <td></td> <td></td> <td></td> <td></td> <td></td> <td></td>                                                                                                    | 📲 Espacio de trabajo (3 bloques, 300 cámaras)                      |                                                    |                    |                                                                            |                           |       |    |
| <ul> <li>Charls 2 (77 cdmars, 17,504 punto) [7]</li> <li>Megad Charls (150 charls 35,518 punto)</li> <li>Charls 3 (50,519 punto)</li> <li>Nobe de puntos densa (5,538,676 punto)</li> <li>Modelo JD (107,474 caras)</li> </ul>                                                                                                    | <ul> <li>Chunk 1 (73 cámaras, 67,215 puntos) [T]</li> </ul>        |                                                    |                    |                                                                            |                           |       |    |
| <ul> <li>Merged Chanks (159 / 150 / of net kdas)         <ul> <li>Chanks (150 / 150 / of net kdas)             <li>Photo de pado (5, 17) punkc)</li> <li>Modoło JD (707.474 caras)</li> </li></ul> </li> <li>Modoło JD (707.474 caras)</li> <li>Propiedad Modoło Caras         <ul> <li>Tropiedad</li></ul></li></ul>                                                                                                    | <ul> <li>Chunk 2 (77 cámaras, 17,904 puntos) [T]</li> </ul>        |                                                    |                    |                                                                            |                           |       |    |
| <ul> <li>Clarares (150/150 Orlentads)</li> <li>Pontes de paso (63,153,8676 punc)</li> <li>Modelo 3D (707,474 caras)</li> <li>Propiedad</li> <li>Modelo</li> <li>Propiedad</li> <li>Modelo</li> <li>Caras</li> <li>Caras</li> <li>Modelo</li> <li>Caras</li> <li>Caras</li> <li>Control de traces</li> <li>Control de traces&lt;</li></ul>                                                                                                    | 👻 🖩 Merged Chunk (150 cámaras, 85,119 pun                          |                                                    |                    |                                                                            |                           |       |    |
| Propiedad Propiedad Modelo Ciras Fropiedad Modelo Ciras Fropiedad Modelo Ciras Fropiedad Modelo Ciras Fropiedad Modelo Ciras Fropiedad Modelo Ciras Fropiedad Modelo Ciras Fropiedad Modelo Ciras Fropiedad Modelo Ciras Fropiedad Modelo Ciras Fropiedad Modelo Ciras Fropiedad Modelo Ciras Ciras Collado (1930) Statisford PUV (1940) Statisford PUV (1940) Statisford PU                                                                                                    | 🕨 🔤 Cámaras (150/150 Orientadas)                                   |                                                    |                    | Guardar como                                                               | 0                         |       |    |
| If Nube de puntos densas (3,538,675 punt         Modelo 3D (707,474 caras)         Imponent         Propiedad         Modelo 3C (707,474 caras)         Propiedad         Modelo 3D (707,474 caras)         Imponent         Standard Purt (Park)         Standard Purt (Park)         Standard Purt (Park)         Modelo 3D (707,474 caras)                                                                                                    | 💠 Puntos de paso (85,119 puntos)                                   |                                                    | Ver en:            | /home/skelet_d/Documentos                                                  | <b>v</b> e e <b>e a n</b> |       |    |
| Modelo 3D (107,474 caras)     Imagenes     Nodelo 3D (107,474 caras)     Imagenes     Imagenes </td <td>💠 Nube de puntos densa (3,538,676 punt</td> <td></td> <td>Equipo</td> <td>Nambra</td> <td>Tomate Time</td> <td></td> <td></td>                                                                                                    | 💠 Nube de puntos densa (3,538,676 punt                             |                                                    | Equipo             | Nambra                                                                     | Tomate Time               |       |    |
| Propiedad   Medelo   Caras   Coras de vertices   Textura   Propiedad   Medelo   Caras   Colores de vertices   Textura   Propiedad   Medelo   Caras   Colores de vertices   Textura   Parimetros de obtención de mapas de profi   Textura   Parimetros de cobtención de mapas de profi   Textura   Parimetros de cobtención de mapas de profi   Textura   Parimetros de cobtención de mapas de profi   Textura   Parimetros de cobtención de mapas de profi   Textura   Parimetros de cobtención de mapas de profi   Textura   Parimetros de cobtención de mapas de profi   Textura   Parimetros de cobtención de mapas de profi   Textura   Parimetros de cobtención de mapas de profi   Textura   Parimetros de cobtención de mapas de profi   Textura   Parimetros de cobtención de mapas de profi   Textura   Parimetros de cobtención de mapas de profi   Textura   Textura   Textura   Textura   Textura   Textura   Textura   Textura   Textura   Textura   Textura   Textura   Textura   Textura   Textura   Textura   Textura    Textura   Textura <td>Modelo 3D (707,474 caras)</td> <td></td> <td>skalaton id</td> <td></td> <td>- Tamanc Tipo</td> <td></td> <td></td>                                                                                                    | Modelo 3D (707,474 caras)                                          |                                                    | skalaton id        |                                                                            | - Tamanc Tipo             |       |    |
| Propiedad       Maxefront OBJ (* obj)       Garafar         Propiedad       Softmar Arcobj       Garafar         Andelo       Softmar Arcobj       Garafar         1 foces: 707,747 vertices: 353,797       VRMmodels (* soft)       Garafar         2 softmar Arcobj       Garafar       Garafar         Virtices:       Softmar Arcobj       Garafar         2 softmar Arcobj       Garafar       Garafar         Virtices:       Softmar Arcobj       Garafar         Colores de vertices:       Softmar Arcobj       Garafar         Softmar Arcobj       Garafar       Garafar         Virtices:       Softmar Arcobj       Garafar         Colores de vertices:       Softmar Arcobj       Garafar         Softmar Arcobj       Virtices       Softmar Arcobj       Garafar         Colores de vertices:       Indigenes:       Softmar Arcobj       Garafar         Softmar Arcobj       Virtices       Softmar Arcobj       Garafar         Colores de vertices:       Indigenes:       Softmar Arcobj       Garafar         Softmar Arcobj       Softmar Arcobj       Softmar Arcobj       Garafar         Colores de vertices:       Indigenes:       Softmar Arcobj                                                                                                    |                                                                    |                                                    | skeletoin-lu       | skeletoniD.riles                                                           | Carpeta                   |       |    |
| Propiedad     Ficheros de tipe:     wavefront OBJ (r-b0)     Cancal     Cancal     C                                                                                                    |                                                                    |                                                    |                    | e a                                                                        |                           |       |    |
| Propiedad       Wavefront OBJ (r obj)       Concelar       Concelar       Z         Modelo       Bio models (r odd)       Bio models (r odd)       Z       Z         Caras       Feces: 707,474 vertices: 353,797       COLLADA (r dele)       Z       Z         Colores de vertices       Imágenes       Sandrard PLV (r, bb)       Z       Z         Fectura       Sandrard PLV (r, bb)       X1D models (r sdd)       Z       Z         Parametros de obtención de mapas de proti       Sandrard PLV (r, bb)       Alembic (r, sdd)       Alembic (r, sdd)       Z       Z         Callada       Imágenes       Sandrard PLV (r, bb)       Alembic (r, sdd)       Alembic (r, sdd)       Z       Z       Z         Indigenes       Imágenes       Sandrard PLV (r, bb)       Alembic (r, sdd)       Alembic (r, sdd)       Z       Z <td></td> <td></td> <td>Nombre de fichero:</td> <td>skeletonID</td> <td>Guardar</td> <td></td> <td></td>                                                                                                    |                                                                    |                                                    | Nombre de fichero: | skeletonID                                                                 | Guardar                   |       |    |
| Propiedad     Wavefront OBU (roba)       Modelo     305 models (roba)       Caras     Faces: 707,474 vertices: 353,797       Collardo (roba)     VIML models (r.wri)       Colores de vertices     Sandroff PUY (rbp)       Totura     Sandroff PUY (rbp)       Parametros de obtención de mapas de profi     Alembic (r.add)       Calidad     Indegenes       Underes     Sandroff PUY (rbp)       Calidad     Indegenes       Underes     Sandroff PUY (rbp)       Calidad     Indegenes       Undegenes     Sandroff PUY (rbp)       Calidad     Indegenes       Undegenes     Sandroff PUY (rbp)       Autodesk FXX     Indegenes       Indegenes     Indegenes       Indegenes     Indegenes                                                                                                    | (                                                                  |                                                    | Ficheros de tipo:  | Wavefront OBJ (*.obj)                                                      | • <u>C</u> ancelar        | No. 1 |    |
| Modelo     305 models (rds)     2       Caras     faces: 707,474 vertices: 353,797     COLLADA (rdse)       Vertices     imágenes     Stanford PUK (rds)       Colores de vértices     0 0 0 0 0 0 0 0 0 0 0 0 0 0 0 0 0 0 0                                                                                                    | Propiedad                                                          |                                                    |                    | Wavefront OBJ (*.obj)                                                      |                           |       |    |
| Caras faces: 707,474 vertices: 333,797 cOLLADA (* de)<br>Vertices imagenes stanford PLY (* pk)<br>Colores de vértices in the stanford PLY (* pk)<br>Colores de vértices in the stanford PLY (* pk)<br>Sub models (* stat)<br>Retmbe (* stat)<br>Indigenes in the stanford PLY (* pk)<br>Indigenes in the stanford PLY (* stat)<br>Indigenes in the state in the state in the st | Modelo                                                             |                                                    |                    | 3DS models (*.3ds)                                                         |                           | 1 m   |    |
| Vertices Indigenes: Stanford PLY (*.ply)<br>Colores de vertices Stanford PLY (*.ply)<br>Totura<br>Parimetros de obtención de mapss de prof<br>Calidad<br>Indigenes: Consola Tarees Stanford PLY (*.ply)<br>Altrodes (*.slo)<br>Altrodes FAX (*.fbx)<br>Autodes FAX (*.fbx)<br>Autodes KDXF Polyline (*.dx)                                                                                                    | Caras                                                              |                                                    |                    | COLLADA (*.dae)                                                            |                           |       |    |
| Colores de vértices<br>Textura<br>Parámetos de obtención de mapas de profi<br>Calidad<br>Indigenes Consola Tareas                                                                                                    | Vértices                                                           |                                                    |                    | Stanford PLY (*.ply)                                                       |                           |       |    |
| Textura<br>Perámetros de obtención de mapas de profi<br>Calidad<br>Imágenes Consola Tareas                                                                                                    | Colores de vértices                                                | ○ ○ ×   (), (2), (2) 回●田平                          |                    | X3D models (*.x3d)                                                         |                           |       |    |
| Parámetros de obtención de mapas de profi<br>Calidad<br>Imágenes Consola Tareas                                                                                                    | Textura                                                            |                                                    |                    | STL models (*.stl)                                                         |                           |       |    |
| Imágenes Consola Tareas                                                                                                    | Parámetros de obtención de mapas de profu<br>Calidad               |                                                    |                    | Atempic (*.abc)<br>Autodesk FBX (*.fbx)<br>- Autodesk DXF Polyline (*.dxf) |                           |       | D. |
|                                                                                                    |                                                                    |                                                    |                    |                                                                            |                           |       |    |

|                                                                  |                                                      | skeleto            | nID.psx — Agisoft Metashape Standard ( | 19 days left)    |               | C C 😣 |
|------------------------------------------------------------------|------------------------------------------------------|--------------------|----------------------------------------|------------------|---------------|-------|
| <u>A</u> rchivo <u>E</u> dición <u>V</u> er <u>F</u> lujo de tra | bajo <u>M</u> odelo <u>I</u> magen <u>H</u> erramier |                    |                                        |                  |               |       |
|                                                                  | • 🖪 • 🔥 • 🗙 🏨 🔍 🔍                                    |                    | <b>4</b> • <b>©</b> • <b>≜</b>         |                  |               |       |
| Espacio de trabajo - 오 × 📾 💀                                     | Modelo                                               |                    |                                        |                  |               |       |
| 📲 Espacio de trabajo (3 bloques, 300 cámaras)                    |                                                      |                    |                                        |                  |               |       |
| 🔸 🔤 Chunk 1 (73 cámaras, 67,215 puntos) [T]                      |                                                      |                    |                                        |                  |               |       |
| 🕨 🖾 Chunk 2 (77 cámaras, 17,904 puntos) [T]                      |                                                      |                    |                                        |                  |               |       |
| 👻 🔤 Merged Chunk (150 cámaras, 85,119 pu                         |                                                      |                    |                                        |                  |               |       |
| + 🖮 Cámaras (150/150 Orientadas)                                 |                                                      |                    | Guardar como                           |                  |               |       |
| 💠 Puntos de paso (85,119 puntos)                                 |                                                      | Ver en:            | /home/skeletd/Documentos               |                  |               |       |
| 💠 Nube de puntos densa (3,538,676 pur                            |                                                      | Equipo             | Nombre                                 | + Tamaño Tino    |               |       |
| 🗄 Modelo 3D (707,474 caras)                                      |                                                      | skeleton-id        |                                        | - Talliance inpo |               |       |
|                                                                  |                                                      | Nombre de fichero: | skeletoniD                             | Guardar          |               |       |
|                                                                  |                                                      | Ficheros de tipo:  | Wavefront OBJ (*.obj)                  | Cancelar         |               |       |
| Propiedad                                                        |                                                      |                    |                                        |                  |               |       |
| Modelo                                                           |                                                      |                    |                                        |                  | E Fry         |       |
| Caras                                                            |                                                      |                    |                                        |                  |               |       |
| Vértices                                                         |                                                      |                    |                                        |                  |               |       |
| Colores de vértices                                              | ●●× 急症 蒜回●囲+                                         |                    |                                        |                  |               |       |
| Textura<br>Parámetros de obtención de mapas de profi<br>Calidad  | Imágenes Consola Tareas                              | X X                |                                        | X X              | <u>a</u> a a. |       |

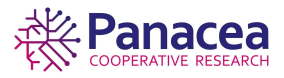

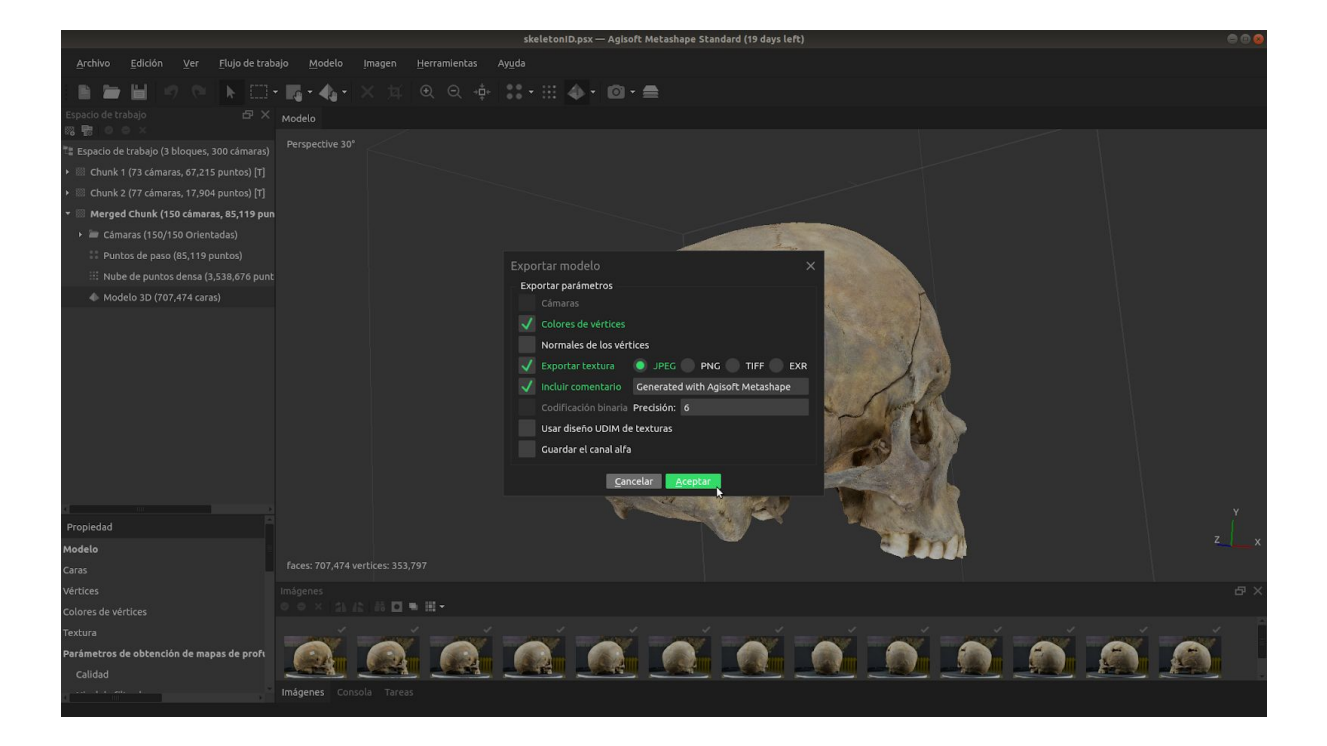

# 6. Escalar modelo 3D con Meshlab.

### 6.1. Instalación de Meshlab.

Meshlab es un software que se ocupa de las mallas triangulares de un diseño 3D. Proporciona un conjunto de herramientas para editar, limpiar, reparar, inspeccionar, renderizar, dar textura y convertir mallas, es Open Source y se encuentra en los repositorios de Ubuntu. Abrimos el *centro de software* e iniciamos una búsqueda del programa.

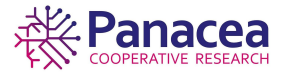

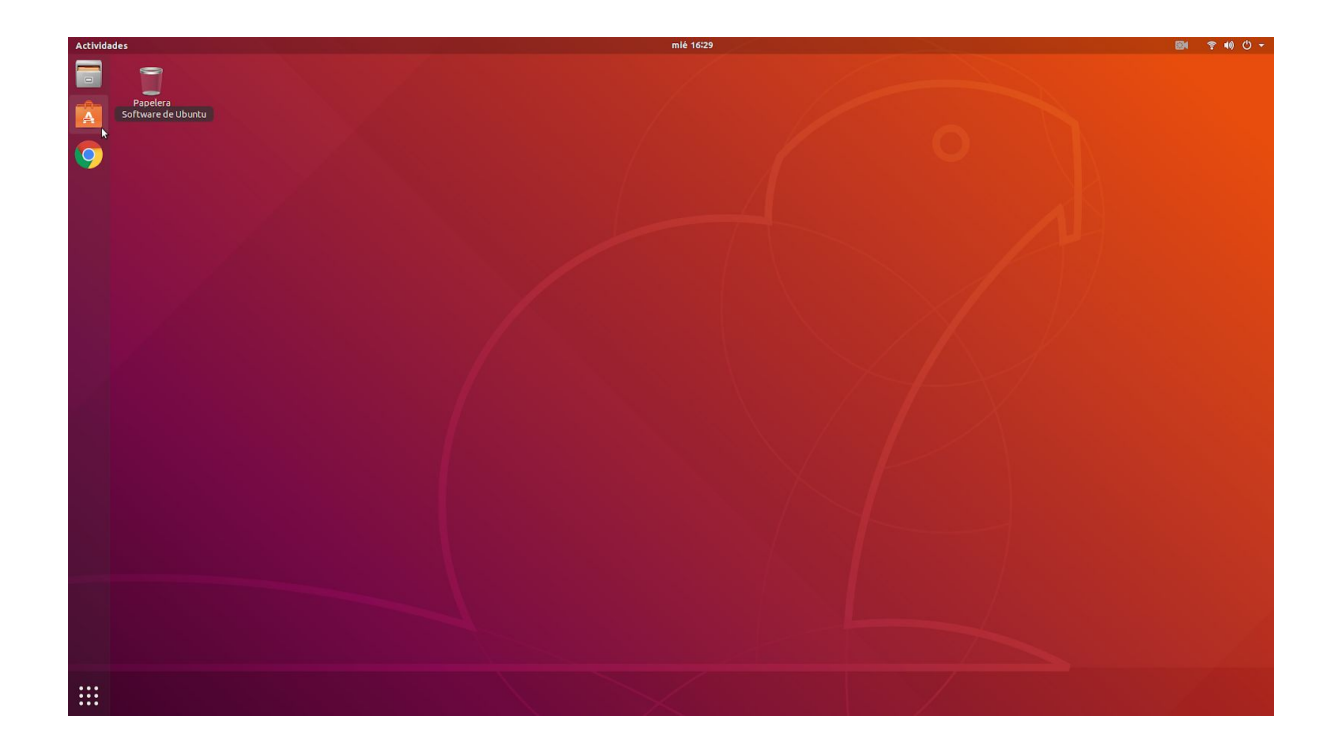

| Actividades | 🖄 Software de Ubuntu 🔻 | mlé 16:36                                                    | DI 🕈 40 O - |
|-------------|------------------------|--------------------------------------------------------------|-------------|
| -           | <b>*</b>               |                                                              |             |
|             | Papelera               | Todo Instalado Actualizaciones Q 🔿 🔊 📀                       |             |
|             |                        | Categorias   Sonido y video   Gráficos y fotografia   Juegos |             |
|             |                        |                                                              |             |
|             |                        |                                                              |             |

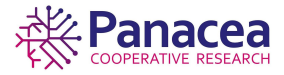

| Actividades | 🔞 Software de Ubuntu 🔻 |    |                 |                                        | mié 16:37                                                |                                                                |                                          |   | 84 | 🔋 🐠 🖱 🔻 |
|-------------|------------------------|----|-----------------|----------------------------------------|----------------------------------------------------------|----------------------------------------------------------------|------------------------------------------|---|----|---------|
| -           | <b>2</b>               |    |                 |                                        |                                                          |                                                                |                                          |   |    |         |
|             | Papelera               |    |                 | Todo                                   | Instalado                                                | Actualizaciones                                                |                                          | ۹ |    |         |
|             |                        |    | 91              | reshlab                                |                                                          | Ø                                                              |                                          |   |    |         |
|             |                        | T  | meshlab<br>**** | The open source<br>set of tools for e  | system for processing a<br>diting, cleaning, healing     | nd editing 3D triangular mes<br>inspecting, rendering, textu   | hes. It provides a<br>ring and convertin |   |    |         |
|             |                        | (a | meshlab-mardy   | The open source<br>set of tools for e  | system for processing a<br>diting, cleaning, healing     | nd editing 3D triangular mes<br>, inspecting, rendering, textu | hes. It provides a<br>ring and convertin |   |    |         |
|             |                        |    | urdf-viz        | Visualize URDF(L<br>format, but it car | Inified Robot Description<br>In convert other files usin | n Format) file. It supports .ol<br>g meshlabserver command c   | bj files as mesh<br>or assimp comman     |   |    |         |
|             |                        | Ø  | MeshLab<br>**** | MeshLab is an op<br>editing of unstru  | een source, portable, an<br>ctured 3D triangular me<br>& | d extendible system for the p<br>shes. The system is aimed to  | processing and<br>help the processi      |   |    |         |
|             |                        |    |                 |                                        |                                                          |                                                                |                                          |   |    |         |
|             |                        |    |                 |                                        |                                                          |                                                                |                                          |   |    |         |
|             |                        |    |                 |                                        |                                                          |                                                                |                                          |   |    |         |
|             |                        |    |                 |                                        |                                                          |                                                                |                                          |   |    |         |
|             |                        |    | 1 mar           |                                        |                                                          |                                                                |                                          |   |    |         |
|             |                        |    |                 |                                        |                                                          |                                                                |                                          |   |    |         |

Elegimos la versión estable e instalamos.

| Actividades 🖄 Software de Ubuntu 🔻 |                                                                                                    | mlé 16:37                                                                                                    | BI 🕈 📢 🗘 🔫 |
|------------------------------------|----------------------------------------------------------------------------------------------------|----------------------------------------------------------------------------------------------------|------------|
|                                    |                                                                                                    |                                                                                                    |            |
| Papelera                           | <                                                                                                    | MeshLab                                                                                                    |            |
| •                                  | MeshLab<br>View and process meshes<br>Instalar                                                                                                    | **** (4                                                                                                    |            |
|                                    | MeshLab is an open source, portable, and extendibles<br>meshes. The system is aimed to help the processing of<br>scanning, providing a set of tools for editing, cleaning,<br>Meshlab can read files in these formats: PLY, STL, OFF,<br>COLLADA, VRML, and DXF.<br>Sitio web | ystem for the processing and editing of unstructured 3D triangular<br>the typical not-so-small unstructured models arising in 3D<br>healing, inspecting, redering and coveriting fits kind of meshes.<br>OBJ, 3DS, COLLADA and PTX. It can write PLY, STL, OFF, OBJ, 3DS, |            |
|                                    |                                                                                                    |                                                                                                    |            |

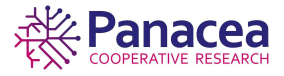

| Actividades 🛛 🙆 Software de Ubuntu 👻 | mié 16:38 k                                                                                                    | 📴 후 🐠 🖱 구 |
|--------------------------------------|----------------------------------------------------------------------------------------------------|-----------|
|                                      |                                                                                                    |           |
| Papelera                             | < Meshlab © ©                                                                                                    |           |
| 9                                    | MeshLab     Yew and process meshes     ***** (4)                                                                                                    |           |
|                                      | Instalando 12%                                                                                                    |           |
|                                      |                                                                                                    |           |
|                                      |                                                                                                    |           |
|                                      |                                                                                                    |           |
|                                      | Ō                                                                                                    |           |
|                                      | No se ha proporcionado una captura de pantalla                                                                                                    |           |
|                                      |                                                                                                    |           |
|                                      |                                                                                                    |           |
|                                      | MeshLab is an open source, portable, and extendible system for the processing and editing of unstructured 3D triangular                                                                                                    |           |
|                                      | meshes. The system is almed to help the processing of the typical not-so-small instructured models arising in 30<br>scanning, providing a set of tools for editing, cleaning, healing, inspecting, rendering and converting this kind of meshes. |           |
|                                      | reclaide van read nes in clear rommos. Fui, sirs, on y, oux, sost, colladok and Prixite Caniwite PLI, Sile, OPP, Obs, Sos,<br>Collado, VRML, and DXF.                                                                                            |           |
|                                      | Silioueh                                                                                                    |           |
|                                      |                                                                                                    |           |
|                                      |                                                                                                    |           |

Una vez realizada la instalación, iniciamos el programa.

| Actividades 🙆 Software de Ubuntu 🔻 | mlé 16:38                                                                                                    |                                                                                                    | 📴 🍷 🐠 🖱 🔻 |
|------------------------------------|----------------------------------------------------------------------------------------------------|----------------------------------------------------------------------------------------------------|-----------|
|                                    |                                                                                                    |                                                                                                    |           |
| Papelera                           | MeshLab                                                                                                    | • • •                                                                                                    |           |
| 9                                  | MeshLab<br>View and process meshes<br>Iniciar                                                                                                    | <b>★★★</b> ★ (4)                                                                                                    |           |
|                                    | No se ha proporcionado una captura de pan                                                                                                    | alla                                                                                                    |           |
|                                    | MeshLab is an open source, portable, and extendible system for the processing a<br>meshes. The system is almed to help the processing of the typical not-so-small um<br>scanning, providing a set of tools for editing, cleaning, healing, inspecting, render<br>Meshab can read filter in these formats: PLY, STL, OFF, OBJ, 3DS, COLLADA and PT<br>COLLADA, VRML, and DXF. | nd editing of unstructured 3D triangular<br>tructured models arting in 3D<br>ing and converting Dis kind of meshes.<br>X: it can write PLY, STL, OFF, OBJ, 3DS; |           |
|                                    |                                                                                                    |                                                                                                    |           |

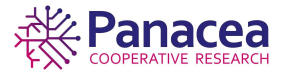

# 6.2. Importar mesh.

Seleccionamos File->Import Mesh, en la ventana modal seleccionamos el modelo que vamos a importar a Meshlab.

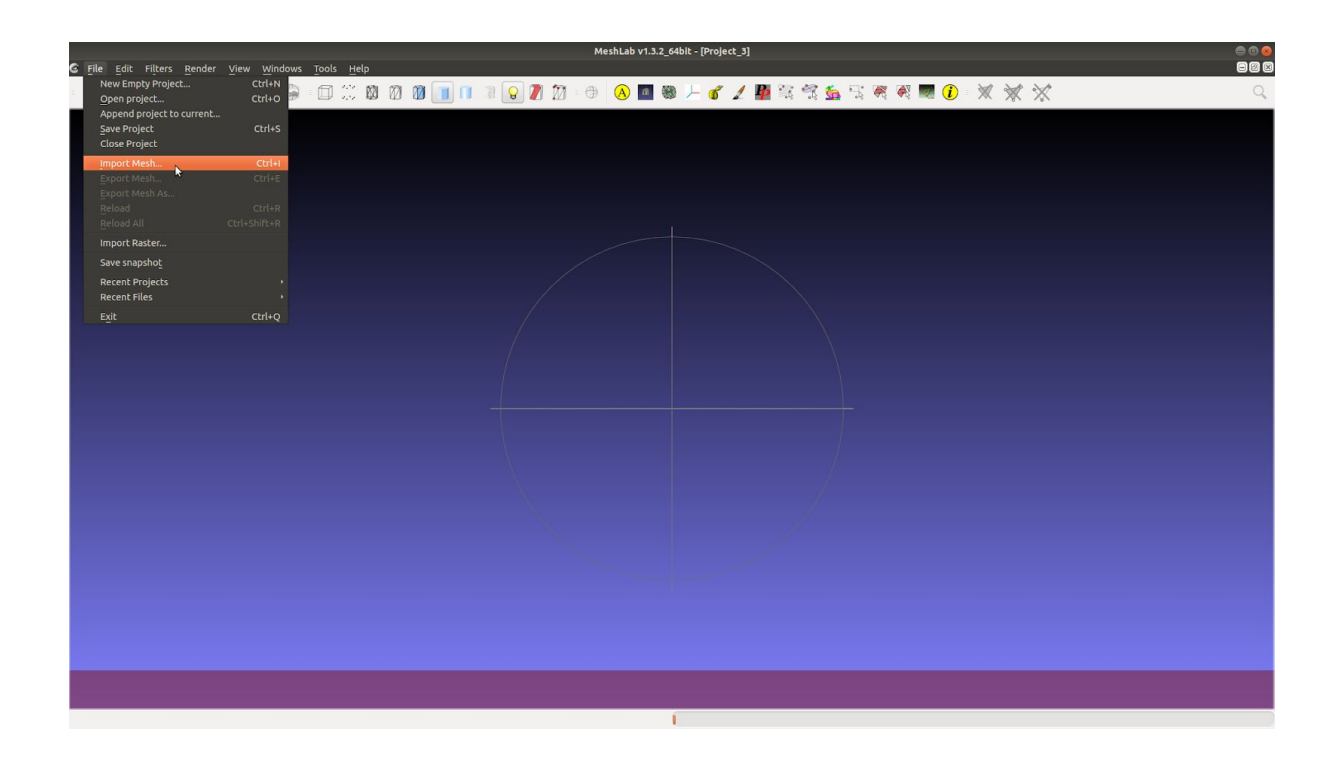

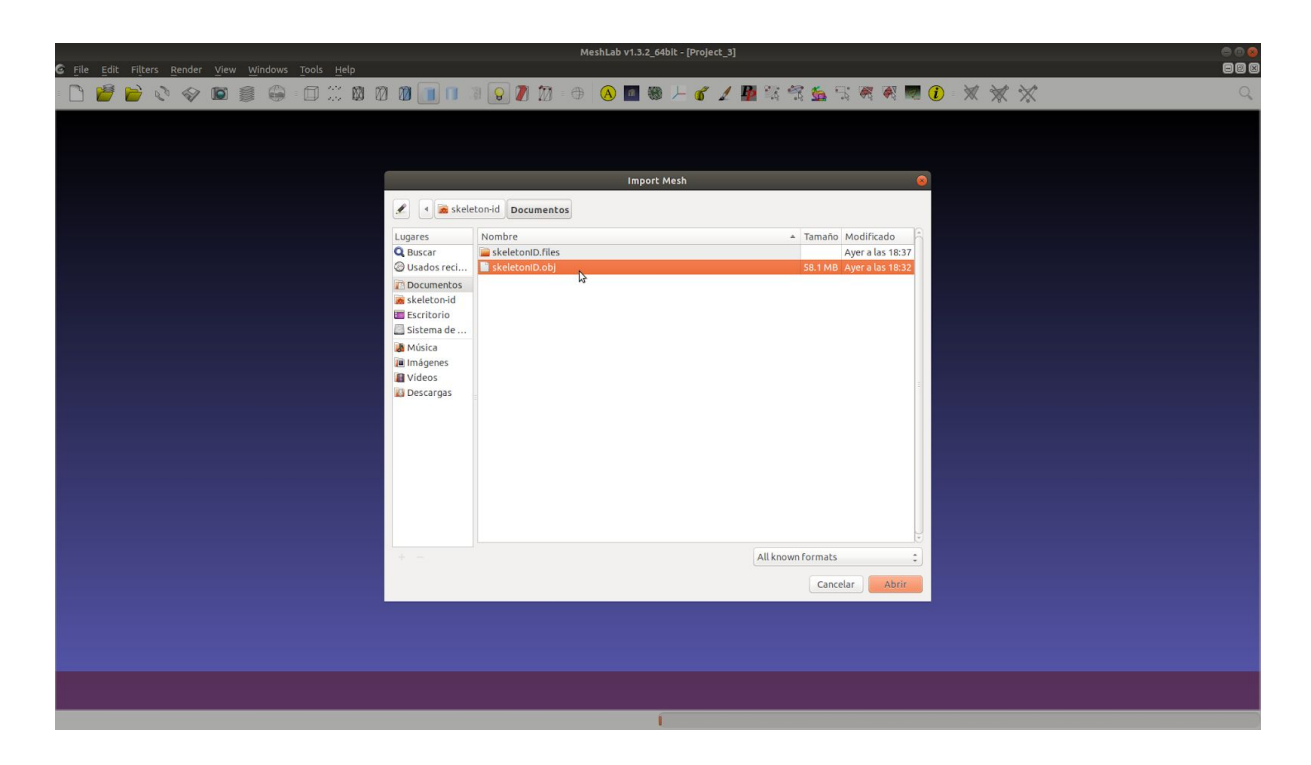

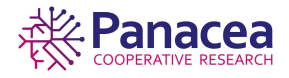

| C File Edit Filters Render View Windows Tools Help | MeshLab v1.3.2_64bit - [Project_3]                      |
|----------------------------------------------------|---------------------------------------------------------|
| : 🗋 🎽 🎽 💸 🗇 🛤 🌒 🖨 : 🗊 🗰 🕲 🖉 📗 💷                    | ∃ <b>♀ ∥ ⋈ : ● ◎ ■ ◎ ⊢ ♂ ∠ 単</b> ななななで、● ● <b>⋈ ☆ ☆</b> |
|                                                    |                                                         |
|                                                    |                                                         |
|                                                    | Import Mesh                                             |
| 🥒 🔳 🗟 skela                                        | eton-id Documentos                                      |
| Lugares<br>Q Buscar                                | Nombre Tamaño Modificado                                |
| © Usados reci                                      | skeletoniD.obj 58.1 MB Ayer a las 18:32                 |
| 🔝 Documentos<br>🗟 skeleton-id                      |                                                         |
| 🔲 Escritorio                                       |                                                         |
| Música                                             |                                                         |
| Videos                                             |                                                         |
| 🛃 Descargas                                        |                                                         |
|                                                    |                                                         |
|                                                    |                                                         |
|                                                    |                                                         |
|                                                    |                                                         |
|                                                    |                                                         |
| + -                                                | All known formats                                       |
|                                                    | Cancelar Abrir 💦                                        |
|                                                    |                                                         |
|                                                    |                                                         |
|                                                    |                                                         |
|                                                    |                                                         |
|                                                    |                                                         |

# 6.3. Transformar escala.

En primer lugar usamos la herramienta de medición **f**, situada en la barra de opciones superior, medimos con ella la referencia que colocamos en el objeto, nos dará un número que usaremos para calcular el factor de escala.

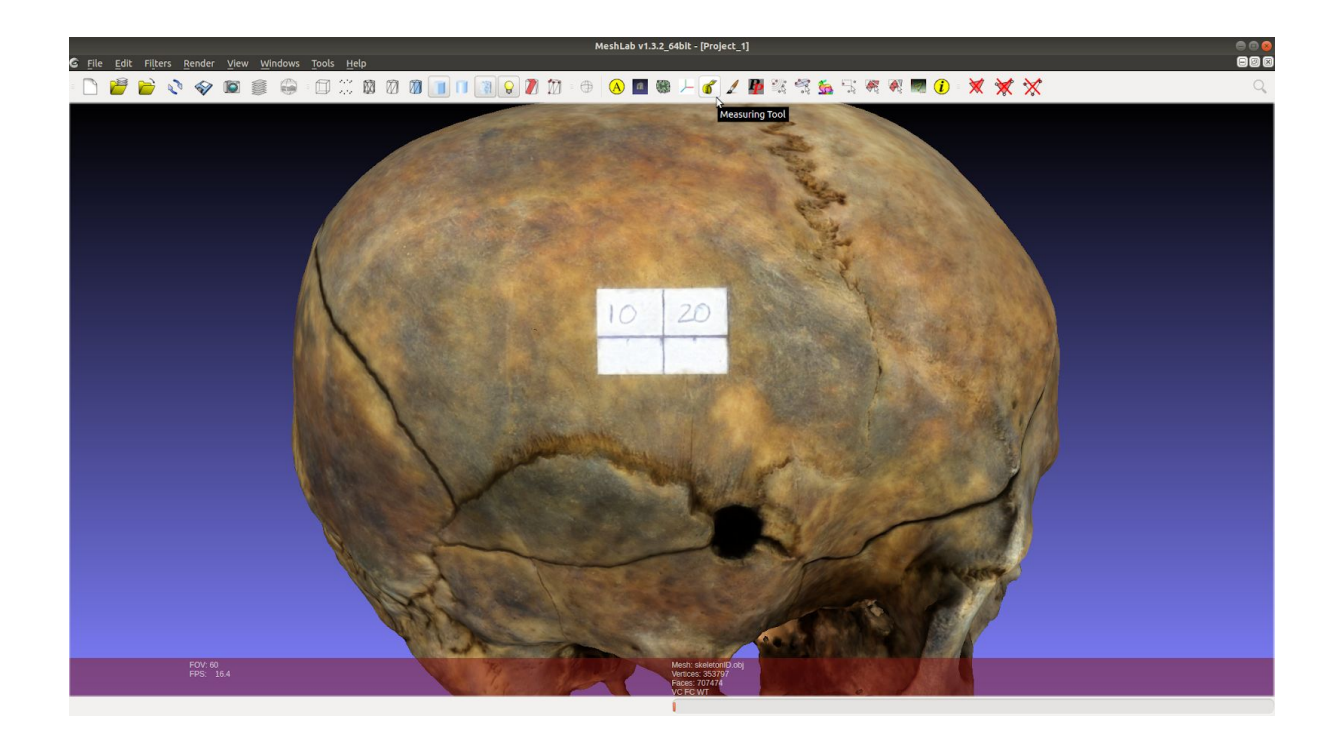

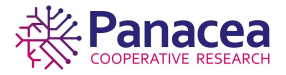

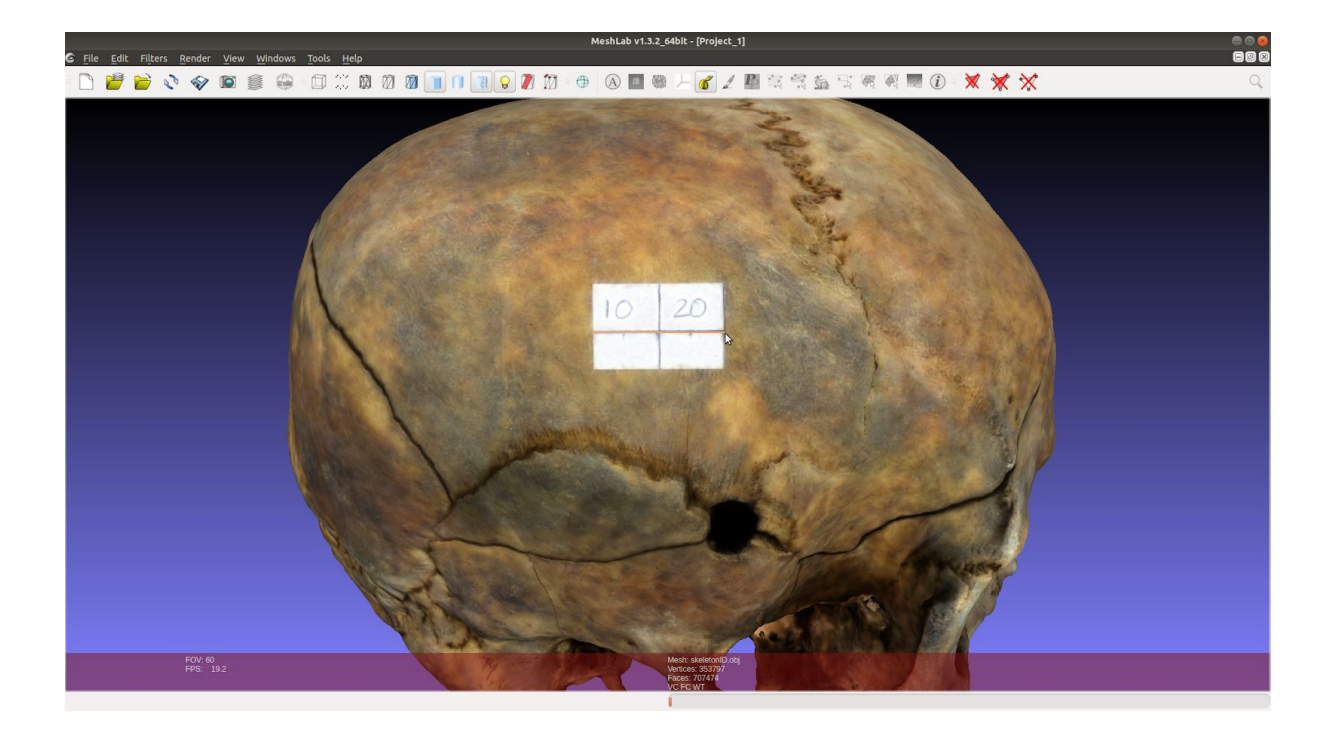

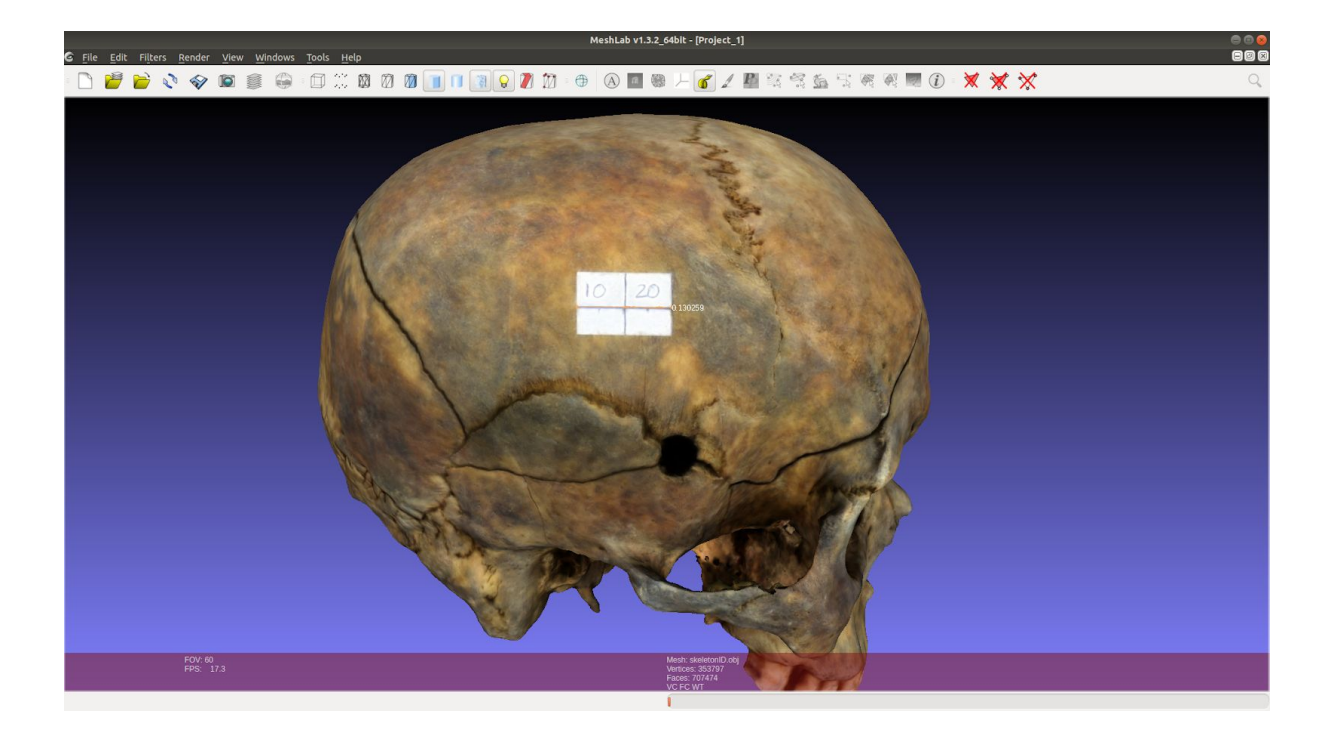

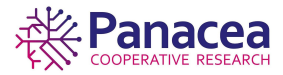

La referencia en el objeto tiene una longitud real de 20 mm. que dividiremos por el número obtenido anteriormente, redondeamos el resultado para quedarnos sólo con la parte entera del número.

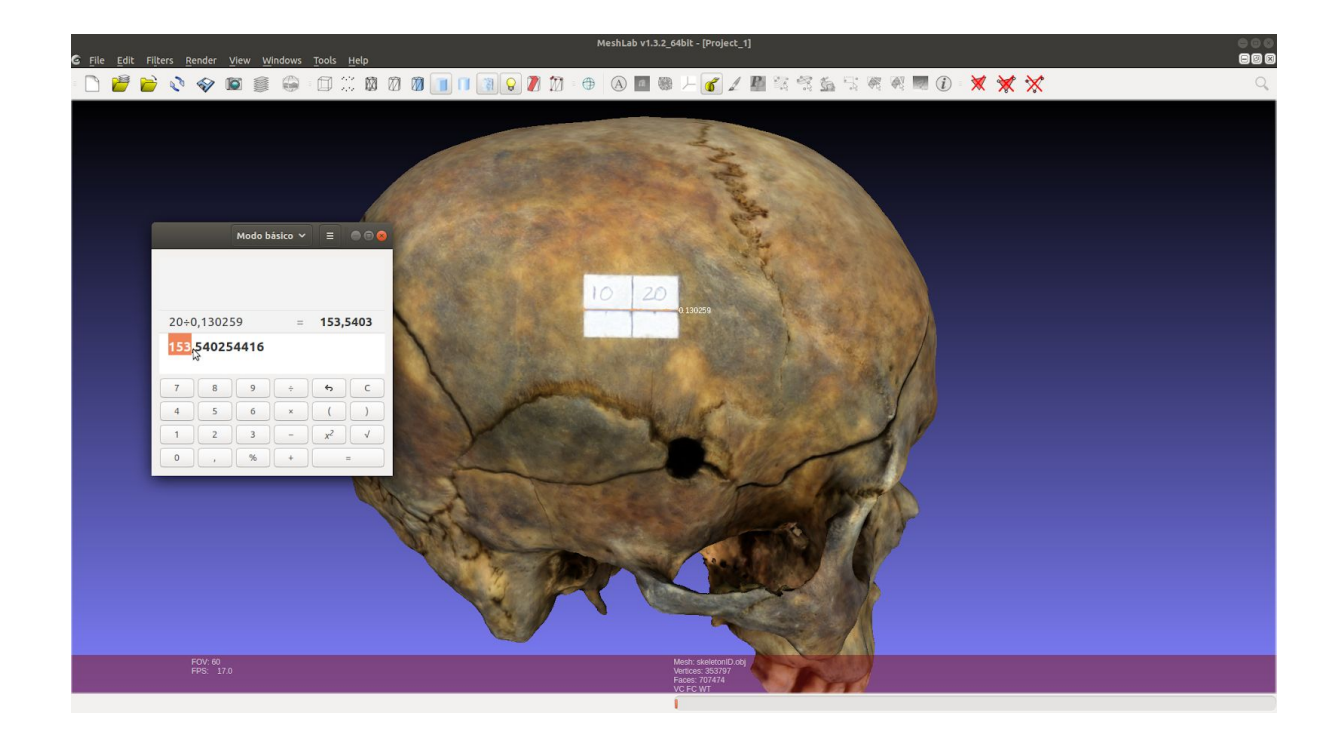

Seleccionamos Filters->Normals, Curvatures and Orientation->Transform: Scale.

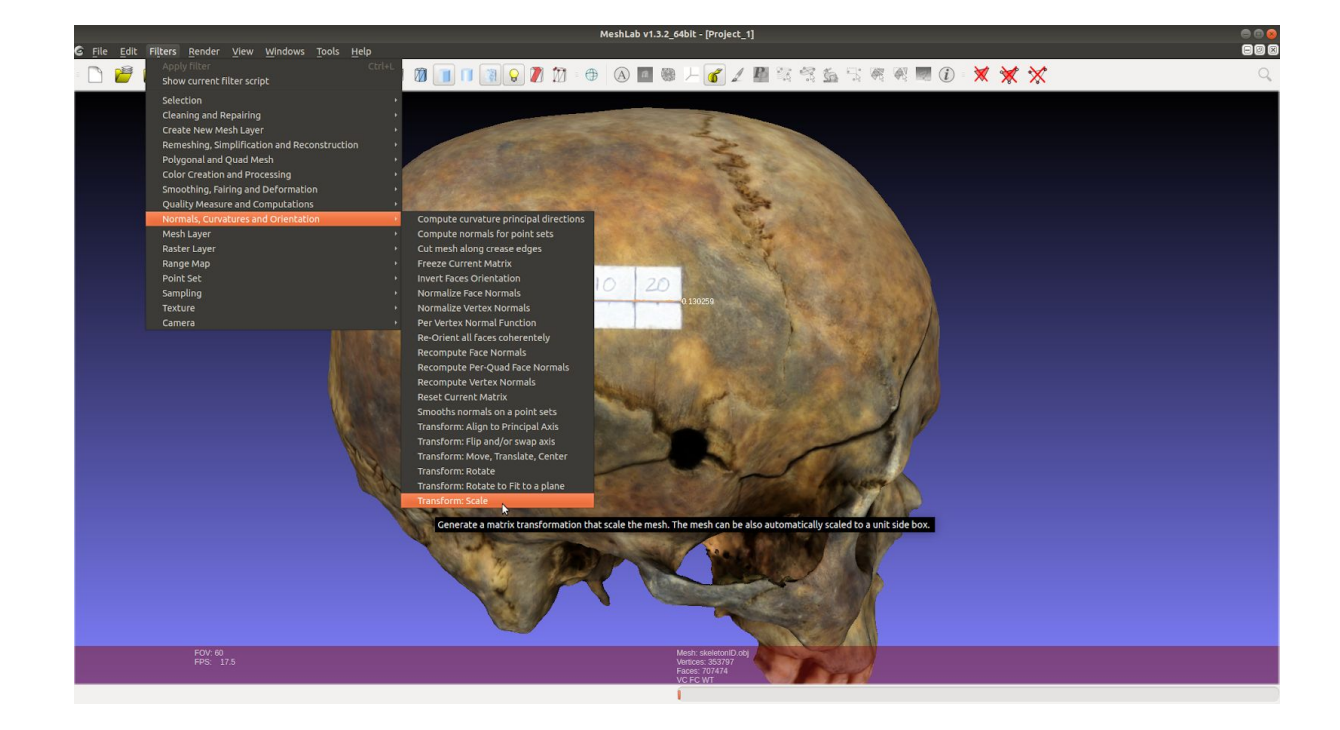

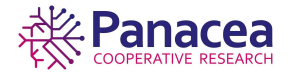

Se muestra una ventana modal donde usaremos el factor de escala obtenido anteriormente aplicándolo en los tres ejes, X, Y, Z. Meshlab por defecto no nos deja añadir directamente valores mayores a 10, para poder hacerlo debemos añadir un 100 y el número que usaremos, en este caso nos quedaría 100154, para posteriormente eliminarlo y quedar únicamente el 154.

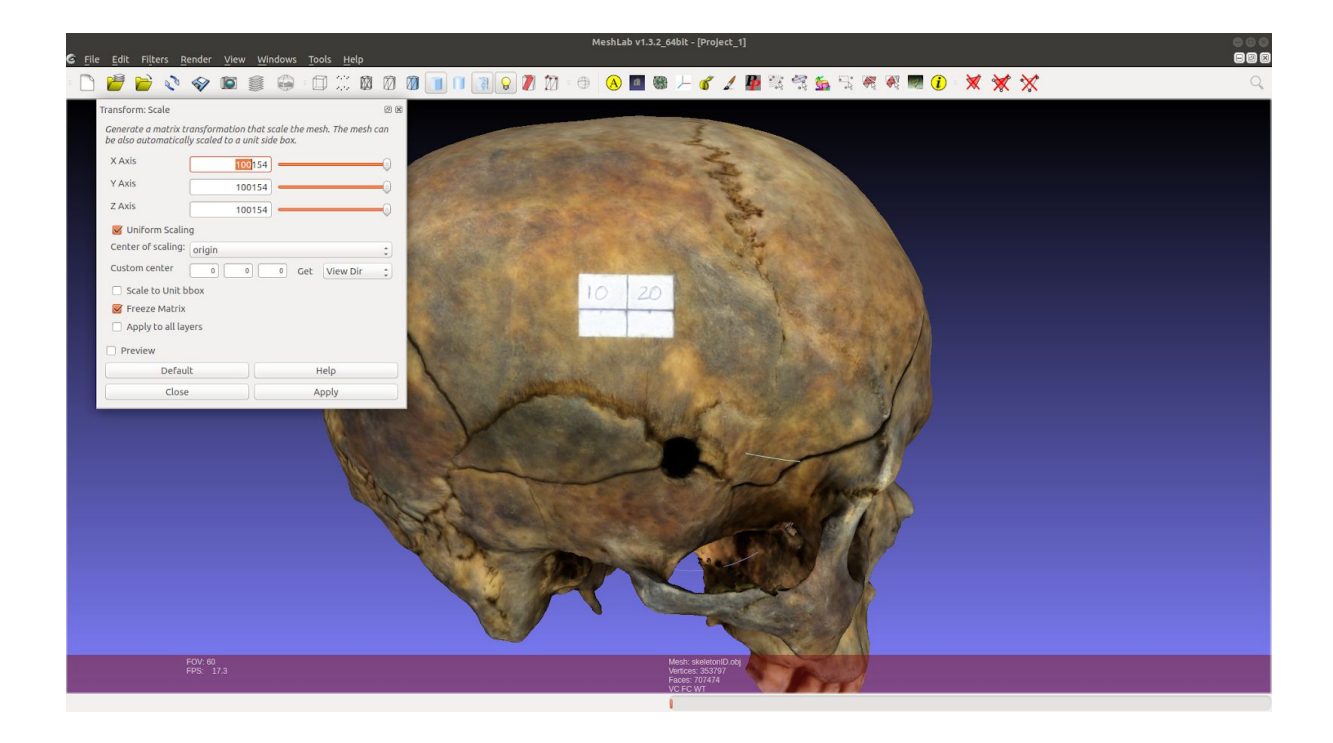

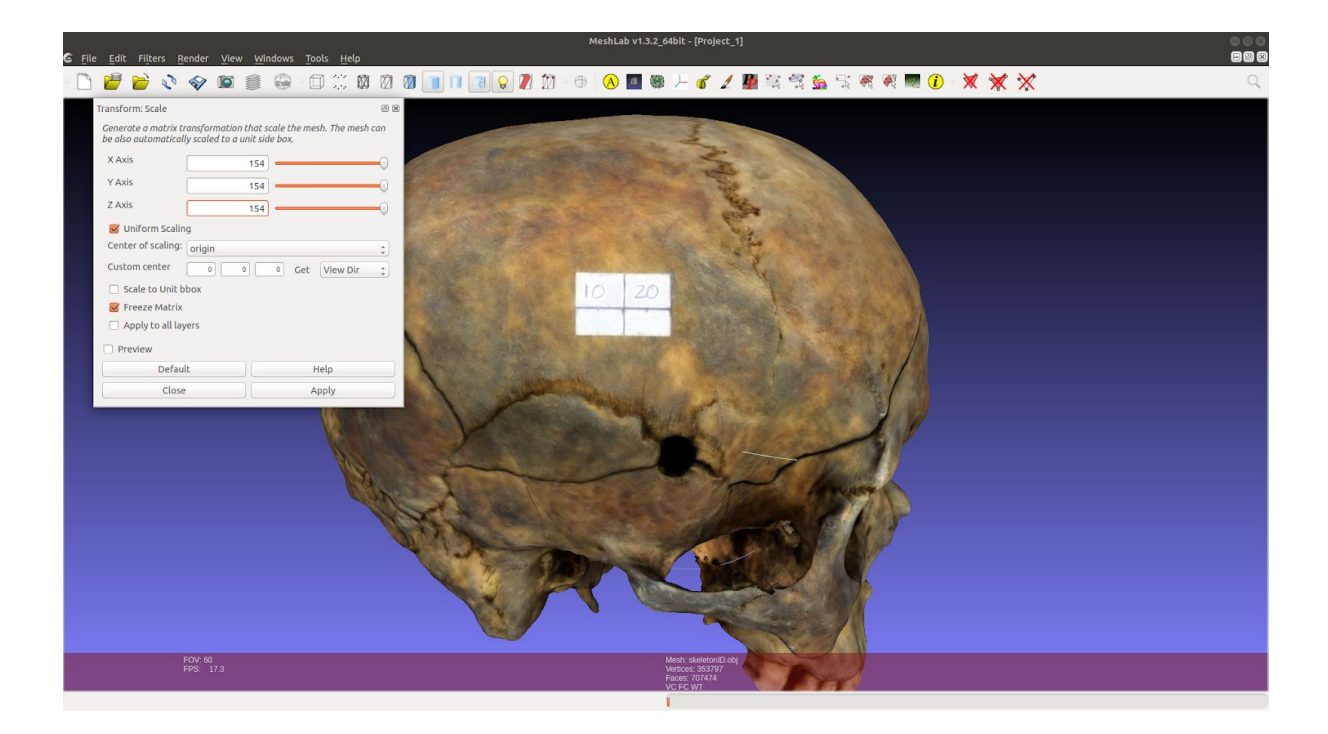

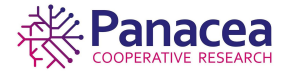

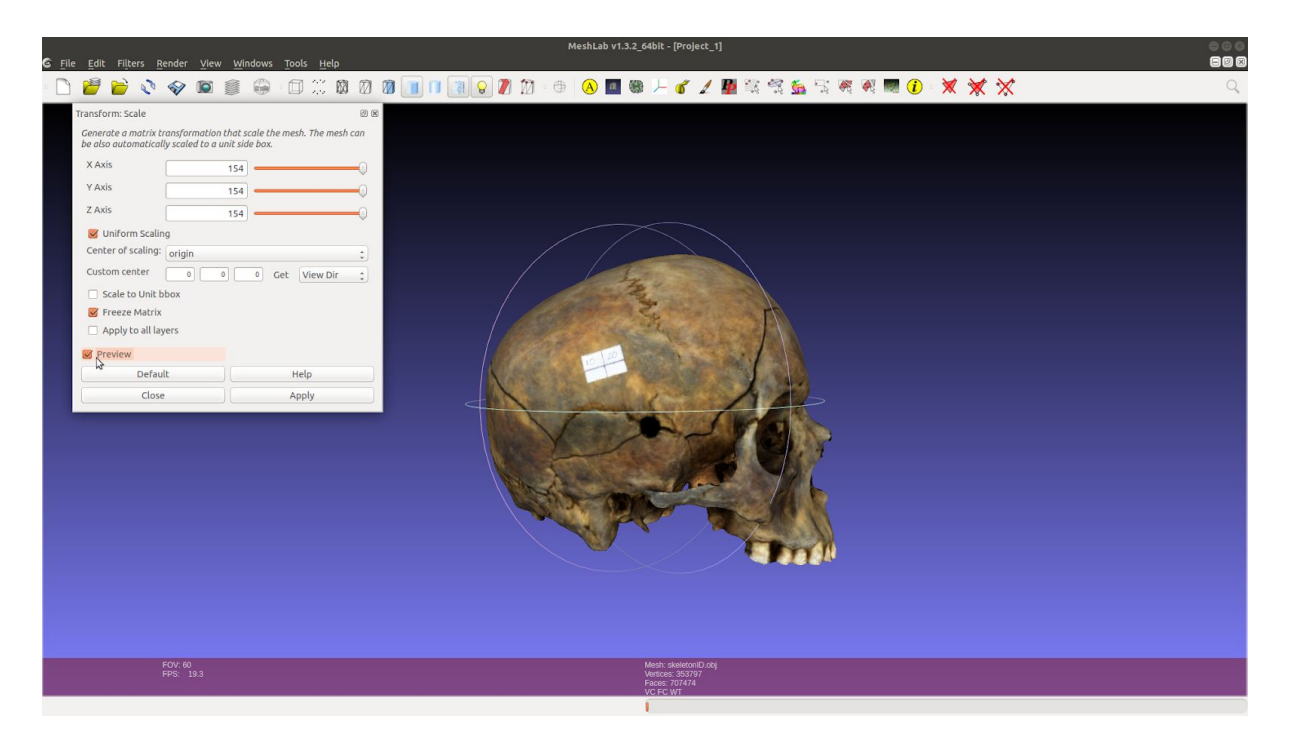

Pulsamos el botón *Preview* antes de aplicar los cambios (si el modelo desaparece, usando la combinación de teclas *ctrl + h* se vuelve a visualizar) y comprobamos usando la herramienta de medición, el resultado tiene que ser los mismos milímetros que la referencia usada.

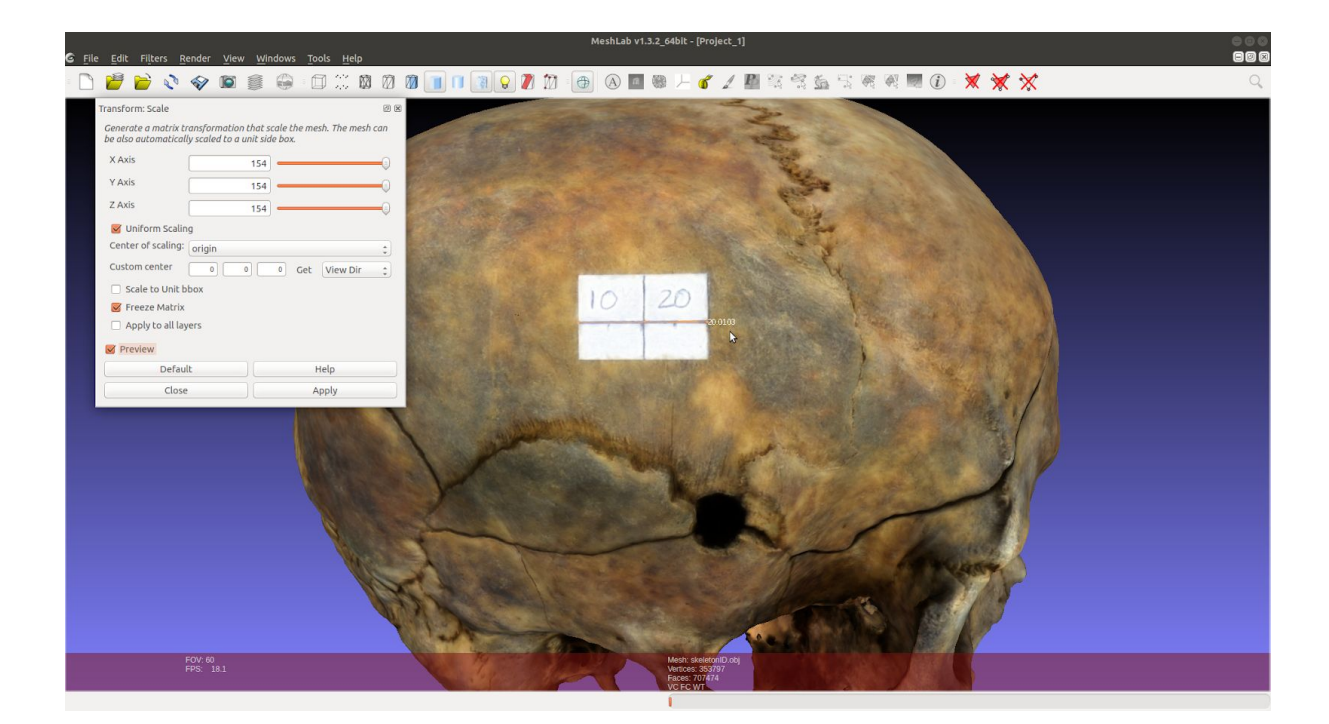

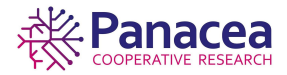

Si la comprobación es correcta podemos aplicar los cambios dando lugar al modelo 3D escalado.

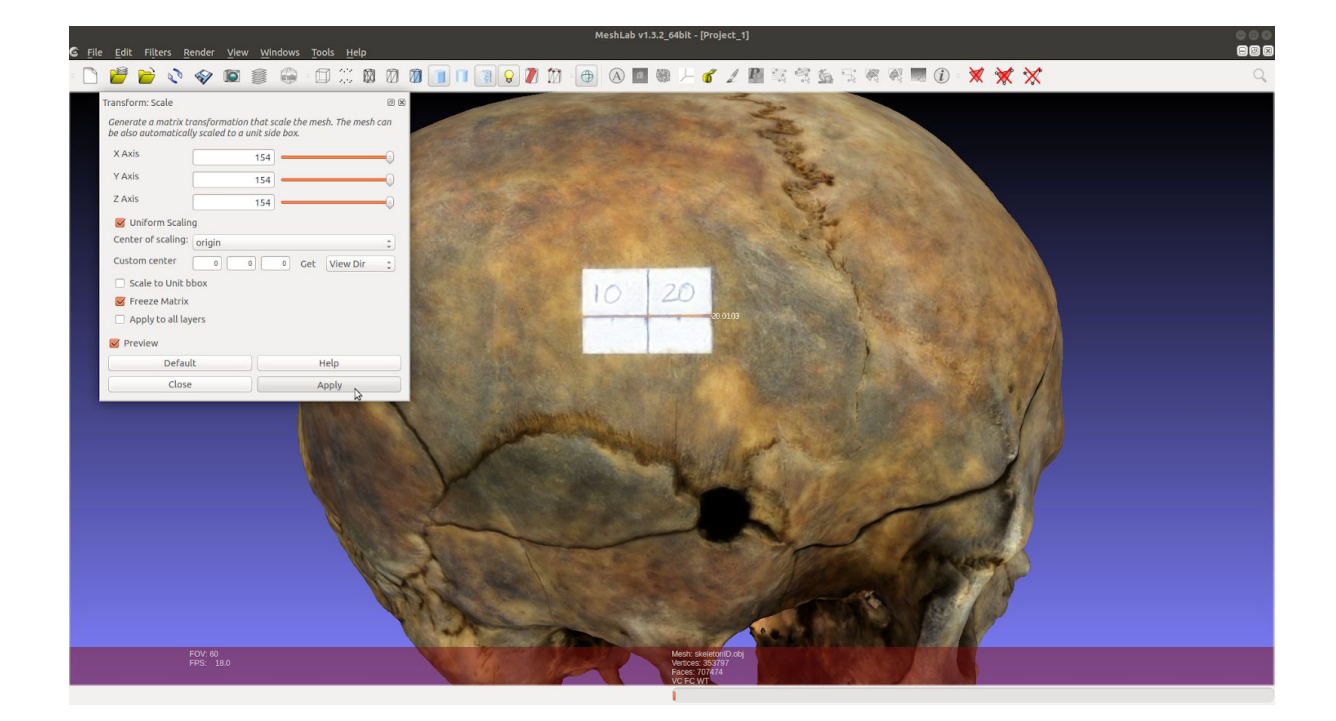

# 6.4. Exportar modelo 3D.

Seleccionamos File->Export Mesh As.

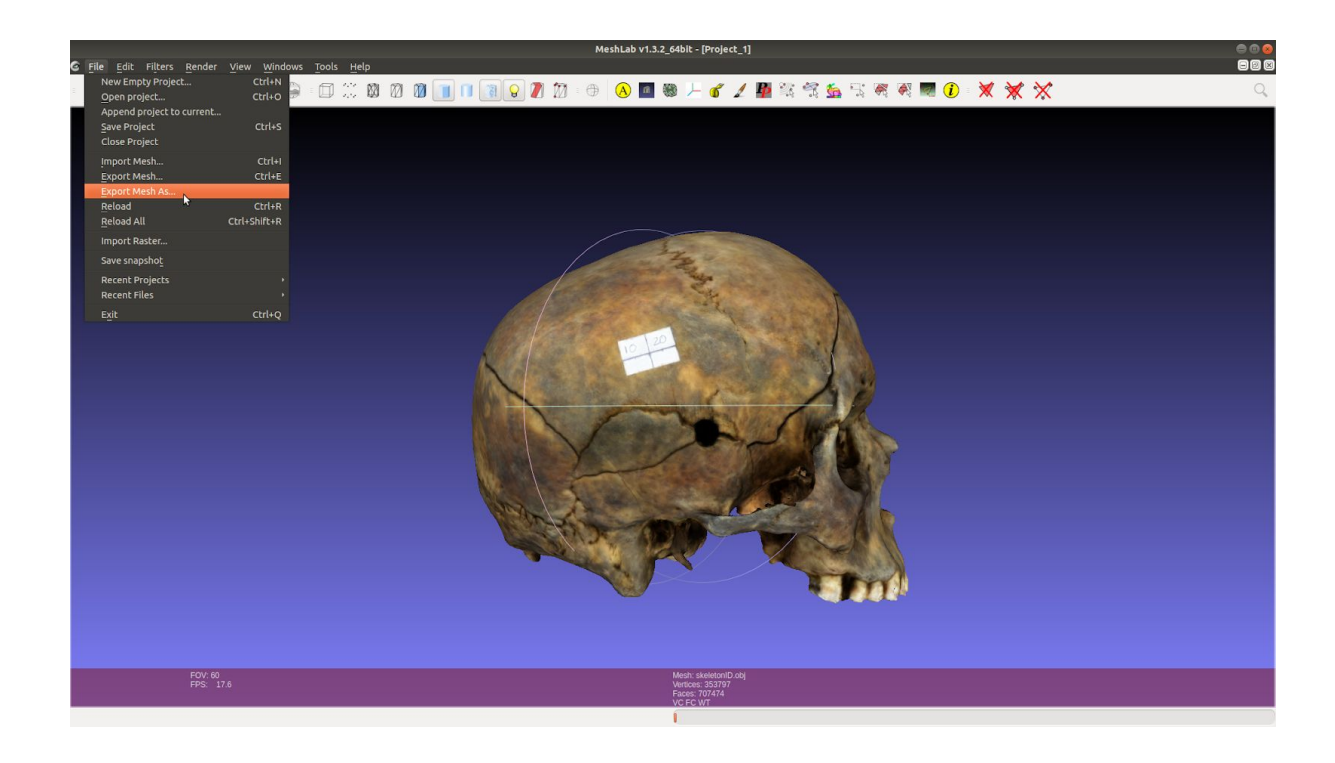

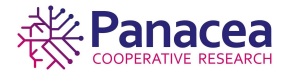

En la ventana que se nos muestra podremos elegir el tipo de archivo en el que queremos exportar el modelo, nombre y lugar donde deseamos guardarlo.

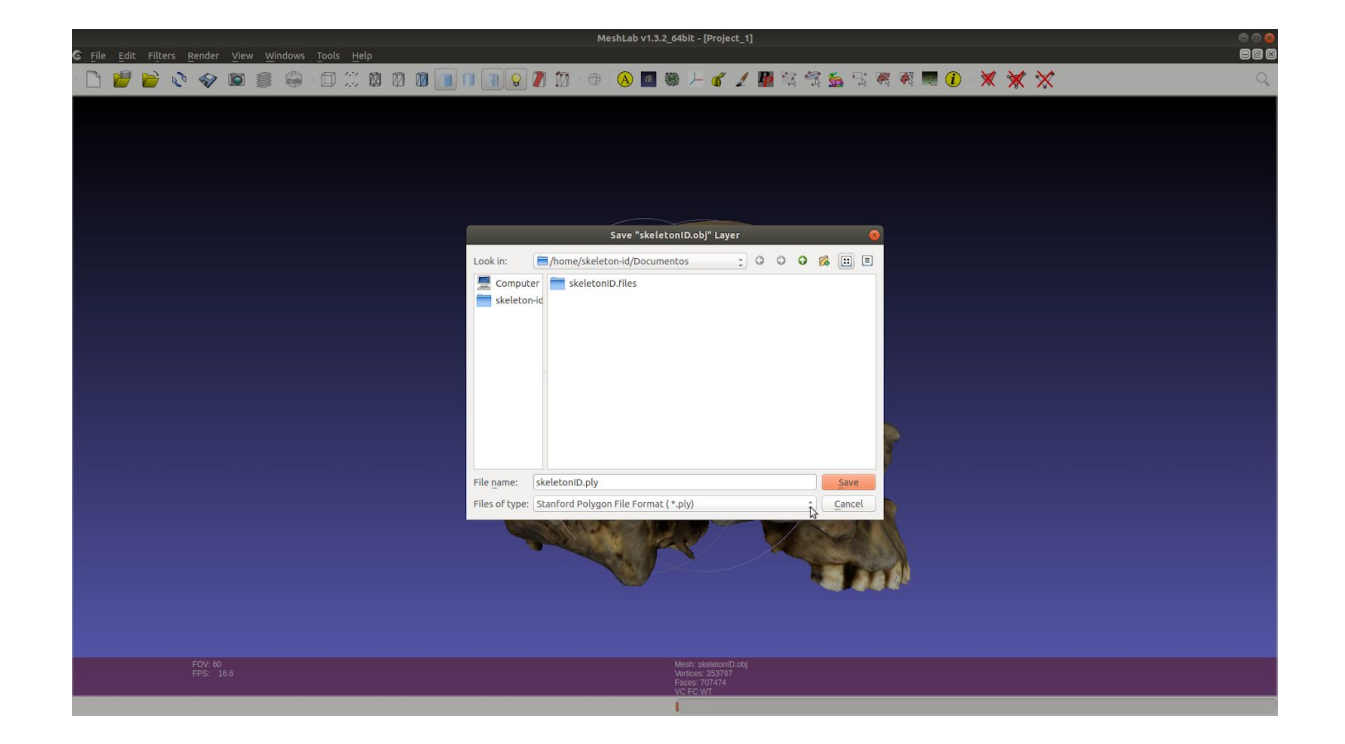

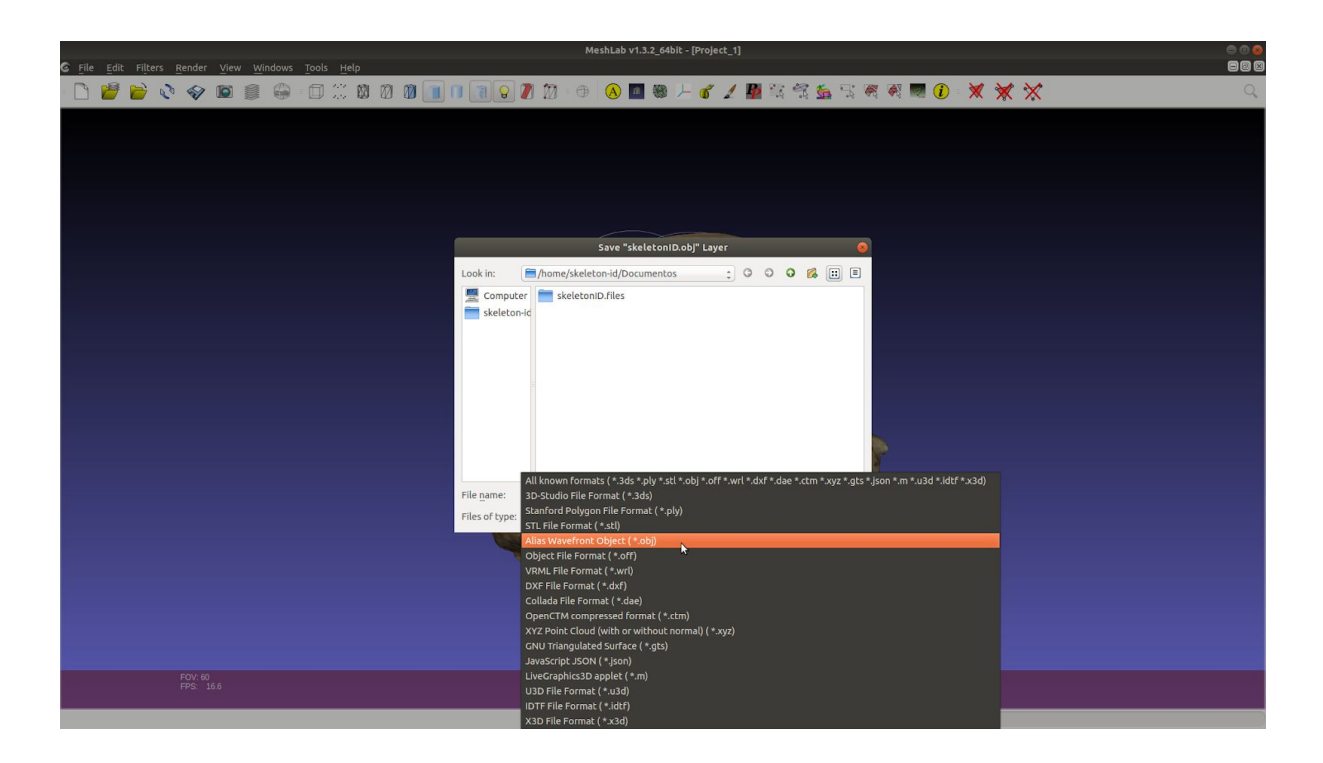

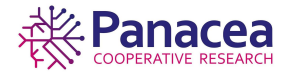

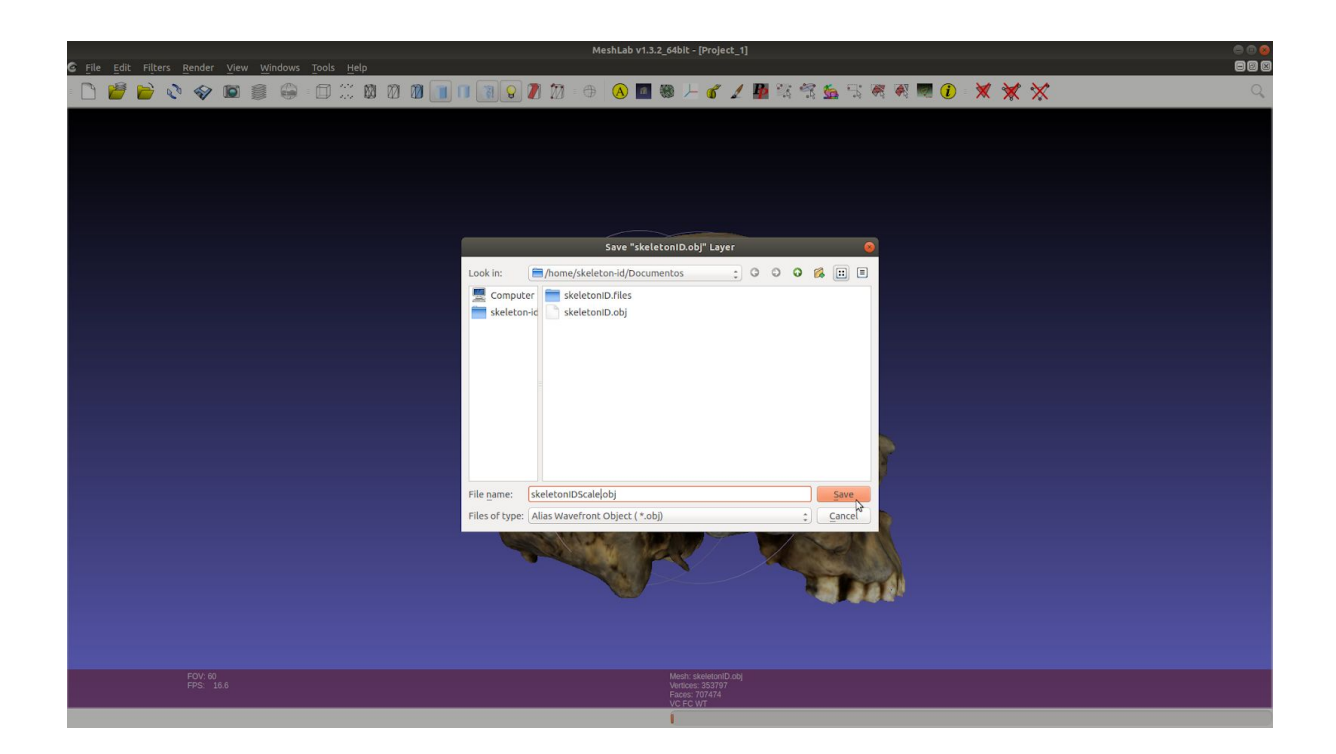

Nos ofrece una serie de opciones que podemos modificar según necesitemos, y el nombre del archivo de textura asociado al modelo, si se desea se podría renombrar.

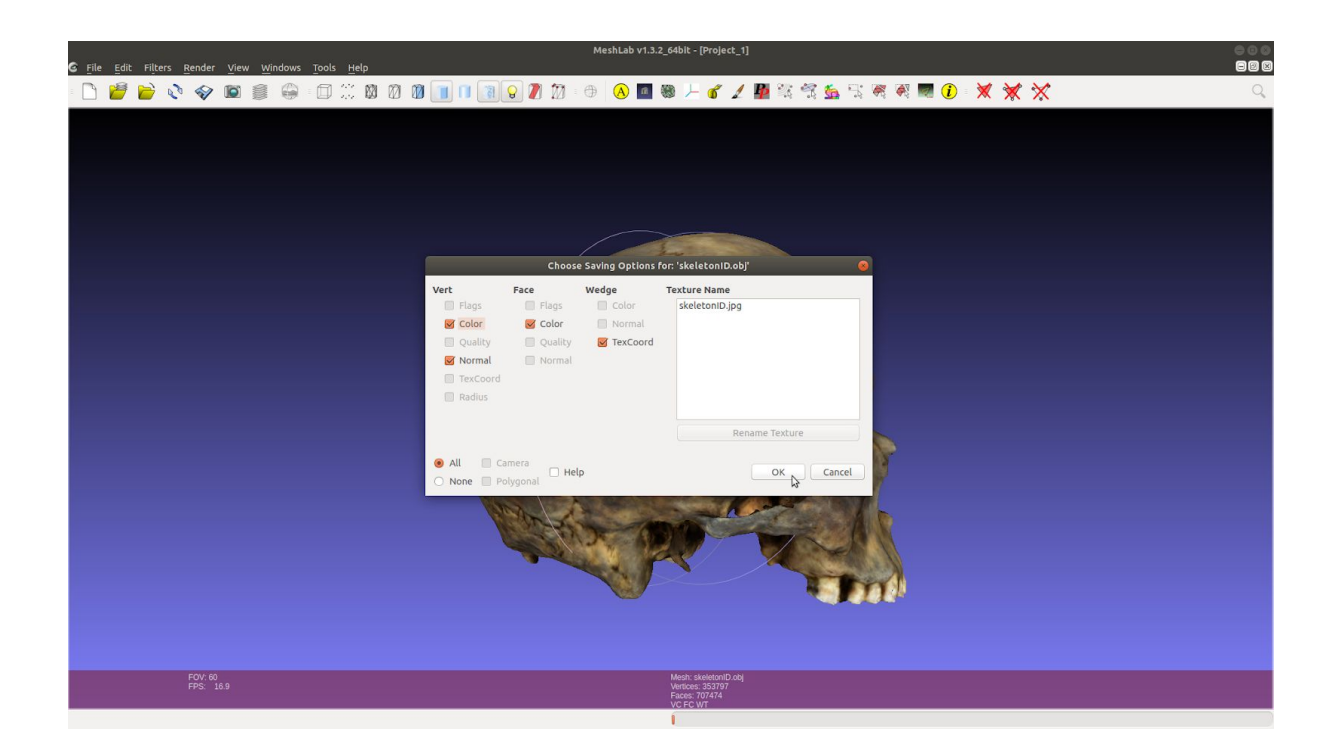

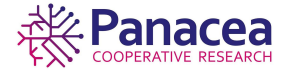